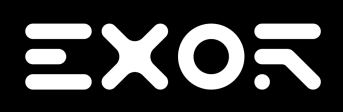

# Internal PLC (CODESYS) User Manual

© 2009-2017 Exor International S.p.A.

Subject to change without notice

The information contained in this document is provided for informational purposes only. While efforts were made to verify the accuracy of the information contained in this documentation, it is provided 'as is' without warranty of any kind.

Third-party brands and names are the property of their respective owners.

Microsoft<sup>®</sup>, Win32, Windows<sup>®</sup>, Windows XP, Windows Vista, Windows 7, Windows 8, Visual Studio are either registered trademarks or trademarks of the Microsoft Corporation in the United States and other countries. Other products and company names mentioned herein may be the trademarks of their respective owners.

The example companies, organizations, products, domain names, e-mail addresses, logo, people, places, and events depicted herein are fictitious. No association with any real company, organization, product, domain name, e-mail address, logo, person, place or event is intended or should be inferred.

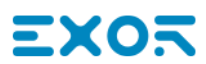

# Contents

| Internal PLC (CODESYS V3) | 2  |
|---------------------------|----|
| Internal PLC (CODESYS V2) | 65 |

# Internal PLC (CODESYS V3)

This manual describes:

- How to program internal CODESYS V3 PLC available in Exor HMIs
- How to configure a CODESYS V3 project to get communication with Local/Remote I/O and fieldbusses

i

Note: For detailed information regarding the use of CODESYS V3 communication protocol in Internal PLC (CODESYS) related to the communication with CODESYS V3 PLC Runtime please refer to the specific CODESYS V3 communication protocol chapter of Internal PLC (CODESYS) help.

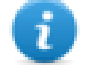

Note: This manual is not intended as CODESYS V3 programming manual, for detailed documentation regarding CODESYS V3 Development System please refer to the CODESYS web site www.codesys.com and to and to its on-line help.

# **Control Solutions with HMI and CODESYS V3**

Exor products can deliver effective HMI and control solutions based on Internal PLC (CODESYS) and CODESYS V3.

HMI products shown in table below have been designed to include the CODESYS V3 PLC Runtime.

|                                  |           |                      |                         | Communication Stacks  |                                       |                            |                     |              |               |  |
|----------------------------------|-----------|----------------------|-------------------------|-----------------------|---------------------------------------|----------------------------|---------------------|--------------|---------------|--|
| HMI series                       | OS        | Device<br>Name       | Option<br>al<br>Plugins | CANope<br>n<br>Master | Modbus<br>TCP/RTU<br>Master/Slav<br>e | EtherNet/I<br>P<br>Scanner | Profine<br>t<br>I/O | EtherCA<br>T | PowerLin<br>k |  |
| eTOP500,<br>eTOP500G,<br>eTOP600 | WC<br>E   | 500/600<br>(WCE)     | Y                       | Υ * <sup>1</sup>      | Y                                     | Y                          | Y                   | N/A          | Y             |  |
| eTOP600L                         | Linu<br>x | 600L/70<br>0 (Linux) | Y                       | Y *2                  | Y                                     | Y                          | Y                   | Y            | Y             |  |
| eX700 / eXwar<br>e               | Linu<br>x | 600L/70<br>0 (Linux) | Y                       | Y * <sup>3</sup>      | Y                                     | Y                          | Y                   | Y            | Y             |  |
| eSMART                           | Linu<br>x | eSMAR<br>T (Linux)   | N/A                     | N/A                   | Y                                     | Y                          | Y                   | N/A          | Y             |  |

\*1 = 600 MHz CPU HMIs (UN31) support only 1 CAN interface. 1 GHz CPU HMIs (UN30) support up to 2 CAN interfaces.

 $*^2$  = Support up to 2 CAN interfaces.

\*3 = eX705 and eXware support only 1 CAN interface. All other HMIs support up to 2 CAN interfaces.

CODESYS V3 Runtime is automatically transferred to the HMI by Internal PLC (CODESYS) as part of HMI Runtime and it is running with the support of the HMI operating system.

CODESYS V3 Development System is required to develop and debug PLC applications and transfer them to Exor HMI.

CODESYS V3 Runtime requires a license activation to be used. CODESYS V3 license is activated by Internal PLC (CODESYS), the license code is uniquely matched with the HMI MAC-ID.

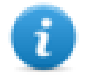

Note: License activation is required for the operation of CODESYS V3 Runtime. CODESYS V3 Runtime will communicate with CODESYS V3 Development System only after license activation.

#### **System Configuration**

HMI and PLC based on Internal PLC (CODESYS) and CODESYS V3 can be applied in different configurations.

The picture below shows how HMI and PLC can be configured.

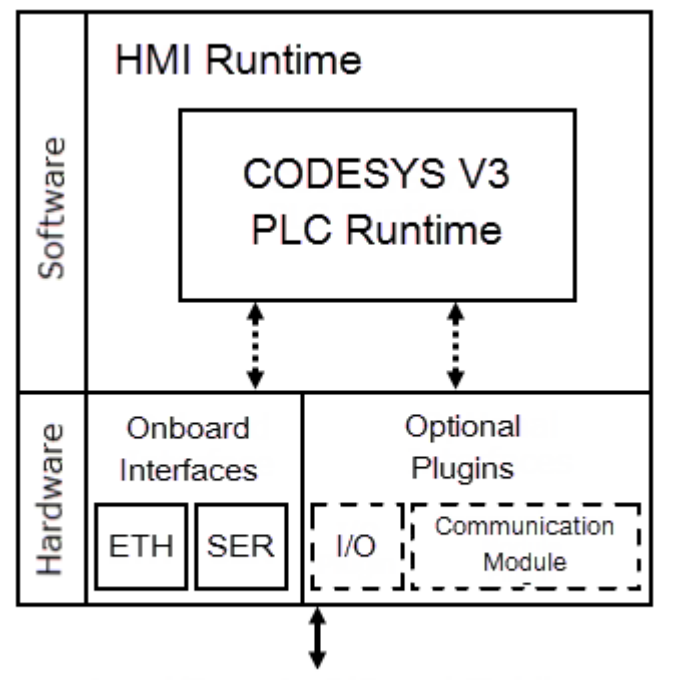

# Local/Remote I/O and Fieldbus

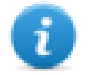

Note: Refer to table above to know which optional plugins and fieldbusses are available for your hardware configuration

#### **Connectivity in HMI and Control Systems**

Even when adding the control option with the CODESYS V3 PLC, the HMI still retain its full communication capabilities based on communication drivers configurable from Internal PLC (CODESYS).

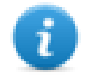

Note: Communication capabilities over Serial network are limited by the amount of serial interfaces available, each serial interface supports a single communication protocol. Specific optional add-on serial interface modules are available to increment the amount of serial interfaces at disposal.

#### **Requirements and Limitations**

The following firmware and software versions are required to work with the CODESYS V3 PLC Runtime:

| Element                       | WCE                | Linux         |  |
|-------------------------------|--------------------|---------------|--|
| Internal PLC (CODESYS)        | 1.91 SP1 or higher | 2.6 or higher |  |
| CODESYS V3 Development System | 3.5.7 patch 5      |               |  |

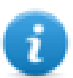

Note: The HMI internal PLC is compatible with CODESYS V3.5 Development System only. CODESYS V2.3 Development System is NOT compatible with CODESYS V3 Runtime.

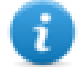

Note: It is strongly recommended to install CODESYS V3 Development System version 3.5.7 patch 5 for programming Exor HMIs.

If a newer version of CODESYS V3 Development System is already installed, make sure to use 3.5.7 versions of libraries and fieldbus to program Exor HMIs.

#### **Timer resolution**

The resolution of CODESYS V3 timers is 1 millisecond. When a timer value is defined it is internally translated to the corresponding number of milliseconds.

The resolution of the internal Real Time Clock is 1 millisecond allowing the maximum resolution of timers. Note that the execution time of the PLC program may apparently affect the resolution of timers.

## **Getting Started**

This chapter provides the necessary information on how to set-up the HMI + CODESYS PLC system.

The required operations are listed below and explained in the forthcoming chapters.

- 1. CODESYS V3 Development System installation
- 2. Exor CODESYS Package installation
- 3. HMI Runtime installation with Internal PLC (CODESYS)
- 4. Activation of the CODESYS V3 license on the HMI
- 5. Creation of a new PLC project
- 6. Download PLC application
- 7. Symbol File configuration with CODESYS V3 Development System
- 8. Communication Setup in Internal PLC (CODESYS)

#### **CODESYS V3 Development System installation**

CODESYS V3 Development System 3.5.7 patch 5 is to be used to program Exor HMIs internal PLC.

The software can be downloaded from EXOR websites under Support -> JMobile -> Documents and Download section.

#### **Exor CODESYS Package installation**

A dedicated CODESYS Package is required to allow the standard CODESYS V3 programming software to program Exor HMIs internal PLC.

Exor CODESYS Package is included into Internal PLC (CODESYS) since version 1.91 SP1 under "\CODESYS\V3\" folder.

The package can be also downloaded from EXOR websites under *Support -> JMobile -> Documents and Download* section.

To install the package double click on .package file. The installation procedure will start automatically, the system asks if to perform a Complete or Typical setup, any of these will install all the required files for a complete support of the CODESYS V3 PLC Runtime features.

The Package Manager dialog is visible in the following figure, showing the installed Package.

| Package Manager                  |               |                   |             |                     | ×              |
|----------------------------------|---------------|-------------------|-------------|---------------------|----------------|
| Currently installed packages:    |               |                   |             |                     |                |
| Refresh                          |               |                   | Sort b      | y: Name             | · Install      |
| Name                             | Version       | Installation date | Update info | License info        | Uninstall      |
| 500/600/700/eSMART Package       | 3.5.7.20      | 05/01/2017        |             | No license required | Details        |
|                                  |               |                   |             |                     |                |
|                                  |               |                   |             |                     | Updates        |
|                                  |               |                   |             |                     | Search updates |
|                                  |               |                   |             |                     | Download       |
|                                  |               |                   |             |                     |                |
|                                  |               |                   |             |                     | CODESYS Store  |
|                                  |               |                   |             |                     | Rating         |
|                                  |               |                   |             |                     | CODESYS Store  |
|                                  |               |                   |             |                     |                |
|                                  |               |                   |             |                     |                |
|                                  |               |                   |             |                     |                |
|                                  |               |                   |             |                     |                |
|                                  |               |                   |             |                     |                |
|                                  |               |                   |             |                     |                |
|                                  |               |                   |             |                     |                |
|                                  |               |                   |             |                     |                |
| 🗌 Display versions  Search updat | es in backgro | ound              |             |                     | Close          |
|                                  |               |                   |             |                     |                |

Note: CODESYS Development System includes a tool called "Package Manager" for the installation of the CODESYS Package.

Package Manager tool can be launched from CODESYS Tools menu, selecting the proper menu item. This tool can be used both for checking the installed Packages and for installing new ones.

To install the Exor CODESYS Package launch Package Manager and click on "Install" button. Browse for the file with .package extension, confirming with "Open".

#### **Updating Old CODESYS Packages**

i

When a new version of the CODESYS Package is available, it can be installed to update the Package information accordingly to the latest CODESYS V3 PLC Runtime features.

When a new version of Package is released Exor always tries to guarantee the complete compatibility with the previous versions.

If the new Package is not fully compatible with the previous version some changes to adapt the PLC application to the new Package may be required.

The Package update procedure is identical to the first installation of the CODESYS Package, please refer to the proper chapter for specific information.

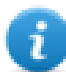

Note: CODESYS V3 keeps the older Package versions instead of replacing them in order to have all the installed Packages at disposal if required.

#### HMI Runtime installation with Internal PLC (CODESYS)

The HMI and control system is composed by two main subsystems, the HMI Runtime and the CODESYS V3 PLC Runtime.

As the CODESYS PLC Runtime is part of the HMI Runtime it is necessary to install the HMI Runtime on the HMI to have the PLC Runtime running.

For further information on installing the HMI Runtime, please refer to Internal PLC (CODESYS) User's Manual.

#### Activation of CODESYS V3 license on the HMI

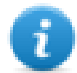

Note: For testing purposes it is possible to use a temporary demo license that will activate the CODESYS V3 PLC Runtime for 120 minutes. To activate the demo mode enter the license code CODESYS\_DEMO.

CODESYS V3 PLC Runtime license is activated on the HMI through an Ethernet connection using Internal PLC (CODESYS), each license code can be used on a single HMI, once activated the license is uniquely matched with the Mac Address of the HMI.

To activate the license follow the below steps:

- In Internal PLC (CODESYS) select Run > Manage Target
- Into the License tab select, from the drop-down menu in the Panel Info section, the IP address of the HMI where the license will be activated from the list of HMIs available into the network.
- Type in the Activation keys section the license code.
- Click on the Activate/Generate button.
- Once the system confirms the license to be successfully activated reboot the HMI to complete the activation procedure.

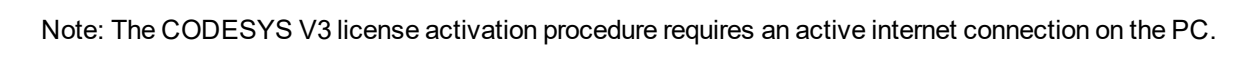

| 💣 Manage Target                                                        | ×     |
|------------------------------------------------------------------------|-------|
| Runtime License Board                                                  |       |
| License folder C:\Users\License\                                       |       |
| Panel Info                                                             |       |
| Activate Panel                                                         |       |
| Select Panel 192, 168, 40, 214                                         |       |
| Save License                                                           |       |
| Panel ID 0030D8030D50                                                  |       |
| XXXXX.XXXXX.XXXXX 2<br>Add Another key<br>Import License Activate/Gene | erate |
|                                                                        | ±     |

Note: CODESYS V3 licenses, once activated cannot be paired with a different device or de-activated.

In case it is necessary to make sure whether a license has been activated on an HMI it is possible to verify the system log of the HMI.

From the context menu on the HMI select the option "Log at boot", and then reboot the HMI. On restart the Log window will be displayed on screen, if a valid CODESYS V3 license is found from the system the string "CODESYS Module: CODESYS V3 license found: CODESYS V3 is running" will be present among the HMI boot logging information.

#### Creation of a new PLC project

ï

To create a new CODESYS V3 project select File > New Project or click on the 12 icon from the upper tools bar.

Select the "Standard project" template, define then Project Name and Location, then confirm with OK.

| 管 New Proj  | ect                         |                                                     |
|-------------|-----------------------------|-----------------------------------------------------|
| Categories  | :                           | Templates:                                          |
| Pr          | oraries<br>ojects           | Empty project Standard project Standard project w   |
|             |                             | ۰                                                   |
| A project c | ontaining one device, one a | pplication, and an empty implementation for PLC_PRG |
| Name:       | MyCodesysProject            |                                                     |
| Location:   | C:\Users\User\Desktop\      | ▼                                                   |
|             |                             |                                                     |
|             |                             | OK Cancel                                           |

In the next window select the Device and the programming language to use, as shown in picture below.

| Standard Pr                                                                                                    | oject       |                                           |  |  |  |  |  |
|----------------------------------------------------------------------------------------------------|-------------|-------------------------------------------|--|--|--|--|--|
| You are about to create a new standard project. This wizard will create the following<br>objects within this project:<br>- One programmable device as specified below<br>- A program PLC_PRG in the language specified below<br>- A cyclic task which calls PLC_PRG<br>- A reference to the newest version of the Standard library currently installed. |             |                                           |  |  |  |  |  |
|                                                                                                    | Device:     | 500/600 (WCE) (Exor International S.p.A.) |  |  |  |  |  |
|                                                                                                    | PLC_PRG in: | Structured Text (ST)                      |  |  |  |  |  |
|                                                                                                    |             |                                           |  |  |  |  |  |
|                                                                                                    |             | OK Cancel                                 |  |  |  |  |  |

#### **Download PLC application**

The selection of the PLC where to download the project must be done from Device communication settings tab before proceeding with the download operation.

Double click on "Device (<device\_name>)" in the project tree to display the Device properties in the work area.

Insert the IP address of the PLC and press ENTER key.

| Device X               |                        |                    |         |                                |
|------------------------|------------------------|--------------------|---------|--------------------------------|
| Communication Settings | Scan network Gateway 👻 | Device 👻           |         |                                |
| Applications           |                        |                    |         |                                |
| Files                  |                        |                    |         |                                |
| Log                    |                        |                    |         |                                |
| PLC settings           |                        | Cotoway 1          | Gateway | 102 158 41 200                 |
| PLC shell              |                        | IP-Address:        | •       | Press ENTER to set active path |
| Users and Groups       |                        | localhost<br>Port: |         | ·                              |
| Access Rights          |                        | 1217               |         |                                |

A green dot over the device graphical representation informs that the device is correctly recognized and available into the network.

| Device 🗙               |                          |                          |                             |
|------------------------|--------------------------|--------------------------|-----------------------------|
| Communication Settings | Scan network   Gateway 🕶 | Device -                 |                             |
| Applications           |                          |                          |                             |
| Files                  |                          | • •                      |                             |
| Log                    |                          |                          | •                           |
| PLC settings           |                          | Gateway                  | ▼ [0000.29D8] (active) ▼    |
| PLC shell              |                          | IP-Address:<br>localhost | Device Name:<br>500/600     |
| Users and Groups       |                          | Port:                    | Device Address:             |
| Access Rights          |                          | 1217                     | Target ID:                  |
| Interface Parameters   |                          |                          | 1038 0002                   |
| Task deployment        |                          |                          | 4096                        |
| Status                 |                          |                          | EXOR International S.p.A.   |
| Information            |                          |                          | Target Version:<br>3.5.7.20 |

i

Note: Communication with the available devices is established through a Gateway, a default Gateway is available, and it is generally not needed to change the standard Gateway settings. For more information about the Gateway set-up please refer to CODESYS V3 documentation.

If PLC IP Address is unknown, select the "Communication Settings" tab then click on the "Scan Network..." button.

The Select Device dialog will be displayed. This dialog lists all the compatible devices available in the network. Select from the list the HMI to be programmed then press on "OK".

In case more HMIs using CODESYS V3 PLC Runtime are present into the network each HMI is recognized by a different string between square brackets reported after Device name.

In the next figure the string is "0000.29D8", the last part of the string "29D8" corresponds to the last 2 bytes of the HMI IP Address in Hex format so, in this case, the corresponding HMI is the one with IP address xxx.xxx.41.216 as 29Hex corresponds to 41Dec and D8 Hex corresponds to 216 Dec.

| Select Device                              |                                                                                                    |  |  |  |  |  |
|--------------------------------------------|----------------------------------------------------------------------------------------------------|--|--|--|--|--|
| Select the network path to the controller: | Device Name:<br>500/600<br>Device Address:<br>0000.29D8<br>Scan network<br>Wink                          |  |  |  |  |  |
|                                            | Target Version:<br>3.5.7.20<br>Target Vendor:<br>EXOR International<br>S.p.A.<br>Target ID:<br>10A3 0002 |  |  |  |  |  |
|                                            | Target Name:<br>EXOR/ARM/WinCE TV<br>Target Type:<br>4096                                                |  |  |  |  |  |
| OK Cancel                                  |                                                                                                    |  |  |  |  |  |

#### **Upload PLC Application**

The upload of the PLC project is possible only if the project Source has been previously downloaded into the PLC. To download the project source, while Online, select the Online > Source download to connected device command.

To upload a PLC project from the HMI, select the Source upload command from the File menu, as shown in the following figure, then select the HMI from Select Device window.

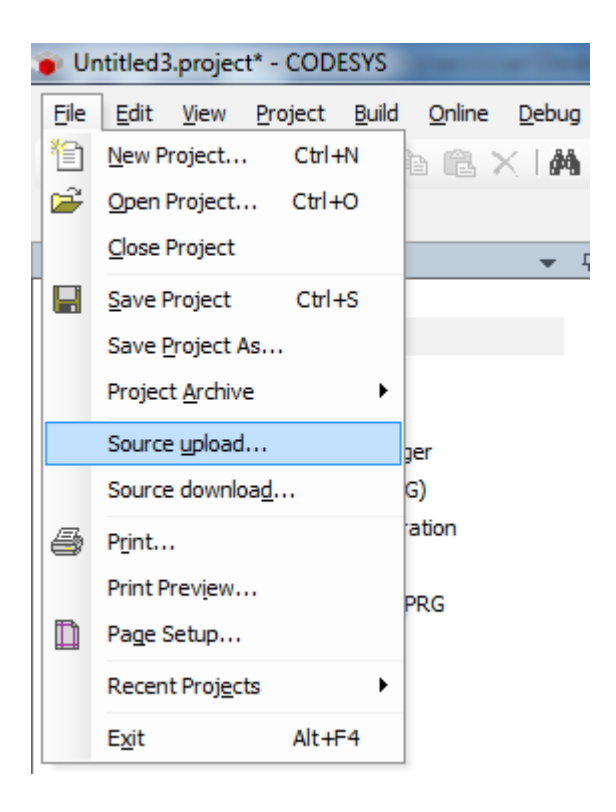

#### Symbol File configuration with CODESYS V3 Development System

When creating the project using CODESYS V3, properly configure the symbol file to contain the required variables.

 To add the Symbol configuration in CODESYS V3 project, right click on the Application item from the project tree, then into the context menu select Add Object > Symbol configuration. The symbol configuration item will be added to the project tree.

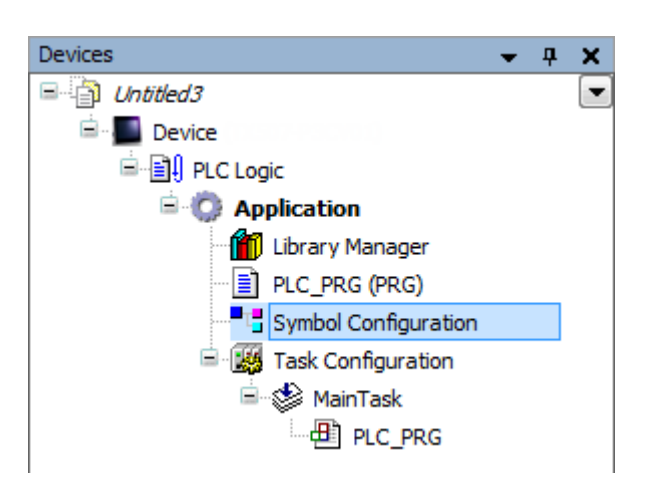

2. Double click on Symbol configuration item, then click on "Build" button.

| 🦯 💾 Syn                                                                                            | nbol Configuration | I X     |           |      |         |         |  |  |
|----------------------------------------------------------------------------------------------------|--------------------|---------|-----------|------|---------|---------|--|--|
| 🛛 View 📲 🎬 Build 🛛 🛱 Settings 👻                                                                    |                    |         |           |      |         |         |  |  |
| Execute "Build" command to be able to select variables (you need an error-free build).     Details |                    |         |           |      |         |         |  |  |
|                                                                                                    |                    |         |           |      |         |         |  |  |
| Symbols                                                                                            | Access Rights      | Maximal | Attribute | Туре | Members | Comment |  |  |
| -                                                                                                  | _                  |         |           |      |         |         |  |  |

3. Symbol configuration item contains a list of all the variables available into the CODESYS V3 project, single variables or groups of variables can be selected by checking the corresponding item in the list.

| Symbol Configuration 🗙                      |                        |               |               |                            |         |                                |
|---------------------------------------------|------------------------|---------------|---------------|----------------------------|---------|--------------------------------|
| 🛛 View 🗸 🛗 Build 🛛 🛱 Settings 🗸             |                        |               |               |                            |         |                                |
| Changed symbol configuration will be transf | erred with the next of | download or ( | online change |                            |         |                                |
| Symbols                                     | Access Rights          | Maximal       | Attribute     | Туре                       | Members | Comment                        |
| Constants                                   |                        |               |               |                            |         |                                |
| 🔲 🔌 CompilerVersion                         |                        | <b>*</b>      |               | VERSION                    |         | Does the target support an FPU |
| 🔤 🔌 RuntimeVersion                          |                        | <b>*</b>      |               | VERSION                    |         | Does the target support an FPU |
| 🖶 📝 📄 GVL                                   |                        |               |               |                            |         |                                |
| 🔽 🔌 MyVARGlobal1                            | Star 1                 | St.           |               | INT                        |         |                                |
| 🐨 📝 🔌 MyVARGlobal2                          | Star 1                 | St.           |               | INT                        |         |                                |
| 🖃 🔲 📑 IoConfig_Globals                      |                        |               |               |                            |         |                                |
| 🖉 🔹 🖉 🖉 👘                                   |                        | St.           |               | DINT                       |         |                                |
| 🔤 🔷 pIoConfigTaskMap                        |                        | St.           |               | POINTER TO IoConfigTaskMap |         |                                |
| 🖶 🔲 📄 PLC_PRG                               |                        |               |               |                            |         |                                |
|                                             | St.                    | St.           |               | INT                        |         |                                |
| 🔲 🧳 myVAR2                                  |                        | St.           |               | BOOL                       |         |                                |
| 🔤 📝 🔷 myVAR3                                | Star 1                 | Star 1        |               | REAL                       |         |                                |
| 🖷 🔲 {} BPLog                                |                        |               |               |                            |         |                                |
| IecVarAccessLibrary                         |                        |               |               |                            |         |                                |

4. After the symbols have been configured, download the project or use the **Generate code** function (Build > Generate code) to create an .xml file containing all the variables read to be imported in the Tag Editor.

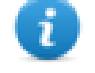

Note: GVL global variables are listed in Symbols Configuration only if they are used in PLC program. To always list global variables right click on GVL and select "Properties". From "Build" tab check "Link Always" option.

| roperties - GVL [Device                                                                                                    | : PLC Logic: Ap                          | roperties - GVL [Device: PLC Logic: Application] |       |       |  |  |  |  |
|----------------------------------------------------------------------------------------------------|------------------------------------------|--------------------------------------------------|-------|-------|--|--|--|--|
| Common Link To File                                                                                                    | Access control                           | Network properties                               | Build |       |  |  |  |  |
| <ul> <li>Exclude from bu</li> <li>External implem<br/>(Late link in the</li> <li>Enable system of</li> <li>Link Always</li> <li>Compiler defines:</li> </ul> | ld<br>entation<br>runtime system)<br>all |                                                  |       |       |  |  |  |  |
| Compiler defines:                                                                                                    |                                          |                                                  |       |       |  |  |  |  |
|                                                                                                    |                                          |                                                  |       |       |  |  |  |  |
|                                                                                                    |                                          |                                                  |       |       |  |  |  |  |
|                                                                                                    |                                          |                                                  |       |       |  |  |  |  |
|                                                                                                    |                                          |                                                  |       |       |  |  |  |  |
|                                                                                                    |                                          |                                                  |       |       |  |  |  |  |
|                                                                                                    |                                          |                                                  |       |       |  |  |  |  |
|                                                                                                    |                                          | ОК Са                                            | incel | Apply |  |  |  |  |

#### Communication Setup in Internal PLC (CODESYS)

HMI Runtime communicates with the internal CODESYS V3 Runtime using the CODESYS V3 ETH protocol. Localhost 127.0.0.1 should be entered in IP Address parameter, this identifies the PLC as internal CODESYS V3 Runtime.

| CODESYS V3 ETH      |                 | ×      |
|---------------------|-----------------|--------|
| PLC Network         |                 | ОК     |
| Alias               |                 | Cancel |
| IP address          | 127 . 0 . 0 . 1 |        |
| Timeout (ms)        | 1000            |        |
| Full node address   |                 |        |
| Variable list count | 255             |        |
| PLC Models          |                 |        |
| CODESYS 3           |                 |        |
|                     |                 |        |
|                     |                 |        |

Additional information regarding CODESYS V3 ETH driver are available in Internal PLC (CODESYS) *Help > Communication Drivers* section.

### Import Symbol Files in Internal PLC (CODESYS)

Internal PLC (CODESYS) Tag Editor requires direct import of CODESYS V3 symbol file for the definition of the Tags.

Select the driver in Tag Editor and click on the Import Tags button to start the importer.

| Tags 🗙    |        |    |      |
|-----------|--------|----|------|
| + - ^ 🗸 🐇 | b 🖷    | >] | [>   |
| Name      | Groups |    | Driv |

#### The following dialog shows which importer type can be selected.

| J | HMIStudio               | ×                                                                                   |  |
|---|-------------------------|-------------------------------------------------------------------------------------|--|
| ( | Multiple tag impor      | ters are available for this protocol. Please select the importer type and continue. |  |
|   | Version                 | Туре                                                                                |  |
|   | CODESYS3 xml v1.0       | Linear                                                                              |  |
|   | CODESYS3 xml v1.0       | Hierarchical                                                                        |  |
|   | Tag Editor exported xml | General                                                                             |  |
|   |                         | OK Cancel                                                                           |  |

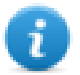

Note: Additional information regarding CODESYS V3 ETH Tag import are available inInternal PLC (CODESYS) *Help > Communication Drivers* section.

CODESYS V3 Development System generates a new version of the ".xml" file each time the PLC project is built.

CODESYS V3 ETH communication driver supports automatic symbol file (SDB) upload from the PLC; the HMI can upload the symbol table from the PLC using the communication protocol.

Any change in the tag offset information due to a new compilation of the PLC program does not require importing again the symbol file.

Symbol file must be imported again when:

- Tags have been renamed
- Tags have changed data format
- New tags have been added

#### **Memory Layout**

The table below shows detailed information about maximum allowed size of CODESYS V3 project.

| Memory Type                          | Maximum Size |
|--------------------------------------|--------------|
| Data, Input, Output, Memory and Code | 20 MB        |
| Retain                               | 16 KB        |
| Persistent                           | 16 KB        |

#### Maximum number of connections

CODESYS V3 internal PLC supports up to 4 concurrent connections to other devices.

#### **Communication Diagnostic**

HMI Runtime reports communication diagnostic information also for the communication with the internal PLC Runtime. To display communication diagnostic information use the proper System Variables or the System Logger. For further information please refer to Internal PLC (CODESYS) Help.

## **Installing Optional Modules**

Optional modules (Communication Modules and I/O Modules) can be mounted on the back of HMIs.

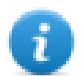

Note: Refer to table in "Control Solution with HMI and CODESYS V3" chapter, under "Optional Plugins" column to know if your HMI support optional modules.

The steps to follow for the installation of the optional module are shown in the next figure and are the following:

- 1. If present, remove the sticker covering the plug-in slot
- 2. Insert the guides of the module into the holes in the enclosure
- 3. Press the module down into the connector
- 4. Lock the module using the screw

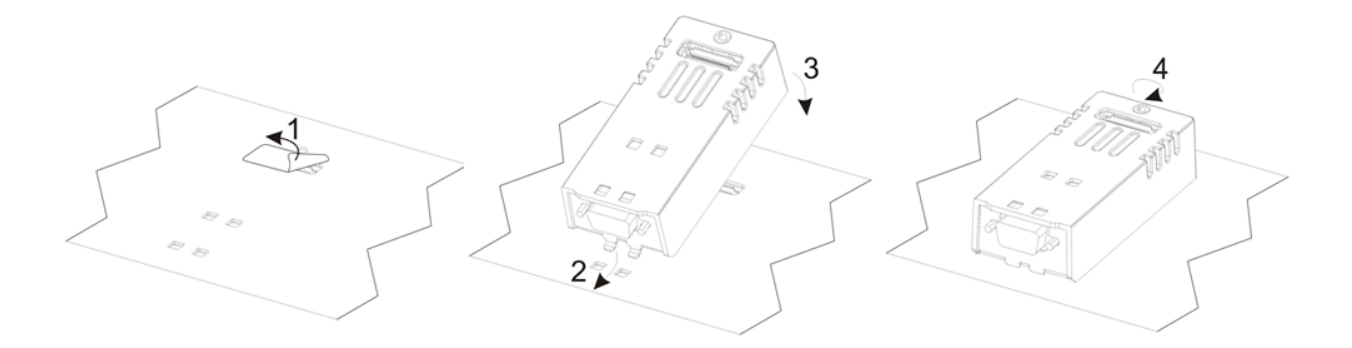

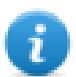

Note: Do not plug or remove optional modules when the HMI device is powered.

The following figure shows HMIs with optional module mounted.

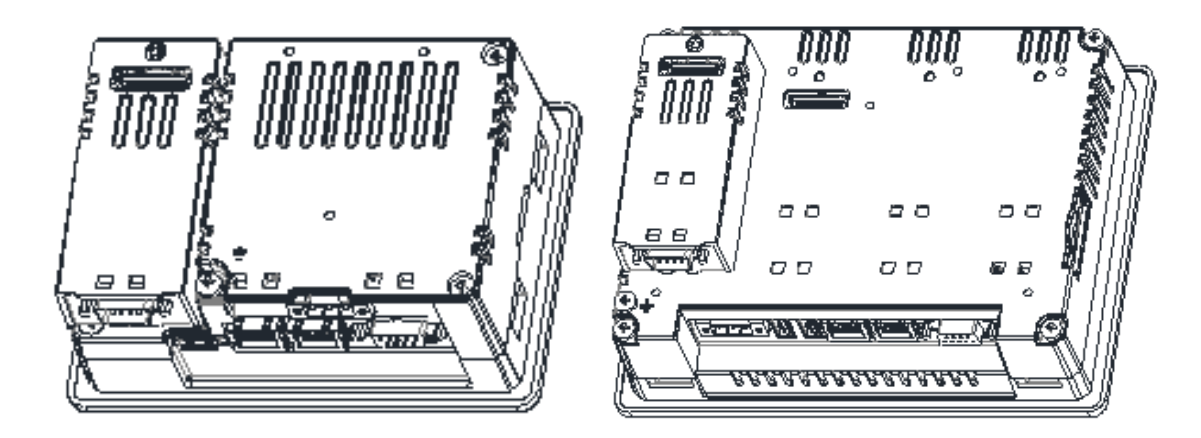

#### **Slot Numbers**

The following picture shows numbering of Slots in HMIs.

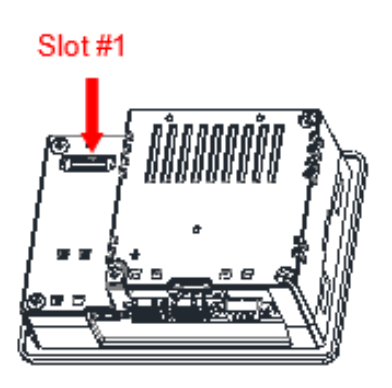

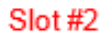

ī

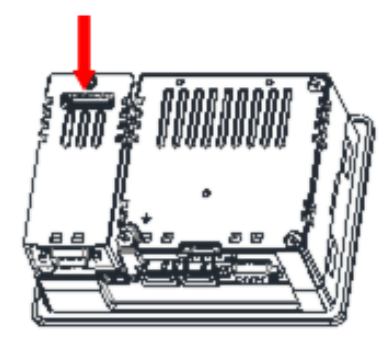

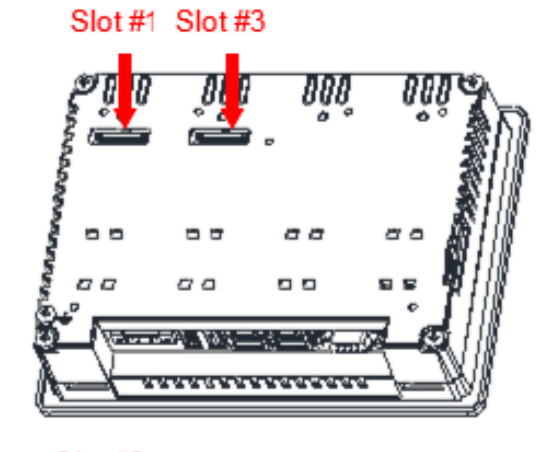

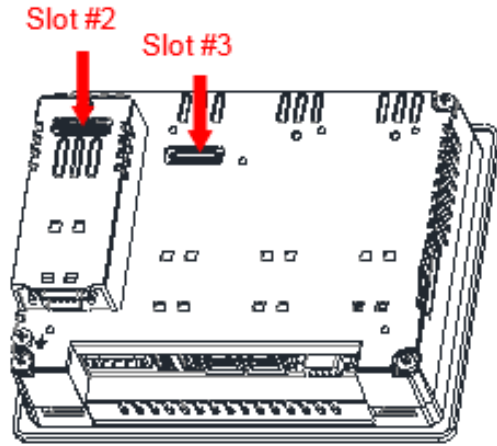

Note: Slot #4 is located on the top of the option module plugged into Slot #3.

ADMIN 🕞

#### Recognizing optional modules installed on HMI

If correctly installed on the operator panel and recognized by the system the optional modules are listed into the Plugin List.

The Plugin List is an item of System Settings menu.

| System settings |      |                                                                           | × |
|-----------------|------|---------------------------------------------------------------------------|---|
| Network         | Next | Info<br>Name: UN31<br>Senal: 0x000000<br>Date: 05-12-12<br>HW: 68.68.019f |   |
| Plugin List     |      | Slot #1: no plugin                                                        |   |
| Calibrate Touch |      | Slot #2: no plugin<br>Slot #3: no plugin<br>Slot #4: no plugin            |   |
|                 | Back |                                                                           |   |
|                 |      |                                                                           |   |
| System Settings |      | System                                                                    |   |
|                 | Info |                                                                           |   |

| Language       | Info    |           |
|----------------|---------|-----------|
| System         | Status  |           |
| Logs           |         |           |
| Date & Time    | Timers  |           |
| Network        | Plugins |           |
| Services       | Slot #1 | No plugin |
| Management     | Slot #2 | No plugin |
| Display        |         |           |
| Restart        |         |           |
| Authentication |         |           |
| EXIT           |         |           |

# **Configuring Local I/O**

Exor HMI allows creating control systems with integrated I/O. Integrated I/O systems based on optional modules can be easily configured using CODESYS V3 PLC Configuration.

To add an I/O optional module, right click on **Device (***device\_name)* in Project tree and select "Add Device". I/O optional modules are located under the *Miscellaneous* category. Choose I/O optional module and click on "Add Device" to add it to the current PLC configuration.

| 🚹 Add De          | evice                                                                                                    |                                                                                                    |                       | ×                 |
|-------------------|----------------------------------------------------------------------------------------------------|----------------------------------------------------------------------------------------------------|-----------------------|-------------------|
| Name:<br>Action:  | PLIO03<br>end device 🕥                                                                                                    | Insert device 🕥 Plug device                                                                                | e 🔘 Updated           | evice             |
| Device:<br>Vendor | : <all td="" vendors<=""><td>&gt;</td><td></td><td>•</td></all>                                                                       | >                                                                                                    |                       | •                 |
| Name              |                                                                                                    | Vendor                                                                                                    | Version               | ×                 |
| B. M              | Miscellaneous                                                                                                    |                                                                                                    |                       |                   |
|                   | PLIO03                                                                                                    | Exor International S.p.A.                                                                                  | 3.5.7.0               | E                 |
|                   | PLIO04                                                                                                    | Exor International S.p.A.                                                                                  | 3.5.7.0               |                   |
|                   | PLIO06                                                                                                    | Exor International S.p.A.                                                                                  | 3.5.7.0               |                   |
| ÷ 👔               | Fieldbusses                                                                                                    |                                                                                                    |                       | -                 |
| Dist              | play outdated ve                                                                                                    | (ror experts only)<br>ersions                                                                              |                       |                   |
| Informa           | tion:<br>Name: PLIO03<br>Vendor: Exor In<br>Categories:<br>Version: 3.5.7.(<br>Order Number:<br>Description: IO<br>digital outputs, 8 | ternational S.p.A.<br>)<br>: ??????<br>-device with 20 digital inputs(co<br>analog inputs, 4 analog output | ounter/encoder o<br>s | configurable), 12 |
| Append<br>Device  | <b>i selected devi</b><br>'ou can select an                                                                                           | ce as last child of                                                                                        | gator while this      | window is open.)  |
|                   |                                                                                                    |                                                                                                    |                       | Add Device Close  |

The parameters of all I/O optional modules are collected in single tab of the PLC Configuration tree.

#### Update I/O variables

To always update I/O variables:

- 1. Double click on **Device (<device\_name>)**
- 2. Select PLC settings tab
- 3. Set "Enabled 1 (use bus cycle task if not used in any task)" in "Always update variables" option

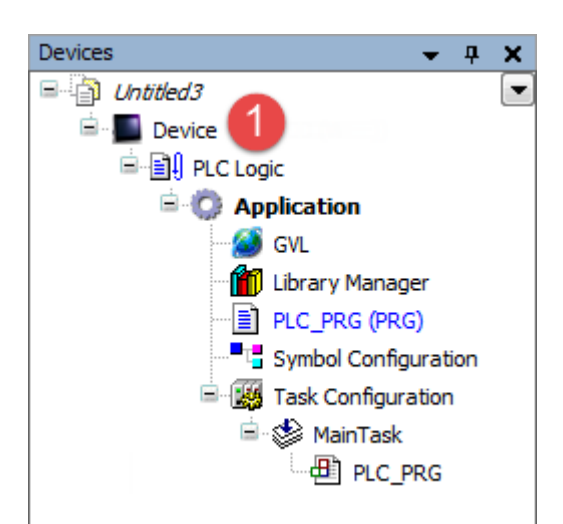

| Device 🗙               | <b>_</b>                                                                          |
|------------------------|-----------------------------------------------------------------------------------|
| Communication Settings | Application for I/O handling: Application                                         |
| Applications           | PLC settings                                                                      |
| Files                  | Behaviour for outputs in Stop: Set all outputs to default                         |
| Log                    | Always update variables: Enabled 1 (use bus cycle task if not used in any task) - |
| PLC settings 🙎         | Edit Licenses                                                                     |
| PLC shell              | Bus cycle options Bus cycle task: <a href="mailto:</a>                            |
| Users and Groups       | Addtional settings                                                                |
| Access Rights          | Generate force variables for IO mapping Enable Diagnosis for devices              |
| Interface Parameters   |                                                                                   |
| Task deployment        |                                                                                   |

#### Available options are:

| Option    | Description                                                                      |
|-----------|----------------------------------------------------------------------------------|
| Disabled  | I/O variables are updated only if used in a task                                 |
| Enabled 1 | I/O variables are always updated by using bus cycle task if not used in any task |
| Enabled 2 | I/O variables are always updated by using bus cycle task                         |

The above option will be inherited by a specific I/O item if "Always update variables" option is set as "Use parent device setting", from *I/O Mapping* tab.

#### I/O Modules Diagnostic

I/O module diagnostic can be check by using the function block **GetDiag\_io0x** included into I/O module library, as shown in picture below.

| Library Manager 🗙                                                                             |                                                  |                   |                                |  |  |  |  |
|-----------------------------------------------------------------------------------------------|--------------------------------------------------|-------------------|--------------------------------|--|--|--|--|
| 鮯 Add library 🗙 Delete library 🛛 😁 Properties 🗃 Details 🔤 Placeholders 🛛 🎁 Library repository |                                                  |                   |                                |  |  |  |  |
| Name                                                                                          |                                                  | Namespace         | Effective version              |  |  |  |  |
| Standard = Standard, 3.5.7.0 (System)                                                         |                                                  | Standard          | 3.5.7.0                        |  |  |  |  |
| 🖷 - 🕬 BreakpointLogging = Breakpoint Logging Functi                                           | ons, 3.5.5.0 (3S - Smart Software Solutions GmbH | ) BPLog           | 3.5.5.0                        |  |  |  |  |
| IoStandard, 3.5.7.0 (System)                                                                  |                                                  | IoStandard        | 3.5.7.0                        |  |  |  |  |
| ● Exor_Plio03, 3.5.7.20 (EXOR International S.p.                                              | A)                                               | PLIO03            | 3.5.7.20                       |  |  |  |  |
|                                                                                               |                                                  |                   |                                |  |  |  |  |
| exor_plic03                                                                                   | aphical Documentation                            |                   |                                |  |  |  |  |
| Datatypes                                                                                     |                                                  |                   |                                |  |  |  |  |
| Documentation     FUNCTION_BLO                                                                | CK GetDiag_io03                                  |                   |                                |  |  |  |  |
| Function_Blocks                                                                               |                                                  |                   |                                |  |  |  |  |
| GetDiag_io03 Function: GetDia                                                                 | agnosis info of IO-board                         |                   |                                |  |  |  |  |
| IOBrdCfg                                                                                      |                                                  |                   |                                |  |  |  |  |
| Project Information     Name Type                                                             | from Address Initial Col                         | mment             |                                |  |  |  |  |
| iState INT                                                                                    | 110111<br>Slo                                    | t number if diago | osis available -2 – module not |  |  |  |  |
| istate int                                                                                    | fou                                              | ind               |                                |  |  |  |  |
| diag tDiag                                                                                    | ) dia                                            | gnosis structure  |                                |  |  |  |  |

#### IOBrdCfg Function Block

Integrated I/O boards can be configured at design-time from the I/O specific configuration page. The I/O board configuration can be modified also in runtime, to do this use the **IOBrdCfg** function block.

| □=[i] <l module="" name="" o=""></l> | Inputs/Outputs | Graphical Documer   | ntation       |               |            |                                                                                    |     |   |
|--------------------------------------|----------------|---------------------|---------------|---------------|------------|------------------------------------------------------------------------------------|-----|---|
| 🗉 🗀 Datatypes                        |                |                     |               |               |            |                                                                                    |     | * |
| 🗉 🗀 Documentation                    | FUNCTION IC    | )BrdCfg             |               |               |            |                                                                                    |     |   |
| 🖨 🚞 Function_Blocks                  |                |                     |               |               |            |                                                                                    |     |   |
| GetDiag_jo03                         | Function: Rea  | ad/write configura  | tion paramet  | ters of the I | oBoard     |                                                                                    |     |   |
| IOBrdCfg                             | for write fund | tions returns: 0 =  | all ok 1 = in | ivalid argum  | ient for i | read functions returns the value of the                                            | e   |   |
| Project Information                  | parameter 10   | r invaliu functions | returns: -1   |               |            |                                                                                    |     |   |
|                                      | Name           | Tuno                | Inhoritod     | Addrose       | Toitial    | Commont                                                                            | n I |   |
|                                      | Name           | туре                | from          | Address       | Initial    | Comment                                                                            |     |   |
|                                      | IOBrdCfg       | DINT                |               |               |            |                                                                                    |     |   |
|                                      | diArg          | DINT                |               |               |            | Argumentvalue depends on the<br>functioncode(only valid on write<br>functioncodes) |     |   |
|                                      | diFctCode      | FunctionCodes       |               |               |            | function code see enumeration<br>Type FunctionCodes                                |     |   |
|                                      |                |                     |               |               |            |                                                                                    |     | Ŧ |

This function block is included in I/O module library and has the following input parameters:

| Element   | Description                                                                             |
|-----------|-----------------------------------------------------------------------------------------|
| diFctCode | This parameter is passed to the I/O board; it significance changes from board to board. |
| diArg     | This parameter is passed to the I/O board; its significance varies from board to board. |

The function has the following output parameters:

| Element  | Description                                                                                                  |
|----------|----------------------------------------------------------------------------------------------------|
| IOBrdCfg | This is the return value; its significance varies from board to board and from FunctionCode to FunctionCode. |

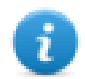

Note: The available parameters are described in the specific I/O module chapter.

#### I/O Modules Points Address Mapping

CODESYS V3 allows three different Mapping modes:

- When no specific Mapping Variable is specified the system automatically assigns a physical address to each I/O point.
- A new Variable can be created by double clicking on the \* icon of the corresponding I/O point and writing the Variable name in the editing box. Such mapped I/O are marked with \* symbol.
- An existing variable created in the project can be assigned to the I/O point, by double clicking on the 
   icon of the corresponding I/O point and selecting then the Variable from the list of available by clicking on the 
   button. Such mapped I/O are marked with 
   symbol. Using this method the I/O point will not refer anymore to the Physical address assigned by default from the system.

## PLIO03

PLIO03 is a multifunction I/O module.

Thanks to the high level of integration and configurability, PLIO03 offers a "one-board solution" for most typical I/O configurations in simple applications.

PLIO03 specifications are the following:

- 20 optically isolated digital inputs; configurable as counter/encoder channels
- 2 optically isolated digital outputs
- 4 non-isolated 12 bit analog inputs configurable as 4 differential channels for voltage, current, resistance, temperature (PT100 and thermocouple) measurement or configurable as 8 single ended channels for voltage measurement
- 4 non-isolated 12 bit analog outputs configurable for voltage or current
- 1 dedicated PT100 input for cold junction compensation of thermocouples

The next figure shows a configuration for HMIs, using a communication module and PLIO03 module.

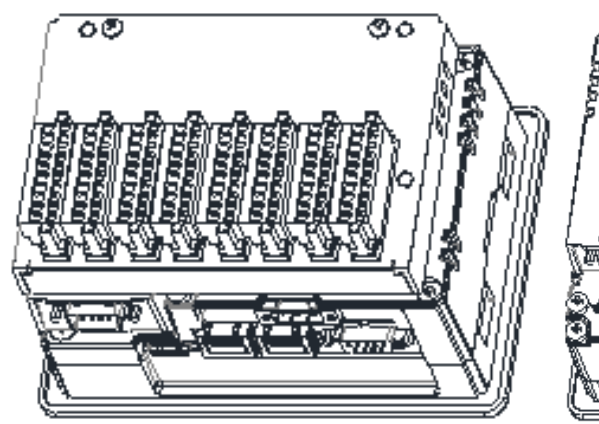

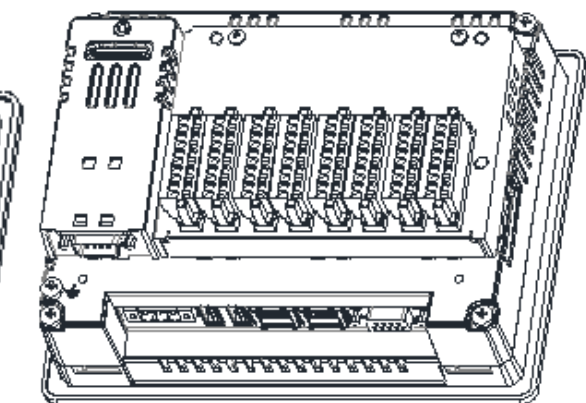

Note: The above pictures shows two types of HMI. HMIs of the first type require the use of a Bus extender module for the installation of the PLIO03 I/O module. After including the PLIO03 module in the PLC configuration, as shown in the following figure, each I/O type of the module can be configured separately.

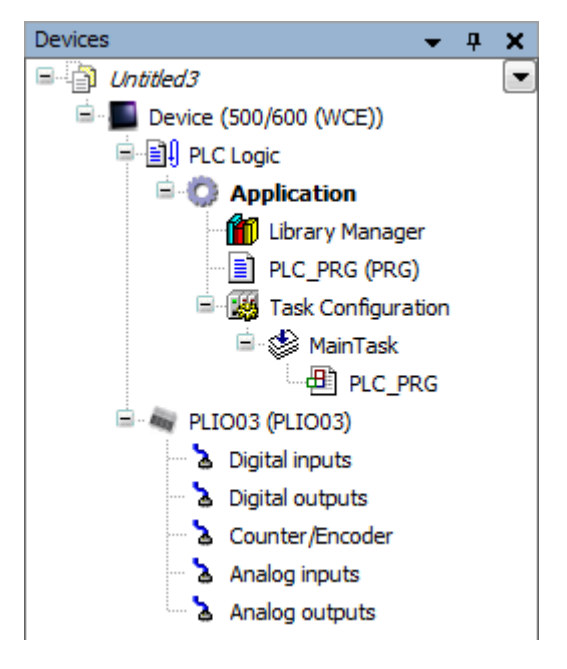

#### Update I/O variables

To always update I/O variables:

- 1. Double click on Device (<device\_name>)
- 2. Select PLC settings tab
- 3. Set "Enabled 1 (use bus cycle task if not used in any task)" in "Always update variables" option

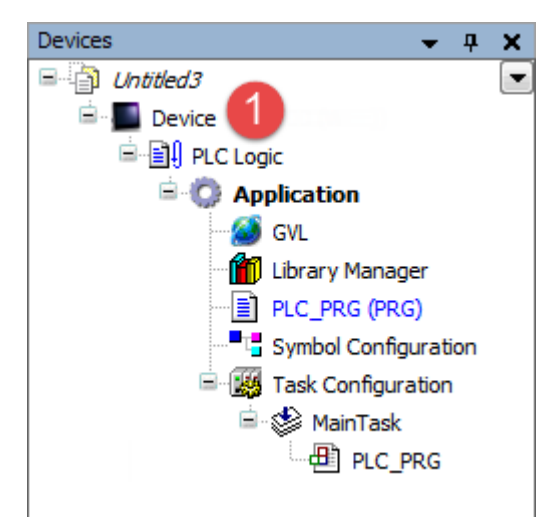

| Device X               |                                                                                                    |  |  |  |  |  |  |
|------------------------|----------------------------------------------------------------------------------------------------|--|--|--|--|--|--|
| Communication Settings | Application for I/O handling: Application                                                                                                    |  |  |  |  |  |  |
| Applications           | PLC settings                                                                                                    |  |  |  |  |  |  |
| Files                  | Behaviour for outputs in Stop: Set all outputs to default                                                                                                    |  |  |  |  |  |  |
| Log                    | Always update variables: Enabled 1 (use bus cycle task if not used in any task)                                                                                                    |  |  |  |  |  |  |
| PLC settings 2         | Edit Licenses                                                                                                    |  |  |  |  |  |  |
| PLC shell              | Bus cycle task: <a><ur><ur< td=""></ur<></ur></ur></a> |  |  |  |  |  |  |
| Users and Groups       | Addtional settings                                                                                                    |  |  |  |  |  |  |
| Access Rights          | Generate force variables for IO mapping Enable Diagnosis for devices                                                                                                    |  |  |  |  |  |  |
| Interface Parameters   |                                                                                                    |  |  |  |  |  |  |
| Task deployment        |                                                                                                    |  |  |  |  |  |  |

#### Available options are:

| Option    | Description                                                                      |
|-----------|----------------------------------------------------------------------------------|
| Disabled  | I/O variables are updated only if used in a task                                 |
| Enabled 1 | I/O variables are always updated by using bus cycle task if not used in any task |
| Enabled 2 | I/O variables are always updated by using bus cycle task                         |

The above option will be inherited by a specific I/O item if "Always update variables" option is set as "Use parent device setting", from *I/O Mapping* tab.

#### **Configuring Digital Inputs**

PLIO03 includes 20 programmable digital inputs.

The Mapping configuration of the PLIO03 Digital Inputs is displayed in the Work area by selecting the Digital Inputs I/O Mapping tab after a double click on PLIO03 > Digital Inputs in the project tree.

| Digital inputs Parameters  | Char | Channels                    |            |         |         |      |               |      |                                                             |  |  |  |
|----------------------------|------|-----------------------------|------------|---------|---------|------|---------------|------|-------------------------------------------------------------|--|--|--|
|                            | Var  | iable                       | Mapping    | Channel | Address | Туре | Default Value | Unit | Description                                                 |  |  |  |
| Digital inputs I/O Mapping |      | *>                          |            | Inputs  | %IB0    |      |               |      | Digital inputs of the device<br>Input byte 0 (channels 1-8) |  |  |  |
|                            |      | 🚔 🏘                         |            | Byte0   | %IB0    | BYTE |               |      |                                                             |  |  |  |
| Status                     |      | Application.PLC_PRG.DigInp1 | ~ <b>)</b> | Bit0    | %IX0.0  | BOOL |               |      | Channel 1                                                   |  |  |  |
| Information                |      | 🍫 DigInp2                   | ***        | Bit1    | %IX0.1  | BOOL |               |      | Channel 2                                                   |  |  |  |
| Information                |      | <b>*</b>                    |            | Bit2    | %IX0.2  | BOOL |               |      | Channel 3                                                   |  |  |  |
|                            |      | 🍫                           |            | Bit3    | %IX0.3  | BOOL |               |      | Channel 4                                                   |  |  |  |
|                            |      | <b>*</b>                    |            | Bit4    | %IX0.4  | BOOL |               |      | Channel 5                                                   |  |  |  |
|                            |      | 🍫                           |            | Bit5    | %IX0.5  | BOOL |               |      | Channel 6                                                   |  |  |  |
|                            |      | <b>*</b>                    |            | Bit6    | %IX0.6  | BOOL |               |      | Channel 7                                                   |  |  |  |
|                            |      | <b>*</b>                    |            | Bit7    | %IX0.7  | BOOL |               |      | Channel 8                                                   |  |  |  |
|                            |      | 🛱 🏘                         |            | Byte1   | %IB1    | BYTE |               |      | Input byte 1 (channels 9-1                                  |  |  |  |
|                            |      | 🖮 🏘                         |            | Byte2   | %IB2    | BYTE |               |      | Input byte 2 (channels 17-                                  |  |  |  |

Debounce time parameter of the PLIO03 Digital Inputs can be set from Digital Inputs Parameters tab.

| 2 | 2 Digital inputs ×         |                       |                    |       |               |      |                                                  |
|---|----------------------------|-----------------------|--------------------|-------|---------------|------|--------------------------------------------------|
|   | Digital inputs Parameters  | Parameter             | Туре               | Value | Default Value | Unit | Description                                      |
|   | Digital inputs I/O Mapping | ····· 🖗 Debounce time | Enumeration of INT | 0.1   | 0.1           | ms   | configurable debounce time of the digital inputs |
|   | Status                     |                       |                    |       |               |      |                                                  |
|   | Information                |                       |                    |       |               |      |                                                  |

#### **Counter/Encoder Inputs**

PLIO03 includes 2 programmable Counter/Encoder channels.

Each Counter/Encoder channel is associated to a group of 4 digital inputs. When a channel is enabled, the associated digital inputs cannot be used as normal inputs. In case all the 2 Counter/Encoder channels are enabled 12 digital inputs are still available for normal operation. Please refer to PLIO03 hardware manual for detailed specifications and wiring diagrams.

Configuration of Counter/Encoder inputs can be done by selecting the Counter/Encoder I/O Mapping tab after a double click on PLIO03 > Counter/Encoder in the project tree. The following figure shows the list of PLIO03 Counter/Encoder parameters as it appears in the CODESYS software.

| Counter/Encoder I/O Mapping | Channels                              |         |            |         |                    |               |      |                                          |
|-----------------------------|---------------------------------------|---------|------------|---------|--------------------|---------------|------|------------------------------------------|
|                             | Variable                              | Mapping | Channel    | Address | Туре               | Default Value | Unit | Description                              |
| Status                      | 🗏 🛄 Channel 1                         |         |            |         |                    |               |      |                                          |
|                             | 🖻 🞑 Inputs                            |         |            |         |                    |               |      |                                          |
| Information                 | <b>*</b> >                            |         | Value      | %ID1    | DINT               |               |      | Counter/Frequency Value                  |
|                             |                                       |         | OverFlow   | %IX8.0  | BIT                |               |      | over flow detection                      |
|                             | <b>*</b> >                            |         | UnderFlow  | %IX8.1  | BIT                |               |      | under flow detection                     |
|                             | <b>*</b> >                            |         | ZeroDetect | %IX8.2  | BIT                |               |      | zero detection                           |
|                             | 🖻 📴 Outputs                           |         |            |         |                    |               |      |                                          |
|                             | <b>*</b> ø                            |         | CntTrgEnc  | %QD1    | DINT               | 0             |      | Counter target value / encoder load valu |
|                             | · · · · · · · · · · · · · · · · · · · |         | Mode       | %QW4    | Enumeration of INT | deactivated   |      | Counter/Timer mode                       |
|                             | <b>*</b> ø                            |         | ClockPresc | %QW5    | INT                | 0             |      | Clock prescaler value                    |
|                             | <b>*</b> ø                            |         | InputPres  | %QW6    | INT                | 0             |      | Input prescaler value                    |
|                             | - <b>- </b>                           |         | ZeroSearc  | %QX14.0 | BIT                | FALSE         |      | enable search zero                       |
|                             | <b>*</b> ø                            |         | ClearCoun  | %QX14.1 | BIT                | FALSE         |      | clear counter                            |
|                             | <b>*</b> ø                            |         | CounterSt  | %QX14.2 | BIT                | FALSE         |      | counter style                            |
|                             | - <b>K</b> ø                          |         | ClearFlags | %QX14.3 | BIT                | FALSE         |      | clear flags                              |
|                             | <b>*</b> ø                            |         | MachineZ   | %QX14.4 | BIT                | FALSE         |      | enable machine zero detection            |
|                             | <b>*</b> ø                            |         | MachinePol | %QX14.5 | BIT                | FALSE         |      | machine polarity                         |
|                             | - <b>- </b>                           |         | EncZeroEn  | %QX14.6 | BIT                | FALSE         |      | enable encoder zero detection            |
|                             | <b>*</b> ø                            |         | EncPol     | %QX14.7 | BIT                | FALSE         |      | encoderpolarity                          |
|                             | <b>*</b> ø                            |         | InpEdge    | %QX15.0 | BIT                | FALSE         |      | active count input edge                  |
|                             | - L. K.                               |         | GatePol    | %QX15.1 | BIT                | FALSE         |      | active gate polarity                     |
|                             | 🖻 🛅 Channel 2                         |         |            | -       |                    |               |      |                                          |
|                             | 👘 🦳 Inoute                            |         |            |         |                    |               |      |                                          |

The input signals associated to each Counter/Encoder channel have the following meaning:

| Name       | Data Type | Description             |
|------------|-----------|-------------------------|
| Value      | DINT      | Counter/frequency value |
| UnderFlow  | BOOL      | Underflow flag          |
| OverFlow   | BOOL      | Overflow flag           |
| ZeroDetect | BOOL      | Zero found flag         |

Board parameters have different options that can be selected at runtime using the PLC program.

Description of parameters is given in the next table.

| Name              | Data<br>Type | Value | Description                                                                                                    |
|-------------------|--------------|-------|----------------------------------------------------------------------------------------------------|
| CntTrgEncLd       | DINT         |       | Target value in Counter mode                                                                                                  |
| Mode              | INT          | 0     |                                                                                                    |
|                   |              | 1     | Quadrature incremental encoder counter                                                                                        |
|                   |              | 2     | Normal Counting                                                                                                    |
|                   |              | 3     | Gated Counting                                                                                                    |
|                   |              | 4     | Frequency Measurement                                                                                                    |
| ClockPrescaler    | INT          |       | Clock frequency prescaler                                                                                                    |
| InputPrescaler    | INT          |       | Input frequency prescaler                                                                                                    |
| ZeroSearchEnable  | BOOL         |       | Enable zero search when in encoder mode. When true the counter resets to zero. ZeroFoundF reports when zero has been reached. |
| ClearCounter      | BOOL         |       | Reset counter value when in counter mode                                                                                      |
| CounterStyle      | BOOL         |       | Valid in counter mode, when true the count value resets when the counter reaches the target value                             |
| ClearFlags        | BOOL         |       | Reset overflow and underflow flags                                                                                            |
| MachineZeroEnable | BOOL         | false | Corresponding terminal block is used as normal digital input                                                                  |
|                   |              | true  | Corresponding terminal block is used as Machine Zero Input                                                                    |
| MachinePol        | BOOL         | false | Means Input is active LOW                                                                                                    |
|                   |              | true  | Means Input is active HIGH                                                                                                    |
| EncZeroEnable     | BOOL         | false | Corresponding terminal block is used as normal digital input                                                                  |
|                   |              | true  | Corresponding terminal block is used as Encoder Zero Input                                                                    |
| EncPol            | BOOL         | false | Means Input is active LOW                                                                                                    |
|                   |              | true  | Means Input is active HIGH                                                                                                    |
| InpEdge           | BOOL         | false | Active count input edge negative                                                                                              |
|                   |              | true  | Input edge positive                                                                                                    |
| GatePol           | BOOL         | false | Defines signal level for Gate LOW                                                                                             |
|                   |              | true  | Signal level for Gate HIGH                                                                                                    |

When the input is configured for use with an incremental encoder, then the Encoder Zero Search procedure is usually performed at power-up. PLC program should start this procedure enabling the Zero Search using the parameterZeroSearchE for the selected channel.

Frequency measurement (Mode 4) is based on the following formula:

#### Internal Clock Frequency+Number of counts+(InputScaler+1)

Frequency= Number of counts Internal Clock\*(ClockPresc+1)

The I/O driver calculates the frequency that is returned in the input signal Value.

One frequency measurement cycle terminates when there is at least one input count and at least 65536 counts in the internal clock.

As an example, to cover the frequency range 1Hz to 20KHz you have to set:

| Range        | ClockPrescaler | InputPrescaler |
|--------------|----------------|----------------|
| 1Hz to 2Hz   | 0              | 1              |
| 2Hz to 20KHz | 0              | 0              |

#### **Configuring Digital Outputs**

PLIO03 includes 12 digital outputs.

The Mapping configuration of the PLIO03 Digital Outputs is displayed in the Work area by selecting the Digital Outputs I/O Mapping tab after a double click on PLIO03 > Digital Outputs in the project tree.

| 👌 Digital outputs 🗙         |            |         |         |         |      |               |      |                               |
|-----------------------------|------------|---------|---------|---------|------|---------------|------|-------------------------------|
| Digital outputs I/O Mapping | Channels   |         |         |         |      |               |      |                               |
|                             | Variable   | Mapping | Channel | Address | Туре | Default Value | Unit | Description                   |
| Status                      |            |         | Outputs | %QB0    |      |               |      | Digital outputs of the device |
|                             | 🚔 🍢        |         | Byte0   | %QB0    | BYTE |               |      | Output byte 0 (channels 1-8)  |
| Information                 | <b>*</b> ø |         | Bit0    | %QX0.0  | BOOL |               |      | Channel 1                     |
|                             | <b>*</b> ø |         | Bit1    | %QX0.1  | BOOL |               |      | Channel 2                     |
|                             | <b>*</b> ø |         | Bit2    | %QX0.2  | BOOL |               |      | Channel 3                     |
|                             | <b>*</b> ø |         | Bit3    | %QX0.3  | BOOL |               |      | Channel 4                     |
|                             | <b>*</b> ø |         | Bit4    | %QX0.4  | BOOL |               |      | Channel 5                     |
|                             | ···· **    |         | Bit5    | %QX0.5  | BOOL |               |      | Channel 6                     |
|                             | <b>*</b> ø |         | Bit6    | %QX0.6  | BOOL |               |      | Channel 7                     |
|                             |            |         | Bit7    | %QX0.7  | BOOL |               |      | Channel 8                     |
|                             | 🖹 🍢        |         | Byte1   | %QB1    | BYTE |               |      | Output byte 1 (channels 9-12) |
|                             | <b>*</b> ø |         | Bit0    | %QX1.0  | BOOL |               |      | Channel 9                     |
|                             | <b>*</b> ø |         | Bit1    | %QX1.1  | BOOL |               |      | Channel 10                    |
|                             | <b>*</b> ø |         | Bit2    | %QX1.2  | BOOL |               |      | Channel 11                    |
|                             | L Kø       |         | Bit3    | %QX1.3  | BOOL |               |      | Channel 12                    |

#### **Configuring Analog Inputs**

PLIO03 includes 4 differential programmable analog input channels plus a dedicated PT100 channel for cold Junction compensation.

Each channel can be configured as single-ended voltage measurement resulting in having 8 voltage analog inputs.

The Mapping configuration of the PLIO03 Analog Inputs is displayed in the Work area by selecting the Analog Inputs I/O Mapping tab after a double click on PLIO03 > Analog Inputs in the project tree. Up to 9 analog values can be produced by the module depending on the configuration.

| Analog inputs X           |              |         |                            |         |      |               |                        |                                                     |
|---------------------------|--------------|---------|----------------------------|---------|------|---------------|------------------------|-----------------------------------------------------|
| Analog inputs Parameters  | Channels     |         |                            |         |      |               |                        |                                                     |
| Analog inputs Faranteters | Variable     | Mapping | Channel                    | Address | Туре | Default Value | Unit                   | Description                                         |
| Analog inputs I/O Mapping | 🖃 🍫          |         | Channel 1                  | %ID5    |      |               | μV,μA,mΩ,°C*10³,°F*10³ | Analog input channel 1                              |
|                           | 🍫            |         | ChannelP                   | %ID5    | DINT | 0             |                        | positive differential input                         |
| Status                    | <b>*</b> >   |         | ChannelM                   | %ID6    | DINT | 0             |                        | negative differential input                         |
| Information               | 🖨 🍫          |         | Channel 2                  | %ID7    |      |               | μV,μA,mΩ,°C*10³,°F*10³ | Analog input channel 2                              |
| Inormation                | 🍫            |         | ChannelP                   | %ID7    | DINT | 0             |                        | positive differential input                         |
|                           | <b>*</b> ø   |         | ChannelM                   | %ID8    | DINT | 0             |                        | negative differential input                         |
|                           | 🛱 ᡟ          |         | Channel 3                  | %ID9    |      |               | μV,μA,mΩ,°C*10³,°F*10³ | Analog input channel 3                              |
|                           | 🍫            |         | ChannelP                   | %ID9    | DINT | 0             |                        | positive differential input                         |
|                           | <b>*</b> >   |         | ChannelM                   | %ID10   | DINT | 0             |                        | negative differential input                         |
|                           | 🖨 🍫          |         | Channel 4                  | %ID11   |      |               | μV,μA,mΩ,°C*10³,°F*10³ | Analog input channel 4                              |
|                           | > <b>*</b> > |         | ChannelP                   | %ID11   | DINT | 0             |                        | positive differential input                         |
|                           | <b>*</b> >   |         | ChannelM                   | %ID12   | DINT | 0             |                        | negative differential input                         |
|                           | i 🍫          |         | Cold junction compensation | %ID13   | DINT | 0             | mΩ,°C*10³,°F*10³       | Cold junction compensation on temperature measuring |

The following table shows the values provided by the system depending on the Analog Inputs configuration.

|   |               | Mode                 |              |            |         |  |  |  |  |
|---|---------------|----------------------|--------------|------------|---------|--|--|--|--|
|   | Module Signal | Voltage Differential | Voltage      | Resistance | Current |  |  |  |  |
|   |               | Voltage Differential | Single-ended | 2/3 wires  | ouncill |  |  |  |  |
| 1 | AI1 Channel P | Value                | Value        | Value      | Value   |  |  |  |  |
| 2 | AI1 Channel M | -                    | Value        | -          | -       |  |  |  |  |
| 3 | AI2 Channel P | Value                | Value        | Value      | Value   |  |  |  |  |
| 4 | AI2 Channel M | -                    | Value        | -          | -       |  |  |  |  |
| 5 | AI3 Channel P | Value                | Value        | Value      | Value   |  |  |  |  |
| 6 | AI3 Channel M | -                    | Value        | -          | -       |  |  |  |  |
| 7 | AI4 Channel P | Value                | Value        | Value      | Value   |  |  |  |  |
| 8 | AI4 Channel M | -                    | Value        | -          | -       |  |  |  |  |
| 9 | COMP          | Resistance           | -            | -          | -       |  |  |  |  |

Channel 9 is an input channel dedicated to cold junction compensation of thermocouples. Please refer to the hardware description manual for additional details.

Analog inputs mode can be configured from the apposite table shown in the following figure. This can be reached by selecting the Analog Inputs Parameters tab.

| nalog inputs Parameters   | Par        | ameter                      | Туре               | Value                   | Default Value           | Unit | Description                                                             |
|---------------------------|------------|-----------------------------|--------------------|-------------------------|-------------------------|------|-------------------------------------------------------------------------|
|                           |            | Frequency                   | UINT               | 0                       | 0                       |      | Samplingfrequency setting of all input channels for filtering(e.g. 50 o |
| Analog inputs I/O Mapping |            | 🚞 Channel 1                 |                    |                         |                         |      |                                                                         |
| tatus                     |            | 🔷 🛷 Mode                    | Enumeration of INT | Voltage(differential)   | Voltage(differential)   |      | Modeselection                                                           |
| latus                     |            | 🖻 🚞 Voltage settings        |                    |                         |                         |      |                                                                         |
| oformation                |            | 🔷 🛷 Range                   | Enumeration of INT | +/-10V                  | +/-10V                  |      | Measurement range                                                       |
|                           |            | 🖹 - 🚞 Current settings      |                    |                         |                         |      |                                                                         |
|                           |            | 🖤 🛷 Range                   | Enumeration of INT | +/-20mA                 | +/-20mA                 |      | Measurement range                                                       |
|                           | _          | 🖻 📴 Resistor settings       |                    |                         |                         |      |                                                                         |
|                           |            | 🛶 🤣 Range                   | Enumeration of INT | 010MΩ                   | 010MΩ                   |      | Measurement range                                                       |
|                           |            | 😑 🚞 PT100 specific settings |                    |                         |                         |      |                                                                         |
|                           |            | 🖤 🤣 Unit                    | Enumeration of INT | mΩ                      | mΩ                      |      | Unit of the value                                                       |
|                           |            | Temperature coefficient     | Enumeration of INT | PT100(0.00385) standard | PT100(0.00385) standard |      | Temperature coefficient of the sensor                                   |
|                           |            | =- 🧽 Thermocoupler settings |                    |                         |                         |      |                                                                         |
|                           |            | 🖉 🧳 Unit                    | Enumeration of INT | μV                      | μV                      |      | Unit of the value                                                       |
|                           |            | 🔁 Channel 2                 |                    |                         |                         |      |                                                                         |
|                           |            | 🚞 Channel 3                 |                    |                         |                         |      |                                                                         |
|                           | <b>B</b> - | 🔁 Channel 4                 |                    |                         |                         |      |                                                                         |

#### **Configuring Channel Measurement mode**

Each channel is independently programmable; six different types of measurements can be executed. The type of measure is defined by the Channel Mode setting, the next table shows the available modes.

| Parameter value | Measurement Mode             | Unit |
|-----------------|------------------------------|------|
| 0               | Voltage (Differential)       | μV   |
| 1               | Voltage (Single Ended)       | μV   |
| 2               | Current (4-20mA)             | μA   |
| 3               | Resistance (2-wire)          | mΩ   |
| 4               | Resistance (3-wire)          | mΩ   |
| 5               | Resistance (4-wire)          | mΩ   |
| 6               | Thermocoupler (Differential) | μV   |
| 7               | Thermocoupler (Single Ended) | μV   |
| 8               | Current (0-20mA)             | μA   |
| 9               | PT100 (2-wire)               | mΩ   |
| 10              | PT100 (3-wire)               | mΩ   |
| 11              | PT100 (4-wire)               | mΩ   |

#### **Configuring Channel Full Scale**

Measurement range parameter value changes depending on the Channel Mode value set for the Channel, for Channel Mode values from 0 to 5 the Full Scale parameter can be set at programming time. Possible values are reported in the following tables.

| Voltage         |         |  |
|-----------------|---------|--|
| Parameter value | Range   |  |
| 0               | ±100mV  |  |
| 1               | ±500mV  |  |
| 2               | ±1V     |  |
| 3               | ±5V     |  |
| 4               | ±10V    |  |
| 5               | 0 - 1V  |  |
| 6               | 0 - 10V |  |

| Current         |       |  |
|-----------------|-------|--|
| Parameter value | Range |  |
| 0               | ±2mA  |  |
| 1               | ±10mA |  |
| 2               | ±20mA |  |

| Resistance |
|------------|
|------------|

| Parameter value | Range    |
|-----------------|----------|
| 0               | 0 - 80Ω  |
| 1               | 0 - 400Ω |
| 2               | 0 - 900Ω |
| 3               | 0 - 8ΚΩ  |
| 4               | 0 - 10ΜΩ |
| 5               | 0 - 1ΜΩ  |

For Channel Mode values from 6 to 8 the Range parameter value is set as default by the system.

| Parameter value | Measurement Mode             | Range     |
|-----------------|------------------------------|-----------|
| 6               | Thermocoupler (Differential) | +/- 100mV |
| 7               | Thermocoupler (Single Ended) | +/- 100mV |
| 8               | Current (0-20mA)             | 0 - 1V    |

For Channel Mode values from 9 to 11 the Range value is the one reported in the following table.

| Parameter value | Full Scale Value |
|-----------------|------------------|
| 0               | 0-157Ω           |

#### **Frequency parameter**

The Frequency parameter may be used to synchronize analog measurement to reduce powerline noise. Value 0 means free running measurement, value 50 will take measurements synchronized with powerline at 50Hz. This option is useful with high-gain measurements as in thermocouple channels.

#### **Configuring Analog Outputs**

PLIO03 includes 4 programmable analog output channels.

The Mapping configuration of the PLIO03 Analog Outputs is displayed in the Work area by selecting the Analog Outputs I/O Mapping tab after a double click on PLIO03 > Analog Outputs in the project tree.

| Analog outputs X                                        |                                     |         |           |         |      |             |       |                         |
|---------------------------------------------------------|-------------------------------------|---------|-----------|---------|------|-------------|-------|-------------------------|
| Analog outputs Parameters<br>Analog outputs I/O Mapping | Channels                            |         |           |         |      |             |       |                         |
|                                                         | Variable                            | Mapping | Channel   | Address | Туре | Default Val | Unit  | Description             |
|                                                         | e <b>*</b> @                        |         | Channel 1 | %QD7    | DINT | 0           | mV,μA | Analog output channel 1 |
|                                                         | ··· **                              |         | Channel 2 | %QD8    | DINT | 0           | mV,μA | Analog output channel 2 |
| Status                                                  | <b>*</b> @                          |         | Channel 3 | %QD9    | DINT | 0           | mV,μA | A Analog output channel |
| Information                                             | · · · · · · · · · · · · · · · · · · |         | Channel 4 | %QD10   | DINT | 0           | mV,μA | Analog output channel 4 |

Analog outputs mode can be configured from the apposite table shown in the following figure this can be reached by selecting the Analog Outputs Parameters tab.

| Analog outputs Parameters  | Parameter     | Туре               | Value                | Default Value U      | nit Description |
|----------------------------|---------------|--------------------|----------------------|----------------------|-----------------|
|                            | 👘 🖗 Channel 1 | Enumeration of INT | Voltage (+/-10000mV) | Voltage (+/-10000mV) | Modeselection   |
| Analog outputs I/O Mapping | 🖤 🖗 Channel 2 | Enumeration of INT | Voltage (+/-10000mV) | Voltage (+/-10000mV) | Modeselection   |
| Chabura                    | 🖤 🖗 Channel 3 | Enumeration of INT | Voltage (+/-10000mV) | Voltage (+/-10000mV) | Modeselection   |
| Status                     | Channel 4     | Enumeration of INT | Voltage (+/-10000mV) | Voltage (+/-10000mV) | Modeselection   |

Each of the 4 channels can be independently programmed to be used as voltage or current output. The Channel Value parameter can be configured with the values reported in the following table.

| Parameter value | Value                |
|-----------------|----------------------|
| 0               | Voltage (+/-10000mV) |
| 1               | Current (020000µA)   |

The output range is fixed as specified in the table. The value written by the PLC program to the output channels is an integer value between 0 and 10.000 in case of voltage and between 0 and 20.000 in case of current.

## PLIO04

PLIO04 is a multifunction I/O module.

Thanks to the high level of integration and configurability, PLIO04 offers a "one-board solution" for most typical I/O configurations in simple applications.

PLIO04 specifications are the following:

- 10 optically isolated digital inputs
- 12 optically isolated digital outputs SSR
- 4 non-isolated 12 bit analog inputs configurable as 4 differential channels for voltage, resistance or temperature (PT100 and thermocouple) measurement
- 4 non-isolated 12 bit analog inputs for ratiometric voltage only
- 1 dedicated PT100 input for cold junction compensation of thermocouples

The next figure shows a configuration for HMIs, using a communication module and PLIO04 module.

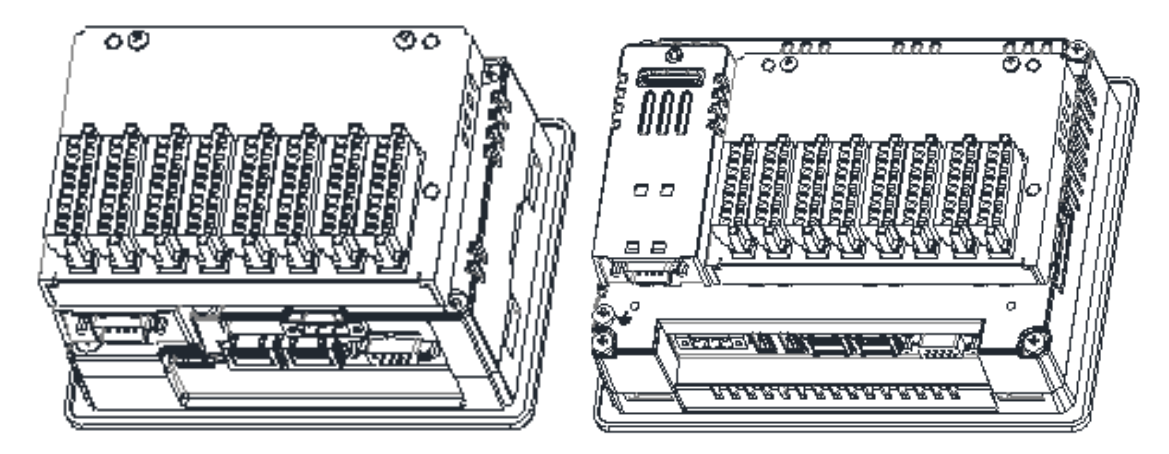

0

Note: The above pictures shows two types of HMI. HMIs of the first type require the use of a Bus extender module for the installation of the PLIO04 module.

After including the PLIO04 module in the PLC configuration, as shown in the following figure, each I/O type of the module can be configured separately.

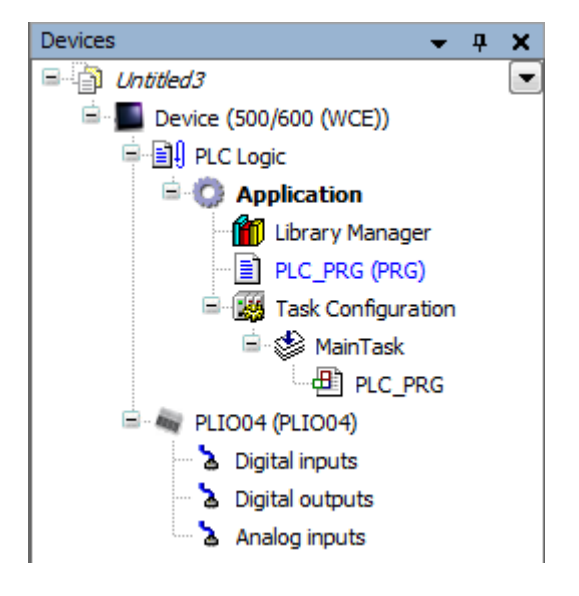

## Update I/O variables

To always update I/O variables:

- 1. Double click on Device (<device\_name>)
- 2. Select PLC settings tab
- 3. Set "Enabled 1 (use bus cycle task if not used in any task)" in "Always update variables" option

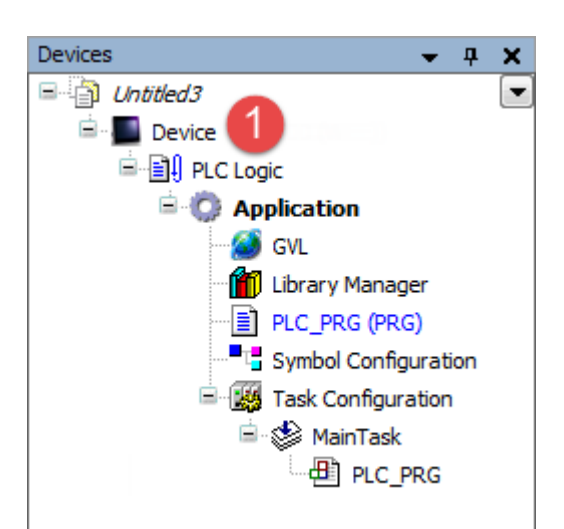

| Device X               |                                                                                 |
|------------------------|---------------------------------------------------------------------------------|
| Communication Settings | Application for I/O handling: Application                                       |
| Applications           | PLC settings                                                                    |
| Files                  | Behaviour for outputs in Stop: Set all outputs to default                       |
| Log                    | Always update variables: Enabled 1 (use bus cycle task if not used in any task) |
| PLC settings 2         | Edit Licenses                                                                   |
| PLC shell              | Bus cycle options<br>Bus cycle task: <a>(unspecified&gt; </a>                   |
| Users and Groups       | Addtional settings                                                              |
| Access Rights          | Generate force variables for IO mapping Enable Diagnosis for devices            |
| Interface Parameters   |                                                                                 |
| Task deployment        |                                                                                 |

Available options are:

| Option    | Description                                                                      |
|-----------|----------------------------------------------------------------------------------|
| Disabled  | I/O variables are updated only if used in a task                                 |
| Enabled 1 | I/O variables are always updated by using bus cycle task if not used in any task |
| Enabled 2 | I/O variables are always updated by using bus cycle task                         |

The above option will be inherited by a specific I/O item if "Always update variables" option is set as "Use parent device setting", from *I/O Mapping* tab.

#### **Configuring Digital Inputs**

PLIO04 includes 10 digital inputs.

The Mapping configuration of the PLIO04 Digital Inputs is displayed in the Work area by selecting the Digital Inputs I/O Mapping tab after a double click on PLIO04 > Digital Inputs in the project tree.

| Digital inputs Parameters  | Channels   |         |         |         |      |               |      |                              |  |  |
|----------------------------|------------|---------|---------|---------|------|---------------|------|------------------------------|--|--|
|                            | Variable   | Mapping | Channel | Address | Туре | Default Value | Unit | Description                  |  |  |
| Digital inputs I/O Mapping | 🖃 🍬        |         | Inputs  | %IB0    |      |               |      | Digital inputs of the device |  |  |
| Status                     | 🚔 🍫        |         | Byte0   | %IB0    | BYTE |               |      | Input byte 0 (channels 1-8)  |  |  |
|                            | <b>*</b> > |         | Bit0    | %IX0.0  | BOOL |               |      | Channel 1                    |  |  |
| Information                | 🍾          |         | Bit1    | %IX0.1  | BOOL |               |      | Channel 2                    |  |  |
|                            | <b>*</b> > |         | Bit2    | %IX0.2  | BOOL |               |      | Channel 3                    |  |  |
|                            | <b>*</b> ø |         | Bit3    | %IX0.3  | BOOL |               |      | Channel 4                    |  |  |
|                            | 🍫          |         | Bit4    | %IX0.4  | BOOL |               |      | Channel 5                    |  |  |
|                            |            |         | Bit5    | %IX0.5  | BOOL |               |      | Channel 6                    |  |  |
|                            | <b>*</b>   |         | Bit6    | %IX0.6  | BOOL |               |      | Channel 7                    |  |  |
|                            | ¥ø         |         | Bit7    | %IX0.7  | BOOL |               |      | Channel 8                    |  |  |
|                            | 🚊 ᡟ        |         | Byte1   | %IB1    | BYTE |               |      | Input byte 1 (channels 9-10  |  |  |
|                            | <b>*</b> ø |         | Bit0    | %IX1.0  | BOOL |               |      | Channel 9                    |  |  |
|                            |            |         | Bit1    | %IX1.1  | BOOL |               |      | Channel 10                   |  |  |

Debounce time parameter of the PLIO04 Digital Inputs can be set by selecting the **Digital Inputs Parameters** tab after a double click on PLIO04 > Digital Inputs in the project tree.

| 👌 Digital inputs 🗙 🔊 PLI   | 004           |                    |       |               |      |                                                  |
|----------------------------|---------------|--------------------|-------|---------------|------|--------------------------------------------------|
| Digital inputs Parameters  | Parameter     | Туре               | Value | Default Value | Unit | Description                                      |
| Digital inputs I/O Mapping | Pebounce time | Enumeration of INT | 0.1   | 0.1           | ms   | configurable debounce time of the digital inputs |
| Status                     |               |                    |       |               |      |                                                  |
| Information                |               |                    |       |               |      |                                                  |
|                            |               |                    |       |               |      |                                                  |

## **Configuring Digital Outputs**

PLIO04 includes 12 digital outputs.

The Mapping configuration of the PLIO04 Digital Outputs is displayed in the Work area by selecting the Digital Outputs I/O Mapping tab after a double click on PLIO04 > Digital Outputs in the project tree.

| Digital outputs I/O Mapping | Channels          |         |         |         |      |               |      |                               |  |  |
|-----------------------------|-------------------|---------|---------|---------|------|---------------|------|-------------------------------|--|--|
|                             | Variable          | Mapping | Channel | Address | Туре | Default Value | Unit | Description                   |  |  |
| Status                      |                   |         | Outputs | %QB0    |      |               |      | Digital outputs of the device |  |  |
| Information                 | 🚔 🍢               |         | Byte0   | %QB0    | BYTE |               |      | Output byte 0 (channels 1-8)  |  |  |
|                             | <b>*</b> @        |         | Bit0    | %QX0.0  | BOOL |               |      | Channel 1                     |  |  |
|                             | - <b>*</b> ø      |         | Bit1    | %QX0.1  | BOOL |               |      | Channel 2                     |  |  |
|                             | <b>*</b> @        |         | Bit2    | %QX0.2  | BOOL |               |      | Channel 3                     |  |  |
|                             | - <b>*</b>        |         | Bit3    | %QX0.3  | BOOL |               |      | Channel 4                     |  |  |
|                             | · *ø              |         | Bit4    | %QX0.4  | BOOL |               |      | Channel 5                     |  |  |
|                             | <b>*</b> ø        |         | Bit5    | %QX0.5  | BOOL |               |      | Channel 6                     |  |  |
|                             | · *ø              |         | Bit6    | %QX0.6  | BOOL |               |      | Channel 7                     |  |  |
|                             | <b>*</b> @        |         | Bit7    | %QX0.7  | BOOL |               |      | Channel 8                     |  |  |
|                             | <u>i</u> <b>*</b> |         | Byte1   | %QB1    | BYTE |               |      | Output byte 1 (channels 9-10  |  |  |
|                             | ···· **           |         | Bit0    | %QX1.0  | BOOL |               |      | Channel 9                     |  |  |
|                             |                   |         | Bit1    | %QX1.1  | BOOL |               |      | Channel 10                    |  |  |

#### **Configuring Analog Inputs**

PLIO04 includes 4 differential programmable analog input channels, 4 analog input (voltage only) channels plus a dedicated PT100 channel for cold Junction compensation.
First four channels can be configured as single-ended voltage measurement resulting in having 8 voltage analog inputs.

The Mapping configuration of the PLIO04 Analog Inputs is displayed in the Work area by selecting the Analog Inputs I/O Mapping tab after a double click on PLIO04 > Analog Inputs in the project tree. Up to 9 analog values can be produced by the module depending on the configuration.

| 👌 Analog inputs 🗙         |            |         |           |         |      |               |                     |                                                     |
|---------------------------|------------|---------|-----------|---------|------|---------------|---------------------|-----------------------------------------------------|
| Analog inputs Parameters  | Channels   |         |           |         |      |               |                     |                                                     |
|                           | Variable   | Mapping | Channel   | Address | Туре | Default Value | Unit                | Description                                         |
| Analog inputs I/O Mapping | - <b>*</b> |         | Channel 1 | %ID1    | DINT | 0             | μV,mΩ,°C*10³,°F*10³ | Analog input channel 1                              |
|                           |            |         | Channel 2 | %ID2    | DINT | 0             | μV,mΩ,°C*10³,°F*10³ | Analog input channel 2                              |
| Status                    | <b>*</b> > |         | Channel 3 | %ID3    | DINT | 0             | μV,mΩ,°C*10³,°F*10³ | Analog input channel 3                              |
| Information               |            |         | Channel 4 | %ID4    | DINT | 0             | μV,mΩ,°C*10³,°F*10³ | Analog input channel 4                              |
| Information               | <b>*</b> > |         | Channel 5 | %ID5    | DINT | 0             | μV                  | Analog input channel 5                              |
|                           |            |         | Channel 6 | %ID6    | DINT | 0             | μV                  | Analog input channel 6                              |
|                           | <b>*</b> > |         | Channel 7 | %ID7    | DINT | 0             | μV                  | Analog input channel 7                              |
|                           | <b>*</b> > |         | Channel 8 | %ID8    | DINT | 0             | μV                  | Analog input channel 8                              |
|                           | - L 🍫      |         | Comp      | %ID9    | DINT | 0             | mΩ                  | Cold junction compensation on temperature measuring |

Channel 9 is an input channel dedicated to cold junction compensation of thermocouples. Please refer to the hardware description manual for additional details.

PLIO04 Analog Input channels have specific parameters that must to be properly configured according to the operation mode requested for each channel: the operating mode and the full-scale range. Configuration of Analog inputs, shown in the following figure can be reached by selecting the Analog Inputs Configuration tab after a double click on PLIO04 > Analog Input in the project tree.

| Apple a inpute Decemptore |                          | -                  |                         | D.C. MAL                | 11.5 | De la trat                                                            |
|---------------------------|--------------------------|--------------------|-------------------------|-------------------------|------|-----------------------------------------------------------------------|
| Analog inputs Parameters  | Parameter                | Туре               | Value                   | Default Value           | Unit | Description                                                           |
| Analog inputs I/O Mapping | Frequency                | UINT               | 0                       | 0                       |      | Samplingfrequency setting of all input channels for filtering(e.g. 50 |
| Analog inputs t/o happing | 😑 🚞 Channel 1            |                    |                         |                         |      |                                                                       |
| Status                    | 🖉 🖗 Mode                 | Enumeration of INT | Voltage(differential)   | Voltage(differential)   | )    | Modeselection                                                         |
| Status                    | 🖹 - 🚞 Voltage settings   |                    |                         |                         |      |                                                                       |
| Information               | 🖉 🖗 Range                | Enumeration of INT | +/-10V                  | +/-10V                  |      | Measurement range                                                     |
|                           | 🖹 🛅 Resistor settings    |                    |                         |                         |      |                                                                       |
|                           | 🖙 🖗 Range                | Enumeration of INT | 010MΩ                   | 010MΩ                   |      | Measurement range                                                     |
|                           | PT 100 specific settings |                    |                         |                         |      |                                                                       |
|                           | 🖗 Unit                   | Enumeration of INT | mΩ                      | mΩ                      |      | Unit of the value                                                     |
|                           | Temperature coefficient  | Enumeration of INT | PT100(0.00385) standard | PT100(0.00385) standard |      | Temperature coefficient of the sensor                                 |
|                           | Thermocoupler settings   |                    |                         |                         |      |                                                                       |
|                           | 🔤 🖗 Unit                 | Enumeration of INT | μV                      | γų                      |      | Unit of the value                                                     |
|                           | 🖲 🦢 Channel 2            |                    |                         |                         |      |                                                                       |
|                           | 🖲 🦢 Channel 3            |                    |                         |                         |      |                                                                       |
|                           | 🖲 🧰 Channel 4            |                    |                         |                         |      |                                                                       |
|                           | 🖲 🧰 Channel 5            |                    |                         |                         |      |                                                                       |
|                           | 🖲 🗀 Channel 6            |                    |                         |                         |      |                                                                       |
|                           | 😑 🧰 Channel 7            |                    |                         |                         |      |                                                                       |
|                           | 🖉 🖗 Mode                 | Enumeration of INT | Ratiometric             | Ratiometric             |      | Modeselection                                                         |
|                           | WRComp                   | DINT               | 0                       | 0                       | mΩ   | Wire resistance compensation value                                    |
|                           | 🖻 🚰 Channel 8            |                    |                         |                         |      |                                                                       |
|                           | 🖤 🛷 Mode                 | Enumeration of INT | Ratiometric             | Ratiometric             |      | Modeselection                                                         |
|                           | WR Comp                  | DINT               | 0                       | 0                       | mΩ   | Wire resistance compensation value                                    |

## **Configuring Channel 1-4**

#### Mode

Channels 1-4 are independently programmable; four different types of measurements can be executed. The type of measure is defined by the Channel Mode setting, the next table shows the values that can be configured.

| Parameter value | Measurement Mode       | Unit |
|-----------------|------------------------|------|
| 0               | Voltage (Differential) | μV   |
| 1               | Resistance (2-wire)    | mΩ   |
| 2               | Resistance (3-wire)    | mΩ   |

| Parameter value | Measurement Mode             | Unit |
|-----------------|------------------------------|------|
| 3               | Resistance (4-wire)          | mΩ   |
| 4               | Thermocoupler (Differential) | μV   |
| 5               | PT100 (2-wire)               | mΩ   |
| 6               | PT100 (3-wire)               | mΩ   |
| 7               | PT100 (4-wire)               | mΩ   |

Measurement range parameter value changes depending on the Channel Mode value set for the Channel, for Channel Mode values from 0 to 3 the Full Scale parameter can be set at programming time. Possible values are reported in the following tables.

| Voltage         |         |  |  |  |  |
|-----------------|---------|--|--|--|--|
| Parameter value | Range   |  |  |  |  |
| 0               | ±100mV  |  |  |  |  |
| 1               | ±500mV  |  |  |  |  |
| 2               | ±1V     |  |  |  |  |
| 3               | ±5V     |  |  |  |  |
| 4               | ±10V    |  |  |  |  |
| 5               | 0 - 1V  |  |  |  |  |
| 6               | 0 - 10V |  |  |  |  |

| Resistance      |          |  |  |  |  |
|-----------------|----------|--|--|--|--|
| Parameter value | Range    |  |  |  |  |
| 0               | 0 - 80Ω  |  |  |  |  |
| 1               | 0 - 400Ω |  |  |  |  |
| 2               | 0 - 900Ω |  |  |  |  |
| 3               | 0 - 8ΚΩ  |  |  |  |  |
| 4               | 0 - 10ΜΩ |  |  |  |  |
| 5               | 0 - 1ΜΩ  |  |  |  |  |

For Channel Mode value 4 the Range parameter value is set as default by the system.

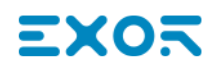

| Thermocoupler   |                              |           |
|-----------------|------------------------------|-----------|
| Parameter value | Measurement Mode             | Range     |
| 0               | Thermocoupler (Differential) | +/- 100mV |

For Channel Mode values from 5 to 7 the Range value is the one reported in the following table.

| PT100           |                  |
|-----------------|------------------|
| Parameter value | Full Scale Value |
| 0               | 0-157Ω           |

#### **Configuring Channel 5-8**

Channels 5-8 are not programmable ratiometric channels. The voltage input range is fixed and it depends on a reference voltage (5V).

The **WRComp** parameter is the wire resistance compensation value and it can be set at programming time.

#### **Frequency parameter**

The Frequency parameter may be used to synchronize analog measurement to reduce powerline noise. Value 0 means free running measurement, value 50 will take measurements synchronized with powerline at 50Hz. This option is useful with high-gain measurements as in thermocouple channels.

## PLIO06

PLIO06 is a compact I/O module. It has been designed for creating simple applications with a limited number of digital I/O signals.

PLIO06 specifications are the following:

- 8 optically isolated digital inputs
- 6 optically isolated digital outputs
- 1 relay output

The next figure shows a configuration for HMIs, using PLIO06 module.

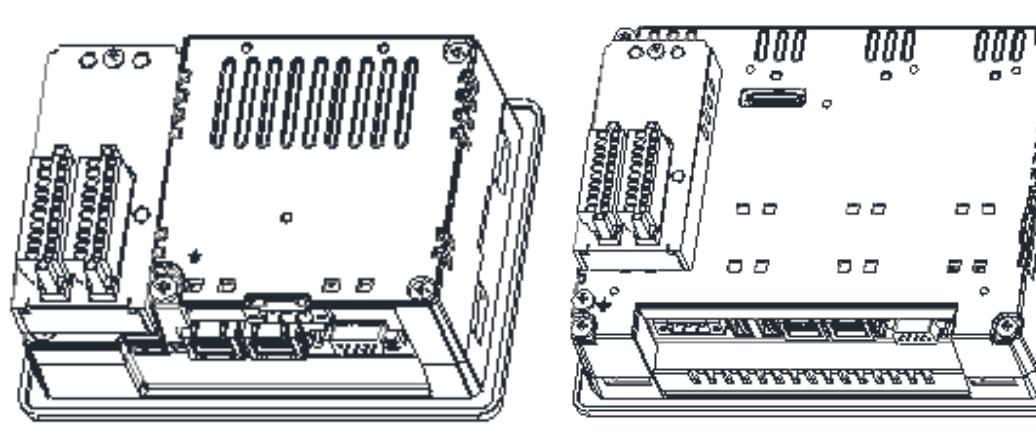

PLIO06 module must be included in the PLC configuration, as shown in the following figure.

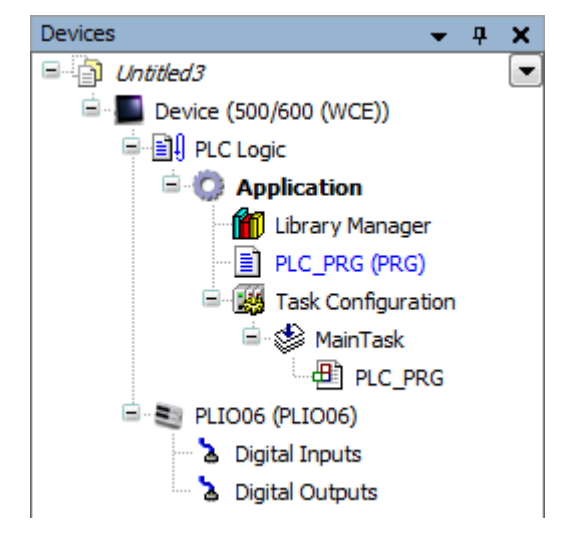

The contemporary use of 2 PLIO06 modules on the HMI is possible, in this case it is necessary to configure the Slot number parameter for each module. Slot number valid values are 1 to 4. The Slot number configuration is available in the PLIO06 Parameters tab as shown in next figure.

| PLIO06 Parameters | Parameter | Туре               | Value  | Default Value | Unit | Description                            |
|-------------------|-----------|--------------------|--------|---------------|------|----------------------------------------|
| Status            | 🧼 🖗 Slot  | Enumeration of INT | Slot#1 | Slot#1        |      | Number of the slot on the extentionbus |
| Information       |           |                    |        |               |      |                                        |

## Update I/O variables

To always update I/O variables:

- 1. Double click on Device (<device\_name>)
- 2. Select PLC settings tab
- 3. Set "Enabled 1 (use bus cycle task if not used in any task)" in "Always update variables" option

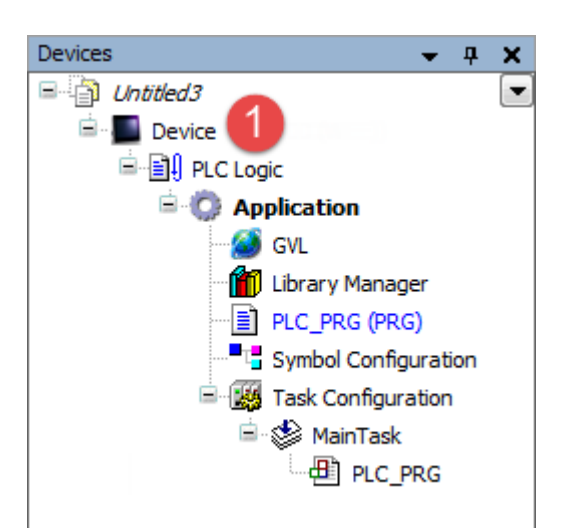

| Communication Settings | Application for I/O handling: Application                                         |
|------------------------|-----------------------------------------------------------------------------------|
| Applications           | PLC settings                                                                      |
| Files                  | Update IO while in stop Behaviour for outputs in Stop: Set all outputs to default |
| .og                    | Always update variables: Enabled 1 (use bus cycle task if not used in any task)   |
| PLC settings 2         | Edit Licenses                                                                     |
| PLC shell              | Bus cycle task: <a>unspecified&gt;</a>                                            |
| Users and Groups       | Addtional settings                                                                |
| Access Rights          | Generate force variables for IO mapping Enable Diagnosis for devices              |
| Interface Parameters   | Show I/O warnings as errors                                                       |
| Task deployment        |                                                                                   |

Available options are:

| Option    | Description                                                                      |
|-----------|----------------------------------------------------------------------------------|
| Disabled  | I/O variables are updated only if used in a task                                 |
| Enabled 1 | I/O variables are always updated by using bus cycle task if not used in any task |
| Enabled 2 | I/O variables are always updated by using bus cycle task                         |

The above option will be inherited by a specific I/O item if "Always update variables" option is set as "Use parent device setting", from *I/O Mapping* tab.

#### **Configuring Digital Inputs**

PLIO06 includes 8 digital inputs.

Mapping configuration of the PLIO06 Digital Inputs is displayed in the Work area by selecting the Digital Inputs I/O Mapping tab after a double click on the PLIO06 > Digital Inputs item in the project tree.

| 🚡 Digital Inputs 🗙         |            |         |         |         |      |               |      |                             |  |
|----------------------------|------------|---------|---------|---------|------|---------------|------|-----------------------------|--|
| Digital Inputs Parameters  | Channels   |         |         |         |      |               |      |                             |  |
|                            | Variable   | Mapping | Channel | Address | Туре | Default Value | Unit | Description                 |  |
| Digital Inputs I/O Mapping | 🖃 🍬        |         | Inputs  | %IB0    |      |               |      | Digital inputs              |  |
| Status                     | 🖻 ᡟ        |         | Byte0   | %IB0    | BYTE |               |      | Input byte 0 (channels 1-8) |  |
|                            | <b>*</b> > |         | Bit0    | %IX0.0  | BOOL |               |      | Channel 1                   |  |
| Information                | 🍫          |         | Bit1    | %IX0.1  | BOOL |               |      | Channel 2                   |  |
| Information                | 🍫          |         | Bit2    | %IX0.2  | BOOL |               |      | Channel 3                   |  |
|                            |            |         | Bit3    | %IX0.3  | BOOL |               |      | Channel 4                   |  |
|                            | ¥ø         |         | Bit4    | %IX0.4  | BOOL |               |      | Channel 5                   |  |
|                            | 🍫          |         | Bit5    | %IX0.5  | BOOL |               |      | Channel 6                   |  |
|                            | <b>*</b> > |         | Bit6    | %IX0.6  | BOOL |               |      | Channel 7                   |  |
|                            |            |         | Bit7    | %IX0.7  | BOOL |               |      | Channel 8                   |  |

Debounce time parameter of the PLIO06 Digital Inputs can be set by selecting the Digital Inputs Parameters tab.

| S Digital inputs X         |                       |                    |       |               |      |                                                  |
|----------------------------|-----------------------|--------------------|-------|---------------|------|--------------------------------------------------|
| Digital inputs Parameters  | Parameter             | Туре               | Value | Default Value | Unit | Description                                      |
| Digital inputs I/O Mapping | ····· 🖗 Debounce time | Enumeration of INT | 0.1   | 0.1           | ms   | configurable debounce time of the digital inputs |
| Status                     |                       |                    |       |               |      |                                                  |
| Information                |                       |                    |       |               |      |                                                  |

## **Configuring Digital Outputs**

PLIO06 includes 6 digital outputs plus 1 relay output.

The Mapping configuration of the PLIO06 Digital Outputs is displayed in the Work area by selecting the Digital Outputs I/O Mapping tab after a double click on the PLIO06 > Digital Outputs item in the project tree.

| 🍐 Digital Outputs 🗙         |              |         |         |         |      |               |      |                              |  |
|-----------------------------|--------------|---------|---------|---------|------|---------------|------|------------------------------|--|
| Digital Outputs I/O Mapping | Channels     |         |         |         |      |               |      |                              |  |
|                             | Variable     | Mapping | Channel | Address | Туре | Default Value | Unit | Description                  |  |
| Status                      |              |         | Outputs | %QB0    |      |               |      | Digital outputs              |  |
|                             | 🖻 🍢          |         | Byte0   | %QB0    | BYTE |               |      | Output byte 0 (channels 1-7) |  |
| Information                 | **           |         | Bit0    | %QX0.0  | BOOL |               |      | Channel 1                    |  |
|                             | <b>*</b> ø   |         | Bit1    | %QX0.1  | BOOL |               |      | Channel 2                    |  |
|                             | <b>*</b> @   |         | Bit2    | %QX0.2  | BOOL |               |      | Channel 3                    |  |
|                             | <b>*</b> ø   |         | Bit3    | %QX0.3  | BOOL |               |      | Channel 4                    |  |
|                             | <b>*</b> ø   |         | Bit4    | %QX0.4  | BOOL |               |      | Channel 5                    |  |
|                             | · *ø         |         | Bit5    | %QX0.5  | BOOL |               |      | Channel 6                    |  |
|                             | L <b>K</b> ø |         | Bit6    | %QX0.6  | BOOL |               |      | Channel 7(Relay)             |  |

# **Modbus TCP**

CODESYS V3 Runtime can use the built-in Ethernet interface of the operator panels for the distributed Modbus TCP network. No additional hardware is required.

The system can act as Modbus TCP Master or Slave; both configurations are available at the same time.

To add an Ethernet Modbus TCP interface two steps are required.

Right click on **Device** (<device\_name>) in project tree and select "Add Device". Ethernet device is located under the *Fieldbusses* > *Ethernet Adapter* category. Choose *Ethernet* device from list and click on "Add Device" to add it to the current PLC configuration.

| Add Device                     |                               |                    | X |
|--------------------------------|-------------------------------|--------------------|---|
| Name: Ethernet                 |                               |                    |   |
| Action:                        |                               |                    |   |
| Append device                  | sert device 🔘 Plug device 🔘 P | Jpdate device      |   |
| Device:                        |                               |                    |   |
| Vendor: <a>All vendors&gt;</a> |                               |                    | - |
| Name                           | Vendor                        | Version            |   |
| H Miscellaneous                |                               |                    |   |
| Fieldbusses                    |                               |                    |   |
| Ethernet Ada                   | apter                         |                    |   |
| Ethernet                       | 35 - Smart Software Solu      | tions GmbH 3.5.7.0 |   |
| 🗈 👄 EtherNet/IP                |                               |                    |   |
| 🗄 🗰 🗰 Modbus                   |                               |                    |   |

Right click on Ethernet (Ethernet) item in the Project tree and select "Add Device".

Modbus TCP Master and Slave devices are located under the categories *Modbus > Modbus TCP Master/Slave*. Select the required device from the list and click on "Add Device" to add it to the current PLC configuration.

| Add Device                      |                                        | ×                |
|---------------------------------|----------------------------------------|------------------|
| Name: Modbus_TCP_Master         |                                        |                  |
| Action:                         |                                        |                  |
| Append device O Insert device O | ) Plug device 🔘 Update device          |                  |
| Device:                         |                                        |                  |
| Vendor: <a>All vendors&gt;</a>  |                                        | •                |
| Name                            | Vendor                                 | Version          |
| ■…                              |                                        |                  |
| EtherNet/IP                     |                                        |                  |
| Modbus                          |                                        |                  |
| Modbus TCP Master               | 25 Smart Software Solution             | an Carbo an Ca   |
| Modbus TCP Maste                | r 35 - Smart Software Solutio          | ONS GMDH 3.5.6.0 |
|                                 | te<br>Navisa 25 Emart Saftwara Salutis | vac CmbH 2EE0    |
| Moddus ICP SlaveL               | vevice 35 - Smart Software Solutio     | ons GmbH 3.5.5.0 |

# Configuring PLC as Modbus TCP Master

Once Modbus TCP Master has been added in project tree double click on *Ethernet > Modbus\_TCP\_Master*(1).

Modbus TCP Master configuration window will be displayed (2).

| Task Con<br>Task Con<br>Main<br>Task Con<br>Task Con | (PRG)<br>figuration<br>Task<br>LC_PRG<br>t)<br>Master (Modbus TCP Master) |        |
|----------------------------------------------------------------------------------------------------|---------------------------------------------------------------------------|--------|
| Modbus_TCP_Master 🗙                                                                                                    | 2                                                                         |        |
| General                                                                                                    | Modbus-TCP                                                                | MODRUS |
| ModbusTCPMaster I/O Mapping                                                                                                    | Response Timeout (ms) 1000                                                | mobbod |
| ModbusTCPMaster Parameters                                                                                                    | auto-reconnect                                                            |        |
| Status                                                                                                    |                                                                           |        |
| Information                                                                                                    |                                                                           |        |

#### Available parameters are:

| Element               | Description                                                |
|-----------------------|------------------------------------------------------------|
| Response Timeout (ms) | Timeout for Modbus slaves reply, given in milliseconds.    |
| Socket Timeout (ms)   | Timeout for Socket reply, given in milliseconds.           |
| Auto-reconnect        | If set auto-confirm error and re-establish TCP connection. |

## Add and Configure Remote Modbus TCP Slave Devices

To add a remote Modbus TCP Slave Device, right click on *Ethernet > Modbus TCP Master* in the project tree and select "Add Device". Modbus TCP Slave Devices are located under *Modbus > Modbus TCP Slave* category. Choose the device from the list and click on "Add Device" to add it to the current PLC configuration.

| Add Device                                                                 | -                                   |                             |         | × |
|----------------------------------------------------------------------------|-------------------------------------|-----------------------------|---------|---|
| Name: Modbus                                                               | s_TCP_Slave                         |                             |         |   |
| Action:<br>Append der                                                      | vice 🔘 Insert device 🔘              | Plug device 🔘 Update device |         |   |
| Vendor: <a< th=""><th>ll vendors&gt;</th><th></th><th></th><th>•</th></a<> | ll vendors>                         |                             |         | • |
|                                                                            |                                     |                             |         |   |
| Name                                                                       |                                     | Vendor                      | Version |   |
| Name<br>IIII Fieldt<br>IIII M                                              | ousses<br>odbus<br>Modbus TCP Slave | Vendor                      | Version |   |

Once Modbus TCP Slave has been added in project tree double click on *Ethernet > Modbus\_TCP\_Slave* (1).

Modbus TCP Slave configuration window will be displayed (2).

| PLC_PR                     | G<br>r (Modbus TCP Master)<br>ave (Modbus TCP Slave) |                   |        |
|----------------------------|------------------------------------------------------|-------------------|--------|
|                            |                                                      |                   |        |
| General                    | Modbus-TCP                                           |                   |        |
| Modbus Slave Channel       | Slave IP Address:                                    | 192 . 168 . 0 . 1 | MUDBUS |
| Modbus Slave Init          | Unit-ID [1247]                                       | 1                 |        |
|                            | Response Timeout (ms)                                | 1000              |        |
| ModbusTCPSlave Parameters  | Port                                                 | 502               |        |
| ModbusTCPSlave I/O Mapping |                                                      |                   |        |
| Status                     |                                                      |                   |        |
| Information                |                                                      |                   |        |

| Element               | Description                                                          |
|-----------------------|----------------------------------------------------------------------|
| Slave IP Address      | IP Address of the Modbus TCP Slave Device                            |
| Unit-ID [1247]        | Modbus Node ID of the Modbus TCP Slave Device                        |
| Response Timeout (ms) | Timeout for Modbus slaves reply, given in milliseconds.              |
| Port                  | TCP port used for the communication with the Modbus TCP Slave Device |

## **Configuring Modbus Data Exchange**

To configure Modbus data exchange select the Modbus Slave Channel tab (1)

The configuration is based on Channels. For each channel it can be configured a Modbus command that will be sent to the Slave.

To add a new Channel click on Add Channel button (2), as shown in the following figure, the ModbusChannel dialog will be displayed (3).

| Modb         | us_TCP_Slave 🗙      |                 |                    |               |             |        |                |              |        |         |
|--------------|---------------------|-----------------|--------------------|---------------|-------------|--------|----------------|--------------|--------|---------|
| General      |                     | Name            | Access Type        | Trigger       | READ Offset | Length | Error Handling | WRITE Offset | Length | Comment |
| Modbus Sla   | ave Channel 🚺       |                 |                    |               |             |        |                |              |        |         |
| Modbus Sla   | ave Init            |                 |                    |               |             |        |                |              |        |         |
| ModbusT      | ModbusChannel       |                 |                    |               |             | ×      |                |              |        |         |
| ModbusT(     | Channel             |                 |                    |               |             |        |                |              |        |         |
| Status       | Name<br>Access Type | Read Holding R  | egisters (Function | Code 3)       | •           |        |                |              |        |         |
| Informatic   | Trigger             | Cyclic          | ▼ 0                | ycle Time (ms | ;) 100      |        | Add Channel    |              |        | Fdit    |
|              | Comment             |                 |                    |               |             |        | 9              |              |        |         |
| Cross Refere | READ Register       | 0×0000          |                    |               |             | sage   | e(s) 🗙         |              |        |         |
| Description  | Length              | 1               |                    |               | •           |        |                |              |        |         |
|              | Error Handling      | Keep last Value | •                  |               |             |        |                |              |        |         |
|              | WRITE Register      |                 |                    |               |             |        |                |              |        |         |
|              | Offset              | 0x0000          |                    |               | *           |        |                |              |        |         |
|              | Length              | 1               |                    |               |             |        |                |              |        |         |
|              |                     |                 |                    | ОК            | Cancel      |        |                |              |        |         |

#### Available parameters are:

| Element     | Description                                                                                                    |
|-------------|----------------------------------------------------------------------------------------------------|
| Name        | Channel Name                                                                                                    |
| Access Type | Selection of the Modbus command                                                                                                    |
| Trigger     | Determines if the command execution is cyclic, in this case the Cycle Time must be specified, or Rising Edge, in this case the command is launched on the rising edge event of a boolean variable defined in the Modbus TCP Slave I/O Mapping |
| Comment     | User comment if required                                                                                                    |
| Offset      | Determines if the command execution is cyclic, in this case the Cycle Time must be specified, or Rising Edge, in this case the command is launched on the rising edge event of a boolean variable defined in the Modbus TCP Slave I/O Mapping |
| Length      | Number of registers to be Read/Write                                                                                                    |

Modbus TCP Slave I/O mapping is available by selecting the Modbus TCP Slave I/O Mapping tab (4).

The Mapping shows a list of all Modbus read/write resources in the configured Channels.

In case the configured Channel uses a Rising Edge triggered command the Trigger bit is listed into the Mapping too.

| General                   | Channels |         |              |         |                    |               |      |                          |  |
|---------------------------|----------|---------|--------------|---------|--------------------|---------------|------|--------------------------|--|
|                           | Variable | Mapping | Channel      | Address | Туре               | Default Value | Unit | Description              |  |
| 1odbus Slave Channel      |          |         | Channel 0    | %QW50   | ARRAY [09] OF WORD |               |      | Write Multiple Registers |  |
|                           | 😟 🍢      |         | Channel 0[0] | %QW50   | WORD               |               |      | 0000:                    |  |
| lodbus Slave Init         | 🗄 🍢      |         | Channel 0[1] | %QW51   | WORD               |               |      | Default                  |  |
| ModbusTCPSlave Parameters | 😟 🍢      |         | Channel 0[2] | %QW52   | WORD               |               |      | 0002:                    |  |
|                           | 😟 🍢      |         | Channel 0[3] | %QW53   | WORD               |               |      | 0003:                    |  |
|                           | 🕨 🖷 - 🍢  |         | Channel 0[4] | %QW54   | WORD               |               |      | 0004:                    |  |
|                           | / 🖳 🍫    |         | Channel 0[5] | %QW55   | WORD               |               |      | Translated Preset        |  |
| atus                      | 😟 🍢      |         | Channel 0[6] | %QW56   | WORD               |               |      | 0006:                    |  |
|                           | ÷        |         | Channel 0[7] | %QW57   | WORD               |               |      | 0007:                    |  |
| formation                 | 🕀 🍢      |         | Channel 0[8] | %QW58   | WORD               |               |      | 0008:                    |  |
|                           | ÷        |         | Channel 0[9] | %OW59   | WORD               |               |      | 0009:                    |  |

## Update I/O variables

To always update I/O variables:

- 1. Double click on Device (<device\_name>)
- 2. Select PLC settings tab
- 3. Set "Enabled 1 (use bus cycle task if not used in any task)" in "Always update variables" option

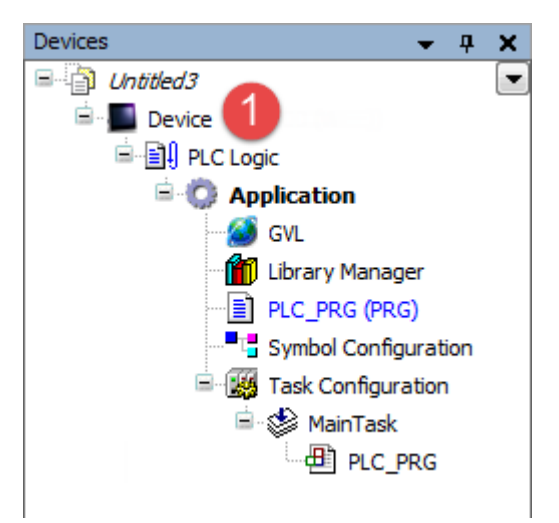

| Device X               |                                                                                                    |
|------------------------|----------------------------------------------------------------------------------------------------|
| Communication Settings | Application for I/O handling: Application                                                                                                    |
| Applications           | PLC settings                                                                                                    |
| Files                  | Behaviour for outputs in Stop: Set all outputs to default                                                                                                    |
| Log                    | Always update variables: Enabled 1 (use bus cycle task if not used in any task)                                                                                                    |
| PLC settings 2         | Edit Licenses                                                                                                    |
| PLC shell              | Bus cycle task: <a><ur><ur< td=""></ur<></ur></ur></a> |
| Users and Groups       | Additional settings                                                                                                    |
| Access Rights          | Generate force variables for IO mapping Enable Diagnosis for devices                                                                                                    |
| Interface Parameters   | Snow to warnings as errors                                                                                                    |
| Task deployment        |                                                                                                    |

#### Available options are:

| Option    | Description                                                                      |
|-----------|----------------------------------------------------------------------------------|
| Disabled  | I/O variables are updated only if used in a task                                 |
| Enabled 1 | I/O variables are always updated by using bus cycle task if not used in any task |
| Enabled 2 | I/O variables are always updated by using bus cycle task                         |

The above option will be inherited by a specific I/O item if "Always update variables" option is set as "Use parent device setting", from *I/O Mapping* tab.

## Configuring PLC as Modbus TCP Slave Device

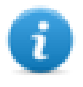

Note: When programmed as explained in this chapter the CODESYS V3 PLC will act as a Modbus TCP Slave device. To configure the device for communication with remote Modbus TCP I/O slaves please refer to *Configuring PLC as Modbus TCP Master* chapter

Once Modbus TCP Slave has been added in project tree double click on Ethernet > Modbus\_TCP\_Slave\_Device (1).

Modbus TCP Slave configuration window will be displayed (2).

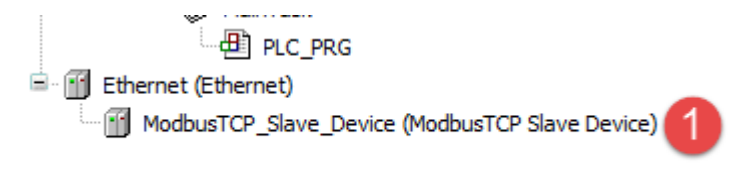

| ModbusTCP_Slave_Device X    | 2                                                                                                    | •                       |
|-----------------------------|----------------------------------------------------------------------------------------------------|-------------------------|
| General                     | Configured Parameters                                                                                                    |                         |
| Modbus TCP Slave Device I/O | ▼ TimeOut:                                                                                                    | 2000 (ms)               |
| Mapping                     | Slave Port:                                                                                                    | 502 🚔                   |
| Information                 | Unit ID:                                                                                                    | 2                       |
|                             | Holding Registers (%IW):                                                                                                    | 10                      |
|                             | Input Registers (%QW):                                                                                                    | 10                      |
|                             |                                                                                                    |                         |
|                             |                                                                                                    |                         |
|                             |                                                                                                    |                         |
|                             | -Data Model                                                                                                    |                         |
|                             | Start Addresses:                                                                                                    |                         |
|                             | Coils: 0                                                                                                    |                         |
|                             | Discrete Inputs: 0                                                                                                    |                         |
|                             | Holding Register: 0                                                                                                    |                         |
|                             | Input Register: 0                                                                                                    |                         |
|                             | Holding- and Input-Regiment of the second second | ster Data Areas overlay |
|                             |                                                                                                    |                         |
|                             |                                                                                                    |                         |

#### Available parameters are:

| Element                 | Description                                                            |
|-------------------------|------------------------------------------------------------------------|
| Timeout                 | If selected, timeout for Modbus Master queries, given in milliseconds. |
| Slave port              | TCP port used for the communication with the Modbus TCP Slave Device   |
| Unit-ID                 | Modbus Node ID of the Modbus TCP Slave Device                          |
| Holding Registers (%IW) | Number of holding registers available in PLC memory                    |
| Input Registers (%QW)   | Number of input registers available in PLC memory                      |
| Start address           | Starting address for Modbus resources in PLC                           |

Modbus TCP Slave mapping is available by selecting the Modbus TCP Slave Device I/O Mapping tab (3).

|                            | Channels    |         |            |         |                         |                  |         |                          |  |
|----------------------------|-------------|---------|------------|---------|-------------------------|------------------|---------|--------------------------|--|
|                            | Variable    | Mapping | Channel    | Address | Туре                    | Default Value    | Unit    | Description              |  |
| odbus TCP Slave Device I/O |             |         | Inputs     | %IW50   | ARRAY [09] OF WORD      |                  |         | Modbus Holding Registers |  |
| ·····                      | 🗎 😟 🦄       |         | Inputs[0]  | %IW50   | WORD                    |                  |         |                          |  |
| ormation                   | 😟 🦄         |         | Inputs[1]  | %IW51   | WORD                    |                  |         |                          |  |
|                            | 🖈 - 🗉       |         | Inputs[2]  | %IW52   | WORD                    |                  |         |                          |  |
|                            | 😟 🕀 👘       |         | Inputs[3]  | %IW53   | WORD                    |                  |         |                          |  |
|                            | 🗈 🚯         |         | Inputs[4]  | %IW54   | WORD                    |                  |         |                          |  |
|                            | 😟 🕀 🕹       |         | Inputs[5]  | %IW55   | WORD                    |                  |         |                          |  |
|                            | 🖈 - 🗉       |         | Inputs[6]  | %IW56   | WORD                    |                  |         |                          |  |
|                            | 主 🦄         |         | Inputs[7]  | %IW57   | WORD                    |                  |         |                          |  |
|                            | 🕀 - 🐌       |         | Inputs[8]  | %IW58   | WORD                    |                  |         |                          |  |
|                            | ۰. 🏘        |         | Inputs[9]  | %IW59   | WORD                    |                  |         |                          |  |
|                            | 😑 - 🍢       |         | Outputs    | %QW50   | ARRAY [09] OF WORD      |                  |         | Modbus InputRegisters    |  |
|                            | <u> </u>    |         | Outputs[0] | %QW50   | WORD                    |                  |         |                          |  |
|                            | 🗄 - 🍢       |         | Outputs[1] | %QW51   | WORD                    |                  |         |                          |  |
|                            | 🗄 🍢         |         | Outputs[2] | %QW52   | WORD                    |                  |         |                          |  |
|                            | 🕀 🍢         |         | Outputs[3] | %QW53   | WORD                    |                  |         |                          |  |
|                            | 🗄 - 🍢       |         | Outputs[4] | %QW54   | WORD                    |                  |         |                          |  |
|                            |             |         |            | (       | Denot manaine del       |                  |         |                          |  |
|                            |             |         |            |         | Reset mapping Always up | odate variables: | Jse pai | rent device setting      |  |
|                            | IEC Objects |         |            |         |                         |                  |         |                          |  |
|                            | Variable    |         |            | Mapping | Туре                    |                  |         |                          |  |
|                            |             |         |            |         |                         |                  |         |                          |  |

# Modbus RTU

CODESYS V3 Runtime can use the built-in serial interface of the HMI for the distributed Modbus RTU network. One single serial interface is available as built-in option for Exor HMIs. With the use of optional plug-in modules it is possible to have up to 3 serial interfaces on the device.

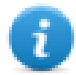

Note: Availability of optional plug-in modules depends on the HMI model, please check *Control Solutions with HMI and CODESYS V3* chapter to verify availability for your HMI.

The system can act as Modbus RTU Master or Slave.

To add a Modbus RTU interface two consecutive steps are required.

Right click on **Device** (<device\_name>) in project tree and select "Add Device". Modbus COM device is located under *Fieldbusses* > *Modbus* > *Modbus* Serial port category. Choose *Modbus* COM device from list and click on "Add Device" to add it to the current PLC configuration.

| Add Device                     |                               |              | <u> </u> |
|--------------------------------|-------------------------------|--------------|----------|
| Name: Modbus_COM               |                               |              |          |
| Action:                        |                               |              |          |
| Append device Ins              | ert device 💿 Plug device 🔘 Up | odate device |          |
| Device:                        |                               |              |          |
| Vendor: <a>All vendors&gt;</a> |                               |              | •        |
| Name                           | Vendor                        | Version      |          |
| 🖭 👔 Miscellaneous              |                               |              |          |
| 🖹 👔 Fieldbusses                |                               |              |          |
| E CAN CANbus                   |                               |              |          |
| 🗄 - 🎬 Ethernet Adap            | ter                           |              |          |
| 🗏 - 📖 Modbus                   |                               |              |          |
|                                |                               |              |          |
| 🖻 📲 Modbus S                   | erial Port                    |              |          |

Right click on Modbus COM item in project tree and select "Add Device".

Modbus RTU Master and Slave devices are located under *Fieldbusses > Modbus > Modbus Serial Master/Device* categories. Select the required device from the list and click on "Add Device" to add it to the current PLC configuration.

| uction:                                                               |                                    |         |
|-----------------------------------------------------------------------|------------------------------------|---------|
| CTIOD:                                                                |                                    |         |
|                                                                       |                                    |         |
| ) Append device 🔘 Insert device 🔘 Plug o                              | levice 🔘 Update device             |         |
| )evice:                                                               |                                    |         |
| endor: <a>ll vendors&gt;</a>                                          |                                    |         |
| Name                                                                  | Vendor                             | Martin  |
|                                                                       |                                    | Version |
| ⊐ @ Eistdhussen                                                       | - Childon                          | version |
| E- II Fieldbusses                                                     |                                    | version |
| Fieldbusses                                                           |                                    | Version |
| Fieldbusses                                                           | 25. Smot Software Solutions Cabl   | Version |
| Fieldbusses<br>Modbus<br>Modbus Serial Device<br>Modbus Serial Device | 35 - Smart Software Solutions GmbH | 3.5.5.0 |

## Modbus RTU Serial Port Configuration

To configure Modbus RTU Serial port double click on Modbus COM item (1) and select General tab (2).

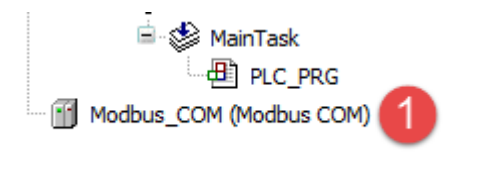

| Modbus_COM X |                            |        |
|--------------|----------------------------|--------|
| General 2    | -Serial Port Configuration | n      |
| Status       | COM Port                   | 1 (*)  |
| T-formation  | Baud Rate                  | 9600 👻 |
| Information  | Parity                     | EVEN - |
|              | Data Bits                  | 8      |
|              | Stop Bits                  | 1      |
|              |                            |        |

Available parameters are:

| Element   | Description                                                               |
|-----------|---------------------------------------------------------------------------|
| COM Port  | Serial COM Port number.                                                   |
|           | 1 = COM1, for onboard serial port                                         |
|           | 2 = COM2, for optional serial plugin mounted on Slot#1 or Slot#2 *        |
|           | <b>3</b> = COM3, for optional serial plugin mounted on Slot#3 or Slot#4 * |
|           | * check Installing Optional Modules > Slot Numbers for Slot# details      |
| Baud Rate |                                                                           |
| Parity    | Serial line parameters                                                    |
| Data Bits |                                                                           |
| Stop Bits |                                                                           |

To set serial COM mode double click on **Device (<device\_name>)** and click on Interface Parameters tab, as shown in picture below.

For each port modify Value column and choose between RS232, RS485 and RS422.

| Communication Settings                                                                              | Parameter             | Туре               | Value | Default Value | Unit | Description  |
|----------------------------------------------------------------------------------------------------|-----------------------|--------------------|-------|---------------|------|--------------|
|                                                                                                    | 🖃 📄 Serial Interfaces |                    |       |               |      |              |
| Applications                                                                                        | Mode COM1             | Enumeration of INT | RS232 | R5232         |      | Mode of COM1 |
| iles                                                                                                | Mode COM2             | Enumeration of INT | R5485 | R5232         |      | Mode of COM2 |
| lics                                                                                                | Mode COM3             | Enumeration of INT | R5422 | R5232         |      | Mode of COM3 |
| 00                                                                                                  | Mode COM4             | Enumeration of INT | RS232 | R5232         |      | Mode of COM4 |
| PLC shell<br>Users and Groups                                                                       |                       |                    |       |               |      |              |
| PLC shell<br>Users and Groups<br>Access Rights                                                      |                       |                    |       |               |      |              |
| PLC shell<br>Users and Groups<br>Access Rights<br>Interface Parameters                              |                       |                    |       |               |      |              |
| PLC shell<br>Users and Groups<br>Access Rights<br>Interface Parameters<br>Task deployment           |                       |                    |       |               |      |              |
| PLC shell<br>Users and Groups<br>Access Rights<br>Interface Parameters<br>Task deployment<br>Status |                       |                    |       |               |      |              |

## Configuring PLC as Modbus RTU Master

Once Modbus Master COM Port as been added in project tee double click on *Modbus\_COM> Modbus\_Master\_COM\_Port* (1).

Modbus Master COM Port configuration window will be displayed (2).

| Modbus_Master_COM_Port X 2               |                            |             |         |  |
|------------------------------------------|----------------------------|-------------|---------|--|
|                                          |                            |             |         |  |
| General                                  | Modbus-RTU/ASCII           |             | MODRIIS |  |
| ModbusGenericSerialMaster I/O<br>Mapping | TransmissionMode           | RTU O ASCII | MUDDUJ  |  |
| Status                                   | Response Timeout (ms)      | 1000        |         |  |
| Status                                   | Time between Frames (ms)   | 10          |         |  |
| Information                              | auto-restart communication | on          |         |  |

| Element                    | Description                                               |
|----------------------------|-----------------------------------------------------------|
| Response Timeout (ms)      | Timeout for Modbus slaves reply, given in milliseconds.   |
| Time between frames (ms)   | Wait time between Slave reply and next Master query.      |
| Auto-restart communication | If set auto-confirm error and re-establish communication. |

## Add and Configure Remote Modbus RTU Slave Devices

To add a remote Modbus RTU Slave Device, right click on *Modbus\_COM > Modbus\_Master\_COM\_Port* in the project tree and select "Add Device". Modbus RTU Slave Devices are located under *Fieldbusses > Modbus > Modbus Serial Slave* category. Choose the device from the list and click on "Add Device" to add it to the current PLC configuration.

| lame: Modbus_Slave                                                                                                    | _COM_Port_1              |                        |         |   |
|----------------------------------------------------------------------------------------------------|--------------------------|------------------------|---------|---|
| Action:                                                                                                    |                          |                        |         |   |
| Append device (                                                                                                    | 🕥 Insert device 🕥 Plug ( | device 🔘 Update device |         |   |
|                                                                                                    |                          |                        |         |   |
|                                                                                                    |                          |                        |         |   |
| Device:                                                                                                    |                          |                        |         |   |
| Vendor: <a>All vend</a>                                                                                                    | ors>                     |                        |         | - |
| Device:<br>Vendor: <all vend<br="">Name</all>                                                                                                    | ors>                     | Vendor                 | Version | • |
| Device:<br>Vendor: <a href="https://www.endowemailton.com">Vendor: <a a="" href="https://www.endowemailton.com" www.endowemailton.com"="" www.endowemailton.com<=""><br/>Name <a a="" href="https://www.endowemailton.com" www.endowemailton.com"="" www.endowemailton.com<=""></a></a></a> | ors>                     | Vendor                 | Version | · |
| Device:<br>Vendor: <ali vend<br="">Name<br/>Fieldbusses<br/>Nodbus</ali>                                                                                                    | ors>                     | Vendor                 | Version | • |
| Device:<br>Vendor: <ali vend<br="">Name<br/>- fieldbusses<br/>- fieldbusses<br/>Modbus</ali>                                                                                                    | ors>                     | Vendor                 | Version | · |
| Device:<br>Vendor: All vend<br>Name<br>I fieldbusses<br>I Modbus<br>I Modbus                                                                                                    | ors>                     | Vendor                 | Version | • |

Once Modbus TCP Slave as been added in project tee double click on *Modbus\_COM > Modbus\_Master\_COM\_Port > Modbus\_Slave\_COM\_Port* (1).

Modbus Slave COM Port configuration window will be displayed (2).

| ······································               |  |
|------------------------------------------------------|--|
| 🖻 👔 Modbus_COM (Modbus COM)                          |  |
| 🚊 🕤 Modbus_Master_COM_Port (Modbus Master, COM Port) |  |
| Modbus_Slave_COM_Port (Modbus Slave, COM Port)       |  |
| •                                                    |  |

| Modbus_Slave_COM_Port X                | 2                     |      |         |
|----------------------------------------|-----------------------|------|---------|
| General                                | Modbus-RTU/ASCII      |      | MODBIIS |
| Modbus Slave Channel                   | Slave Address [1247]  | 1    | MUDDU3  |
| Modbus Slave Init                      | Response Timeout [ms] | 1000 |         |
| ModbusGenericSerialSlaveI/0<br>Mapping |                       |      |         |
| Status                                 |                       |      |         |
| Information                            |                       |      |         |

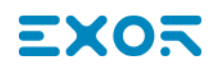

| Element               | Description                                             |
|-----------------------|---------------------------------------------------------|
| Slave Address [1247]  | Modbus Node ID of the Modbus RTU Slave Device           |
| Response Timeout [ms] | Timeout for Modbus slaves reply, given in milliseconds. |

#### **Configuring Modbus Data Exchange**

To configure Modbus data exchange select the Modbus Slave Channel tab (1)

The configuration is based on Channels. For each channel it can be configured a Modbus command that will be sent to the Slave.

To add a new Channel click on Add Channel button (2), as shown in the following figure, the ModbusChannel dialog will be displayed (3).

|                                         |                |                                           | <b>.</b>        |             |
|-----------------------------------------|----------------|-------------------------------------------|-----------------|-------------|
| seneral                                 | Name           | Access Type                               | Trigger         | READ Offset |
| 10dbus Slave Channel 🚺                  | Channel 0      | Read Holding Registers (Function Code 03) | CYCLIC, t#100ms | 16#0000     |
| Modbus Slave Init                       | ModbusChannel  | 0                                         | X               |             |
| ModbusGenericSerialSlave I/O<br>Mapping | Channel        | 3                                         |                 |             |
| Status                                  | Name           | Channel 0                                 |                 |             |
| Information                             | Access Type    | Read Holding Registers (Function Code 3)  | ▼               |             |
|                                         | Trigger        | Cyclic   Cycle Time (m                    | s) 100          |             |
|                                         | Comment        |                                           |                 |             |
|                                         | READ Register  |                                           |                 |             |
|                                         | Offset         | 0x0000                                    | -               |             |
|                                         | Length         | 1                                         |                 |             |
|                                         | Error Handling | Keep last Value 🔻                         |                 |             |
|                                         | WRITE Register |                                           |                 |             |
|                                         | Offset         | 0x0000                                    | -               |             |
|                                         | Length         | 0                                         |                 |             |
|                                         |                | 01                                        | Cancel          |             |
|                                         |                |                                           |                 |             |
|                                         |                |                                           |                 |             |
|                                         |                | Add Channel                               | Delete          | Edit        |

| Element     | Description                                                                                                    |
|-------------|----------------------------------------------------------------------------------------------------|
| Name        | Channel Name                                                                                                    |
| Access Type | Selection of the Modbus command                                                                                                    |
| Trigger     | Determines if the command execution is cyclic, in this case the Cycle Time must be specified, or Rising Edge, in this case the command is launched on the rising edge event of a boolean variable defined in the Modbus RTU Slave I/O Mapping |
| Comment     | User comment if required                                                                                                    |
| Offset      | The starting Modbus address given in HEX format. Note: the addressing is zero based, in case the Slave device has Modbus addressing 1 based the starting address provided must be calculated with -1 offset                                   |
| Length      | Number of registers to be Read/Write                                                                                                    |

Modbus RTU Slave I/O mapping is available by selecting the ModbusGenericSerialSlave I/O Mapping tab (4).

The Mapping shows a list of all Modbus read/write resources in the configured Channels.

In case the configured Channel uses a Rising Edge triggered command the Trigger bit is listed into the Mapping too.

| General                        | Channels |         |              |         |                    |               |      |                        |
|--------------------------------|----------|---------|--------------|---------|--------------------|---------------|------|------------------------|
|                                | Variable | Mapping | Channel      | Address | Туре               | Default Value | Unit | Description            |
| Modbus Slave Channel           | 🖃 🍫      |         | Channel 0    | %IW50   | ARRAY [09] OF WORD |               |      | Read Holding Registers |
|                                | 😟 ᡟ      |         | Channel 0[0] | %IW50   | WORD               |               |      | 0000                   |
| Modbus Slave Init              | 😟 🍫      |         | Channel 0[1] | %IW51   | WORD               |               |      | 0001 Default           |
| ModbusGenericSerialSlave I/O 🌈 | 🗄 - 🍫    |         | Channel 0[2] | %IW52   | WORD               |               |      | 0002 mitSprache        |
| Mapping 🙂                      | 🗄 🍫      |         | Channel 0[3] | %IW53   | WORD               |               |      | 0003                   |
| Status                         | 🗄 - 🍫    |         | Channel 0[4] | %IW54   | WORD               |               |      | 0004                   |
|                                | 😟 ··· 🍫  |         | Channel 0[5] | %IW55   | WORD               |               |      | 0005                   |
| Information                    | 😟 - 🍫    |         | Channel 0[6] | %IW56   | WORD               |               |      | 0006                   |
|                                | 😟 🍫      |         | Channel 0[7] | %IW57   | WORD               |               |      | 0007                   |
|                                | 😟 ᡟ      |         | Channel 0[8] | %IW58   | WORD               |               |      | 0008                   |
|                                | 😟 🕀 🗉 🗄  |         | Channel 0[9] | %IW59   | WORD               |               |      | 0009                   |

## Update I/O variables

To always update I/O variables:

- 1. Double click on Device (<device\_name>)
- 2. Select PLC settings tab
- 3. Set "Enabled 1 (use bus cycle task if not used in any task)" in "Always update variables" option

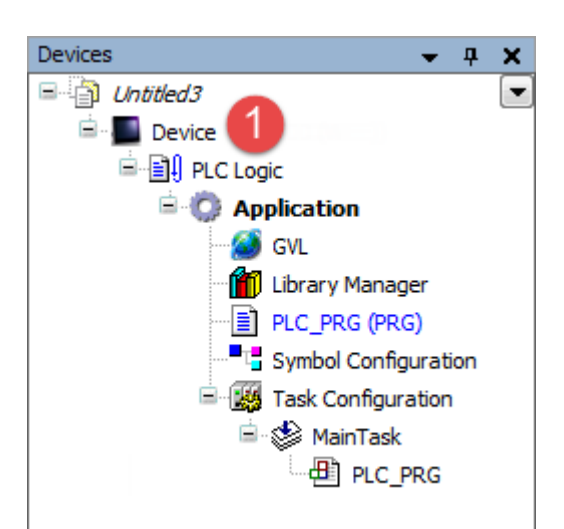

| Device X               |                                                                                 |
|------------------------|---------------------------------------------------------------------------------|
| Communication Settings | Application for I/O handling: Application                                       |
| Applications           | PLC settings                                                                    |
| Files                  | Behaviour for outputs in Stop: Set all outputs to default                       |
| Log                    | Always update variables: Enabled 1 (use bus cycle task if not used in any task) |
| PLC settings 🙎         | Edit Licenses                                                                   |
| PLC shell              | Bus cycle task: <a>(unspecified&gt;)</a>                                        |
| Users and Groups       | Addtional settings                                                              |
| Access Rights          | Generate force variables for IO mapping Enable Diagnosis for devices            |
| Interface Parameters   | Show I/O warnings as errors                                                     |
| Task deployment        |                                                                                 |

Available options are:

| Option                                                            | Description                                                                      |  |
|-------------------------------------------------------------------|----------------------------------------------------------------------------------|--|
| Disabled         I/O variables are updated only if used in a task |                                                                                  |  |
| Enabled 1                                                         | I/O variables are always updated by using bus cycle task if not used in any task |  |
| Enabled 2                                                         | I/O variables are always updated by using bus cycle task                         |  |

The above option will be inherited by a specific I/O item if "Always update variables" option is set as "Use parent device setting", from *I/O Mapping* tab.

## Configuring PLC as Modbus RTU Slave Device

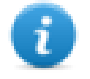

Note: When programmed as explained in this chapter the CODESYS V3 PLC will act as a Modbus RTU Slave device. To configure the device for communication with remote Modbus RTU I/O slaves please refer to *Configuring PLC as Modbus RTU Master* chapter

Once Modbus Serial Device as been added in project tee double click on Modbus\_COM > Modbus\_Serial\_Device (1).

Modbus Serial Device configuration window will be displayed (2).

|          | - e PLC_PRG                           |
|----------|---------------------------------------|
| 🖻 - 🗊 Me | odbus_COM (Modbus COM)                |
| - 1      | Modbus_Serial_Device (Modbus Serial D |

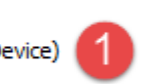

| Modbus_Serial_Device 🗙           | 2                        |      |
|----------------------------------|--------------------------|------|
| General                          | Unit ID:                 | 1    |
| Modbus Serial Device I/O Mapping | 📝 Time Out:              | 2000 |
| Information                      | Holding Registers (%IW): | :10  |
|                                  | Input Registers (%QW):   | 10   |
|                                  |                          |      |

Available parameters are:

| Element                 | Description                                                           |
|-------------------------|-----------------------------------------------------------------------|
| Unit ID                 | Modbus Node ID of the Modbus RTU Slave Device                         |
| Timeout                 | If selected, timeout for Modbus Master queries, given in milliseconds |
| Holding Registers (%IW) | Number of holding registers available in PLC memory                   |
| Input Registers (%QW)   | Number of input registers available in PLC memory                     |

Modbus RTU Slave Device I/O mapping is available by selecting the Modbus Serial Device I/O Mapping tab (3).

| ral                          | Channels                              |                 |                  |                |                     |                     |           |                          |
|------------------------------|---------------------------------------|-----------------|------------------|----------------|---------------------|---------------------|-----------|--------------------------|
|                              | Variable                              | Mapping         | Channel          | Address        | Туре                | Default Value       | Unit      | Description              |
| ous Serial Device I/O Mappin | 9 3 - *                               |                 | Inputs           | %IW50          | ARRAY [09] OF WORD  |                     |           | Modbus Holding Registers |
|                              | 🖷 🍫                                   |                 | Inputs[0]        | %IW50          | WORD                |                     |           |                          |
| nation                       | ۰                                     |                 | Inputs[1]        | %IW51          | WORD                |                     |           |                          |
|                              | 🖷 🧤                                   |                 | Inputs[2]        | %IW52          | WORD                |                     |           |                          |
|                              | 🗎 🖷 🗝 🧤                               |                 | Inputs[3]        | %IW53          | WORD                |                     |           |                          |
|                              | 👘 🐐                                   |                 | Inputs[4]        | %IW54          | WORD                |                     |           |                          |
|                              | 🗎 🖷 –- 🧤                              |                 | Inputs[5]        | %IW55          | WORD                |                     |           |                          |
|                              | 🗎 🧤                                   |                 | Inputs[6]        | %IW56          | WORD                |                     |           |                          |
|                              | 😟 🕂 🧤                                 |                 | Inputs[7]        | %IW57          | WORD                |                     |           |                          |
|                              | 🗎 🖷 – 🧤                               |                 | Inputs[8]        | %IW58          | WORD                |                     |           |                          |
|                              | i 🗄 🦄                                 |                 | Inputs[9]        | %IW59          | WORD                |                     |           |                          |
|                              | 🗎 🍢                                   |                 | Outputs          | %QW50          | ARRAY [09] OF WORD  |                     |           | Modbus InputRegisters    |
|                              | ii                                    |                 | Outputs[0]       | %QW50          | WORD                |                     |           |                          |
|                              | 🖷 <b>*</b> ø                          |                 | Outputs[1]       | %QW51          | WORD                |                     |           |                          |
|                              | <u>ت</u> <b>۲</b>                     |                 | Outputs[2]       | %QW52          | WORD                |                     |           |                          |
|                              | 🖷 🍢                                   |                 | Outputs[3]       | %QW53          | WORD                |                     |           |                          |
|                              | ÷                                     |                 | Outputs[4]       | %QW54          | WORD                |                     |           |                          |
|                              |                                       |                 |                  | Reset ma       | Always update varia | bles: Use parent of | device se | etting                   |
|                              | IEC Objects                           | Manning         | Tune             |                |                     |                     |           |                          |
|                              | A Madhua Sarial Davies                | wapping         | TeDevMadh        | - Carial Claus |                     |                     |           |                          |
|                              | Create new variable Bus cycle options | ~ <b>∳</b> = Ma | up to existing v | ariable        |                     |                     |           |                          |

# **CAN Master**

CODESYS V3 Runtime can act as a CAN Master to allow the use of distributed CANopen I/O points. To interface the HMI with a CAN network one of the available CAN optional modules must be installed.

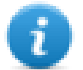

Note: Availability of optional plug-in modules depends on the HMI model, please check *Control Solutions with HMI and CODESYS V3* chapter to verify availability for your HMI.

The following figure shows HMIs with CAN optional module mounted.

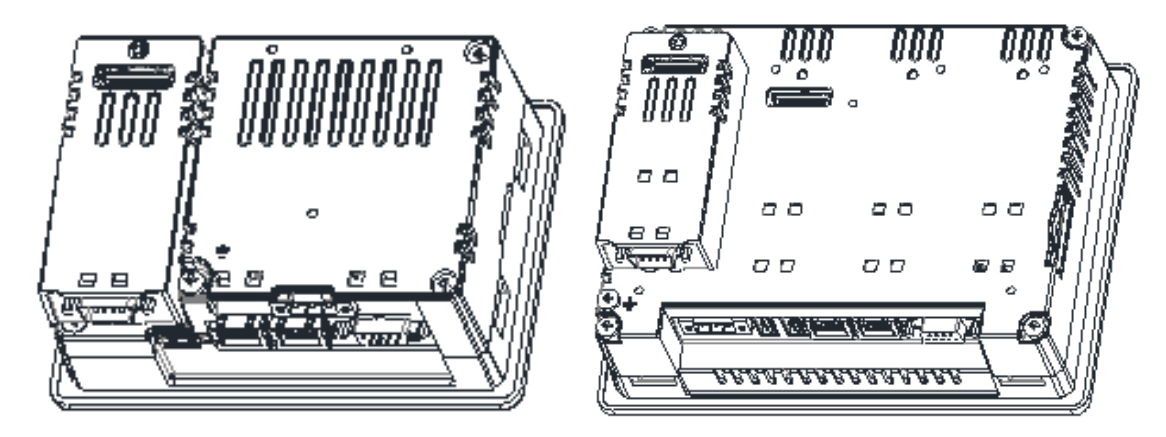

To add a CANopen Master interface two steps are required.

Right click on **Device** (<device\_name>) in the Project tree and select "Add Device". CANbus device is located under *Fieldbusses* > *CANbus* category. Choose CANbus device and click on "Add Device" to add it to the current PLC configuration.

| Add Device                                                                                                |                                                           |                             | × |
|----------------------------------------------------------------------------------------------------|-----------------------------------------------------------|-----------------------------|---|
| lame: CANbus                                                                                              |                                                           |                             |   |
| Action:                                                                                                   |                                                           |                             |   |
| Append device ()                                                                                          | ) Insert device 🔘 Plug device 🄘 U                         | pdate device                |   |
| Device                                                                                                    |                                                           |                             |   |
| Device:                                                                                                   |                                                           |                             |   |
| Vandari (Allumeda                                                                                         |                                                           |                             |   |
|                                                                                                    | JTS>                                                      |                             | • |
| Name                                                                                                    | Vendor                                                    | Version                     |   |
| Name<br>                                                                                                  | Vendor<br>us                                              | Version                     |   |
| Name<br>Miscellaneou                                                                                      | Vendor                                                    | Version                     |   |
| Name<br>Miscellaneou<br>Fieldbusses<br>CANbus                                                             | Vendor<br>us                                              | Version                     |   |
| Name<br>Miscellaneou<br>Fieldbusses<br>CAN CANbus                                                         | Vendor<br>us<br>bus 3S - Smart Software Soluti            | Version ons GmbH 3.5.5.0    |   |
| Name<br>Miscellaneou<br>Fieldbusses<br>CAN CANbus<br>CAN<br>CAN<br>CAN<br>CAN<br>CAN<br>CAN<br>CAN<br>CAN | Vendor<br>us<br>bus 3S - Smart Software Soluti<br>Adapter | Version<br>ons GmbH 3.5.5.0 |   |

Right click on CANbus in the project tree and select "Add Device".

CANopen Manager device is located under *Fieldbusses > CiA CANopen > CiA CANopen Manager* category. Choose CANopen Manager device and click on "Add Device" to add it to the current PLC configuration.

| Add Device                                                                      |                      |                                    |         | × |
|---------------------------------------------------------------------------------|----------------------|------------------------------------|---------|---|
| Name: CANopen_Ma                                                                | anager               |                                    |         |   |
| Action:                                                                         |                      |                                    |         |   |
| Append device                                                                   | Insert device Plug d | evice 🔘 Update device              |         |   |
| Device:                                                                         |                      |                                    |         |   |
| Vendor: <all td="" vend<=""><td>iors&gt;</td><td></td><td>1</td><td></td></all> | iors>                |                                    | 1       |   |
| Name                                                                            |                      | Vendor                             | Version |   |
| 🖃 💮 Fieldbusses                                                                 | 3                    |                                    |         |   |
| CANop                                                                           | en                   |                                    |         |   |
| E CAN                                                                           | NopenManager         |                                    |         |   |
| - 1                                                                             | CANopen_Manager      | 35 - Smart Software Solutions GmbH | 3.5.5.0 |   |
| 1                                                                               | CANopen_Manager_FDT  | 35 - Smart Software Solutions GmbH | 3.5.5.0 |   |
| 🗂                                                                               | CANopen_Manager_SIL2 | 3S - Smart Software Solutions GmbH | 3.5.5.0 |   |
| ⊞ <b>¢iA</b> Loc                                                                | al Device            |                                    |         |   |
| 👘 🔿 Daviera                                                                     | 1-1                  |                                    |         |   |

Parameters of CAN interface are grouped in three tabs accessible on the right part of PLC Configuration tool when the Can Master element has been added to the configuration tree.

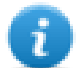

Note: A complete and detailed description on the configuration of CAN controllers and on the configuration of CAN slave devices is included in CODESYS Development System User Manual

#### **CAN Bus Network Configuration**

CAN bus configuration is displayed in the Work area by selecting CANbus tab after a double click on CANbus in project tree.

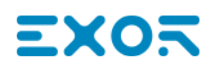

| CANbus X           |                   |          |     |
|--------------------|-------------------|----------|-----|
| General            | General           |          |     |
| CANbus I/O Mapping | Network:          | 0        | CAN |
| Status             | Baudrate (bit/s): | 250000 👻 |     |
| Information        |                   |          |     |

Available parameters are:

| Element             | Description                                                                                                    |
|---------------------|----------------------------------------------------------------------------------------------------|
| Network             | CAN network number 0 is default, in case of double CAN network configuration Network 1 is used for the second CAN network. |
| Baudrate<br>(bit/s) | CAN network baudrate.                                                                                                    |

#### **CANopen Master Configuration**

CANopen Master configuration is displayed in the Work area by selecting CANopen Manager tab after a double click on *CANbus > CANopen Manager* in project tree.

| eneral             | General                                                 |                    |
|--------------------|---------------------------------------------------------|--------------------|
| ANopen I/O Mapping | Node ID: 127 Check and fix configuration                |                    |
| atus               | ✓ Autostart CANopenManager ✓ Polling of optional slaves |                    |
| nformation         | Start Slaves NMT Error Behaviour: Restart S             | ave 🔻              |
|                    | MMT Start All (if possible)                             |                    |
|                    | ⊿ Guarding                                              |                    |
|                    | ☑ Enable Heartbeat Producing                            |                    |
|                    | Node ID: 127                                            |                    |
|                    | Producer Time (ms): 200                                 |                    |
|                    | ▲ Sync ──── ▲ TIME ─                                    |                    |
|                    | Enable Sync Producing                                   | le TIME Producing  |
|                    | COB-ID (Hex): 16# 80 A COB-ID                           | (Hex): 16# 100     |
|                    | Cycle Period (µs): 1000 Produce                         | er Time (ms): 1000 |
|                    | Window Length (µs): 1200                                |                    |
|                    | Enable Sync Consuming                                   |                    |

| Element                          | Description                                                                                                    |
|----------------------------------|----------------------------------------------------------------------------------------------------|
| Node ID                          | CAN node number assigned to the CAN master.                                                                                                    |
| Autostart<br>CANopen<br>Manager  | If selected, the CANopen Manager starts automatically if all mandatory slaves are ready. If not selected, the manager must be started by the application, using the CiA405 NMT function block for this purpose.              |
| Polling of<br>optional<br>slaves | If an optional slave does not respond during start-up sequence the system polls the slave every second until the slave responds successfully.                                                                                |
| Start Slaves                     | If selected the CAN Master starts the slaves automatically, otherwise the start operation must be done into the application.                                                                                                 |
| NMT Start<br>All                 | If Start Slaves option is selected it is possible to enable NMT Start All function, this function will start all the slaves at the same time when all the slaves are ready. If not enabled each slave is started separately. |
| NMT Error<br>Behavior            | This option allows to determine the behavior on a guard event, the available options are Restart Slave or Stop Slave                                                                                                    |
| Enable<br>Sync<br>Producing      | Enable the sending of Sync telegrams on the CAN bus                                                                                                    |
| COB-ID<br>(Hex)                  | COB-ID of the Sync message, standard ID is 128 (80 Hex)                                                                                                    |
| Cycle<br>Period (µs)             | Time interval between two Sync messages, given in microseconds                                                                                                    |
| Window<br>length (μs)            | Length of the time window for synchronous PDOs, given in microseconds                                                                                                    |
| Enable<br>Sync<br>consuming      | If selected the Sync messages are supposed to be produced by a different device on the CAN network, the CANopen Manager will receive such messages.                                                                          |
| Enable<br>Heartbeat<br>producing | If selected, the Master sends Heartbeat messages on the CAN network.                                                                                                    |
| Node ID                          | CAN Identifier of the Heartbeat messages producer (1-127)                                                                                                    |
| Producer<br>Time (ms)            | Time interval between two Heartbeat messages, given in milliseconds.                                                                                                    |
| Enable<br>TIME<br>Producing      | If selected the Master sends TIME messages on the CAN network.                                                                                                    |
| COB-ID<br>(Hex)                  | COB-ID of the TIME messages, default value is 256 (100 Hex)                                                                                                    |
| Producer<br>Time (ms)            | Time between two TIME messages, given in milliseconds. Must be a multiple of the task cycle time.                                                                                                    |

## **Diagnostic Mapping**

When a CAN master device is added to the PLC configuration, the system automatically creates a Variable of type CANOpenManager into the project. This variable contains the diagnostic information about the CAN Master.

The Variable name is assigned by default but can be changed by changing the I/O module name into the PLC configuration. The Variable is reported into the CANopen I/O Mapping tab, displayed in the work area by double clicking on the CANbus > CANopen Manager in the project tree, as shown in the following figure.

|         | GANopen_Manager 🗙   |                     |         |                |  |
|---------|---------------------|---------------------|---------|----------------|--|
| General | IEC Objects         |                     |         |                |  |
|         |                     | Variable            | Mapping | Туре           |  |
|         | CANopen I/O Mapping | 🧼 🖗 CANopen_Manager | **      | CANOpenManager |  |
|         | Status              |                     |         |                |  |
|         | Information         |                     |         |                |  |

## Definition of CAN I/O Slaves in the PLC Configuration.

After the set-up of the CAN Master the structure of available CAN I/O Slaves can be defined.

To add a CANopen I/O Slave, right click on CANopen Manager in Project tree and select "Add Device". The list of available CANopen I/O slaves is located under *Fieldbusses > CiA CANopen > CiA Remote Device* category. Choose the device and click on "Add Device" to add it to the current PLC configuration.

| Add Device                     |               | ×     |
|--------------------------------|---------------|-------|
| Name: CMMP_AS_C2_3A_1          |               |       |
| Action:                        |               |       |
| Append device                  | Opdate device |       |
| Device:                        |               |       |
| Vendor: <a>All vendors&gt;</a> |               | •     |
| Name                           | Vendor        | Ver 🔺 |
| □ 👔 Fieldbusses                |               | =     |
| 🖃 CANopen                      |               |       |
| 🖃 - CiA Remote Device          |               |       |
| ARS2102_SoftMotion             | Metronix GmbH | 3.5.  |
| ARS2105MOL_SoftMotion          | Metronix GmbH | 3.5.  |
| AR52107_SoftMotion             | Metronix GmbH | 3.5.  |
| AR52302_SoftMotion             | Metronix GmbH | 3.5.  |
| ARS2305_SoftMotion             | Metronix GmbH | 3.5.  |

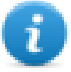

Note: Installation of third part CAN Slaves into CODESYS V3 requires a specific EDS descriptor file, provided by the CAN Slave manufacturer. Refer to the CODESYS Development System User Manual for detailed information regarding EDS file installation.

## **Settings for CAN Slaves**

CAN slaves configuration has a common part, which is independent from the EDS file. The next figure shows the CANopen Remote Device tab of a CAN Slave displayed in the work area by double clicking on CANbus > CANopen Manager > CAN SLAVE NAME in the project tree.

Parameters shown in the figure can be displayed by selecting *Enable Expert Settings* option.

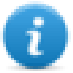

Note: For specific information regarding the set-up of the CAN Slaves please refer to the documentation provided from the CAN Slave manufacturer.

| <pre></pre>         |                                         |                                  |
|---------------------|-----------------------------------------|----------------------------------|
| General             | General                                 |                                  |
| PDOs                | Node ID: 1 SDO Channel:                 | s (1/1 active)                   |
| SDOs                | Enable Expert Settings Optional Device  |                                  |
| CANopen I/O Mapping | Enable Sync Producing No initialisation | ✓ Reset Node: Sub:001            |
| Status              | ▲ Nodeguarding                          |                                  |
|                     | Enable Nodeguarding                     | 📝 Enable Heartbeat Producing     |
| Information         | Guard Time (ms): 0                      | Producer Time (ms): 200          |
|                     | Life Time Factor: 0                     | Heartbeat Consuming (1/1 active) |
|                     | Emergency                               | I TIME                           |
|                     | 📝 Enable Emergency                      | Enable TIME Producing            |
|                     | COB-ID: \$NODEID+16#80                  | 16#<br>COB-ID (Hex):             |
|                     |                                         | Enable TIME Consuming            |
|                     | ▲ Checks at Startup                     |                                  |
|                     | 📝 Check Vendor ID 👘 Check Product Numbe | er 📄 Check Revision Number       |

| Element                     | Description                                                                                                    |
|-----------------------------|----------------------------------------------------------------------------------------------------|
| Node ID                     | CAN node number of the CAN Slave device (1 – 127).                                                                                                    |
| Enable<br>Sync<br>Producing | If selected this Device send Sync messages on the CAN network. This option is selectable only if the Sync messages production at CANopen Master side is disabled. |

| Element              | Description                                                                                                    |
|----------------------|----------------------------------------------------------------------------------------------------|
| No<br>initialization | If selected the sequence of SDO messages required for the device initialization (PDO mapping) will not be created.                                                                                                    |
| Optional             | If selected the current device is considered as optional into the bus.                                                                                                    |
| device               | At start-up the CAN controller will check if it is present applying the following rules:                                                                                                    |
|                      | <ul> <li>If the device is present since start-up and correctly replies to the CANopen mandatory<br/>object "Device Type" query (matching the EDS file specification), then it is started.<br/>The master will continue with the next device.</li> </ul>                                                                                                    |
|                      | <ul> <li>If the device is present since start-up and it does not reply as expected to the "Device<br/>type" query, it is not started. The master stops then, reporting a mismatching error in<br/>the CAN configuration; if the "Optional device" with not-matching "Device Type" is<br/>inserted in the bus after start-up, the master will skip it and continue to scan the other<br/>devices.</li> </ul> |
|                      | <ul> <li>If the device is not present since start-up, it is simply skipped. The master will continue with the next device.</li> </ul>                                                                                                    |

## **CAN** Interface

CAN optional module includes a CAN bus interface implemented according to CAN protocol specifications 2.0 A.

This CAN controller supports only Standard frame format (2.0 A) with bit rates up to 1 Mbit/s.

The following transfer functions have been implemented:

- Transfer rate and timing
- Message framing (Part A)
- Arbitration accordingly to Part A specifications
- Automatic retransmission in case of lost arbitration or error detection
- Acknowledgment
- Message validation
- Error detection and error signaling
- Global Identifier masking (for 11-bit and 29-bit long identifiers)
- Interrupt or data polling driven software supported
- Automatic transfer of data frame (prepared in SDRAM buffer) triggered by one bit setting
- · Automatic receive of data packets with the allowed frame identifier
- 32 separated SDRAM memory buffers for data packets having the node corresponding ID
- Fully implemented CAN error fault confinement
- Automatic detection of Bus off state
- Detection of the heavily disturbed CAN bus and warning

Programming the parameter baudRateKbps at the value 0 enables the use of custom timing.

The resulting baud rate is calculated using the formula:

Bit frequency = 8 MHz / (Prescaler \* (1 + Tsetup + Thold))

Valid values for parameters are:

Prescaler: 1 to 64

Tsetup: 1 to 8

Thold: 1 to 4

Other two parameters can affect the behavior of the CAN controller:

SyncJumpWidth: defines the number of time quanta (8 MHz / Prescaler) allowed to accept a SYNC pulse. Valid values are 1 to 4.

SampleMode: defines the number of times the bit is sampled before is considered valid. Valid values are 0 (1 sample) and 1 (3 samples).

# Internal PLC (CODESYS V2)

This manual describes the Exor control system based on the CODESYS V2 PLC software.

The documentation covers:

- CODESYS V2 running on eTOP Series 400, 500 and 600 products
- Use of integrated I/O optional modules
- Use of remote Modbus/TCP and CANopen optional modules

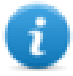

Note: This manual is not intended as CODESYS V2 programming manual, for specific documentation regarding CODESYS V2 Development System please refer to the CODESYS web site www.codesys.com and to its online help.

# **Control Solutions with Exor and CODESYS V2**

Exor products can deliver effective HMI and control solutions based on JMobile and CODESYS V2.

Exor eTOP Series 400, 500 and 600 HMI products have been designed to include the CODESYS V2 PLC runtime.

The PLC runtime is automatically transferred to the device by JMobile Studio as part of the JMobile Runtime and it is running with the support of the operating system of the device.

CODESYS V2 Development System suite is required to develop and debug PLC applications and transfer them to the Exor HMI device.

The CODESYS V2 runtime requires a license activation to be used. CODESYS V2 license is activated by plugging on the operator panel one of the optional modules that includes CODESYS V2 license. The modules are plug & play, no further steps are required to activate the license.

The following table contains a list of optional plug-in modules that include the CODESYS V2 license.

| Module     | Description                                                                |
|------------|----------------------------------------------------------------------------|
| TCM-19     | Plug-in module CAN with CODESYS V2 license (only for eTOP Series 400)      |
| PLCM01-CDS | Plug-in module CAN with CODESYS V2 license                                 |
| PLCM01-NEC | Plug-in module CAN with CODESYS V2 license without Bus Extension connector |
| PLCM02-CDS | Plug-in module KNX TP with CODESYS V2 license                              |
| PLCM05-CDS | Plug-in module with only CODESYS V2 license                                |
| PLIO03-CDS | Analog/Digital I/O Plug-in module with CODESYS V2 license                  |
| PLIO06-CDS | Digital I/O Plug-in module with CODESYS V2 license                         |
| PLIO07-CDS | Relay Output Plug-in module with CODESYS V2 license                        |

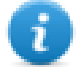

Note: License is required for the operation of CODESYS V2 runtime. CODESYS V2 runtime will communicate with the Development System only with a module containing a license.

## **System Configuration**

The HMI and control solution based on JMobile and CODESYS V2 can be applied in different configurations.

## **Compact Stand-alone Controller**

The HMI and control system can be used to build very compact standalone systems. Input/output is available using the integrated I/O optional modules.

| JMobile HMI             | CODESY | S V2 PLC               |
|-------------------------|--------|------------------------|
|                         | CODESY | S V2 License           |
| eTOP400/500/600 HMI Pla | tform  | I/O Optional<br>Module |
|                         |        |                        |

## Controller with Remote I/O

A fieldbus interface (either built-in or with an optional module) is available for the HMI and control solutions. Configurations with local and distributed I/O are possible.

| JMobile HMI                  | CODESYS V2 PLC              |                        |
|------------------------------|-----------------------------|------------------------|
|                              | CODESYS                     | V2 License             |
| eTOP400/500/600 HMI Platform | Fieldbus<br>Optional Module | I/O Optional<br>Module |
|                              | Ĵ                           |                        |

#### **Connectivity in HMI and Control Systems**

Even when adding the control option with the CODESYS V2 PLC, the HMI still retain its full communication capabilities based on JMobile communication drivers.

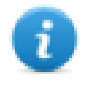

Note: The communication capabilities over Serial network are limited by the amount of serial interfaces available, each serial interface supports a single communication protocol. Specific optional add-on serial interface modules are available to increment the amount of serial interfaces at disposal.

#### **Requirements and Limitations**

The following firmware and software versions are required to work with the CODESYS HMI and control systems:

| Element                       | Version              |
|-------------------------------|----------------------|
| JMobile Studio and Runtime    | 1.80 SP1 or higher   |
| Operator panels BSP version   | UN20: 2.65 or higher |
|                               | UN30: 1.66 or higher |
|                               | UN31: 1.66 or higher |
| CODESYS V2 Development System | 2.3.2 or higher      |

# **Getting Started**

This chapter provides the necessary informations on how to set-up the HMI + CODESYS Plc system. The required operations are listed below and explained in the forthcoming chapters.

- 1. CODESYS V2 Development System installation
- 2. Exor Target Support Package installation
- 3. JMobile Runtime installation into the operator panel
- 4. Mounting optional Plug-in modules into operator panel to enable CODESYS V2 plc
- 5. CODESYS V2 Target Settings
- 6. Download plc application
- 7. Symbol File configuration with CODESYS V2 Development System
- 8. Communication Setup in JMobile Studio

## **CODESYS V2 Development System installation**

The CODESYS V2 Development System can be downloaded for free from the CODESYS web site

at http://www.codesys.com/download.html.

You need to register before you can download the software.

Below the required componets to be selected:

| InstallShield Wizard                                                                                                    |                                                                                                    |
|----------------------------------------------------------------------------------------------------|----------------------------------------------------------------------------------------------------|
| Select Components<br>Choose the components Setup will install.                                                                                                    | Abbrechen SPS                                                                                                    |
| Select the components you want to install<br>install.<br>CoDeSys V2.3<br>CoDeSys base component<br>Sticensing Manager<br>CoDeSys SoftMotion<br>CoDeSys HMI<br>CoDeSys HMI<br>CoDeSys Gateway Server<br>CoDeSys Gateway Server<br>CoDeSys OPC Server<br>CoDeSys ENI Server<br>CoDeSys SP RTE | I, and clear the components you do not want to Description IEC6-1131-3 Programming system for controller. with different programming languages, codegenerators, Online functions, integrated visualization, inclusive libraries, help, documentation, examples, |
| Space Required on C:<br>Space Available on C:<br>InstallShield                                                                                                    | 187308 K<br>22911636 K<br>< Back Next > Cancel                                                                                                    |

0

Note: The operator panels internal PLC is compatible with CODESYS V2.3 Development System only. CODESYS V3.5 Development System is NOT compatible with CODESYS V2 Runtime.

## Exor Target Support Package installation

A dedicated Target Support Package (TSP) is required to allow the standard CODESYS V2 Development System to program control systems based on eTOP Series 400, 500 and 600 products.

The EXOR TSP is included into JMobile Suite since version 1.91 SP1 under "\CODESYS\V2\" folder, and is also available for download from the web site www.exorint.net.

The TSP is provided as a zip file that must be unzipped to a folder respecting its internal directory structure.

The CODESYS Development System includes a tool called "Install Target" for the installation of the Target Support Package. The Install Target tool is part of the CODESYS program group that can be found in the Start Menu after the installation of the software. This tool can be used both for checking the installed TSP and for installing new ones.

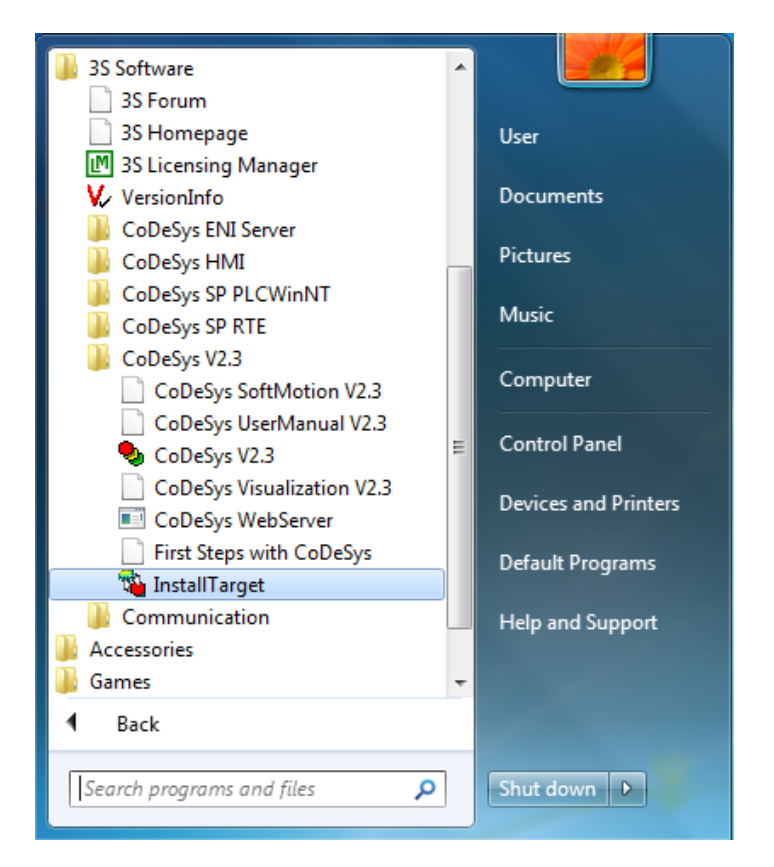

To install the Target Support Package for JMobile click on the "Open" button:

| 🐞 InstallTarget         | x                 |
|-------------------------|-------------------|
| Installation directory: |                   |
| Possible Targets:       | Open              |
|                         | Install<br>Remove |
|                         | Close             |

browse for the file with .tnf extension present into the TSP folder extracted from the zip package:

| 🐞 InstallTa | irget                                          |                  | X     |
|-------------|------------------------------------------------|------------------|-------|
| Insta       | allation directory:                            |                  |       |
| Possib      | 📬 Open                                         | <u> </u>         |       |
|             | Look in: 🔐 install                             | ⇐ 🗈 📸 🖬          | GmbH  |
|             | Name                                           | Date modified    | Ту    |
|             | JMobileWCE_ARM30                               | 16/03/2014 19:20 | Fi    |
|             | JMobileWCE_ARM31                               | 16/03/2014 19:20 | Fi    |
|             | JMobileWCE_MIPS                                | 16/03/2014 19:20 | Fi    |
|             | Lib_EXOR                                       | 16/03/2014 19:20 | Fi    |
|             | EXOR.tnf                                       | 23/07/2012 15:00 | IT    |
|             |                                                |                  | •     |
|             | File name: EXOR.tnf                            | Open             |       |
|             | Files of type: Target Information File (*.TNF) | Cancel           |       |
|             |                                                |                  |       |
|             |                                                |                  | Close |

Select an item from the "Possible Targets" list and click on "Install" button to install the TSP into the System:

| 🐞 InstallTarget - C:\Users\User\Desktop                                                                                                    | \CoDeSys JMobile WCE Install Target 2013.06.13\ins |
|----------------------------------------------------------------------------------------------------|----------------------------------------------------|
| Installation directory: c:\program file                                                                                                    | s\3s software\                                     |
| Possible Targets:<br>EXOR International<br>EXOR International CoDeSys fo<br>EXOR International CoDeSys fo<br>EXOR International CoDeSys fo | Installed Targets:                                 |
|                                                                                                    | Install<br>Remove                                  |
| < Þ                                                                                                    | Close                                              |
| 🙀 InstallTarget - C:\Users\User\Desktop\CoDeSys JMobile W                                                | CE Install Target 2013.06.13\ins 🔀  |
|----------------------------------------------------------------------------------------------------|-------------------------------------|
| Installation directory: C:\program files\3s software\                                                    |                                     |
| Possible Targets:                                                                                        | Installed Targets:                  |
| EXOR International                                                                                       | ⊞- 3S-Smart Software Solutions GmbH |
| EXUR International CoDeSys to<br>EXOR Inte<br>EXOR Inte<br>The installation directory does not ex<br>Yes | ist. Create?                        |
|                                                                                                    | Close                               |

The result will be as shown in the following figure with an example of TSP data.

| 🐴 InstallTarget - C:\Users\User\Desktop                                                                                                    | \CoDeSys JMobile W | CE Install Target 2013.06.13\ins                             |
|----------------------------------------------------------------------------------------------------|--------------------|--------------------------------------------------------------|
| Installation directory: C:\program file                                                                                                    | s\3s software\     |                                                              |
| Possible Targets:                                                                                                    |                    | Installed Targets:                                           |
| <ul> <li>EXOR International</li> <li>EXOR International CoDeSys fo</li> <li>EXOR International CoDeSys fo</li> <li>EXOR International CoDeSys fo</li> </ul> | Open               | ⊕- EXOR International<br>⊕- 3S-Smart Software Solutions GmbH |
|                                                                                                    | Install<br>Remove  |                                                              |
| 4 III >                                                                                                    |                    | Close                                                        |

The following Targets are included into the EXOR TSP for JMobile:

| Target                                     | Platform                                                 |
|--------------------------------------------|----------------------------------------------------------|
| EXOR CODESYS for JMobileWCE (WCE/ARM UN31) | eTOP Series 500 and Series 600 products with 600MHz CPU  |
| EXOR CODESYS for JMobileWCE (WCE/ARM UN30) | eTOP Series 500 and Series 600 products with 1GHz<br>CPU |
| EXOR CODESYS for JMobileWCE (WCE/MIPS)     | eTOP Series 400 products                                 |

#### **Updating Old Target Support Packages**

When a new version of the Target Support Package is available, it can be installed replacing the older one. EXOR always tries to guarantee the complete compatibility with the previous TSP versions.

If the new TSP is not fully compatible with the previous version some changes to adapt the PLC application to the new TSP may be required. In these cases, the updates to the Target Support Package, will come with proper instructions for the conversion of existing projects.

The TSP update procedure is identical to the first installation of the TSP, please refer to the proper chapter for specific informations.

#### JMobile Runtime installation

The HMI and control system is composed by two main subsystems, the JMobile HMI runtime and the CODESYS V2 PLC runtime.

As the CODESYS PLC runtime is part of the JMobile HMI runtime it is necessary to install the JMobile Runtime on the operator panel to have the PLC runtime running. For further information on installing the runtime, please refer to JMobile Studio help.

#### Mounting Plug-in modules to enable CODESYS V2 plc

Optional modules of type PLCM (Communication Modules) and PLIO (I/O modules) with CODESYS V2 license can be installed in all eTOP Series 500 and 600 HMI products.

The steps to follow for the installation of the optional module are shown in the following figure and are the following:

- 1. If present, remove the sticker covering the plug-in slot
- 2. Insert the guides of the module into the holes in the enclosure
- 3. Press the module down into the connector
- 4. Lock the module using the screw

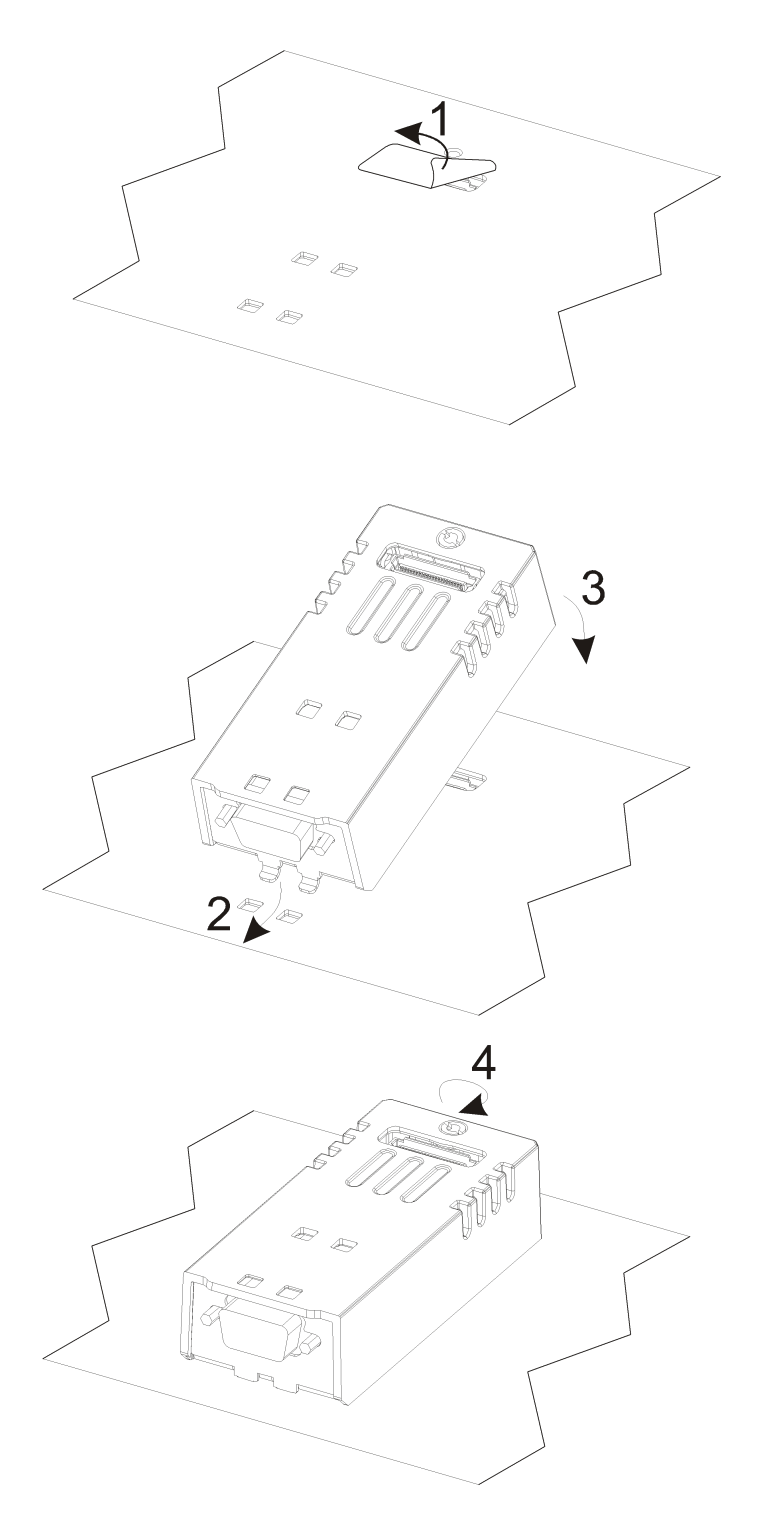

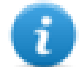

Note: Do not plug or remove optional modules when the HMI device is powered.

The following figure shows eTOP504 and eTOP507 with option modules PLCM01-CDS mounted.

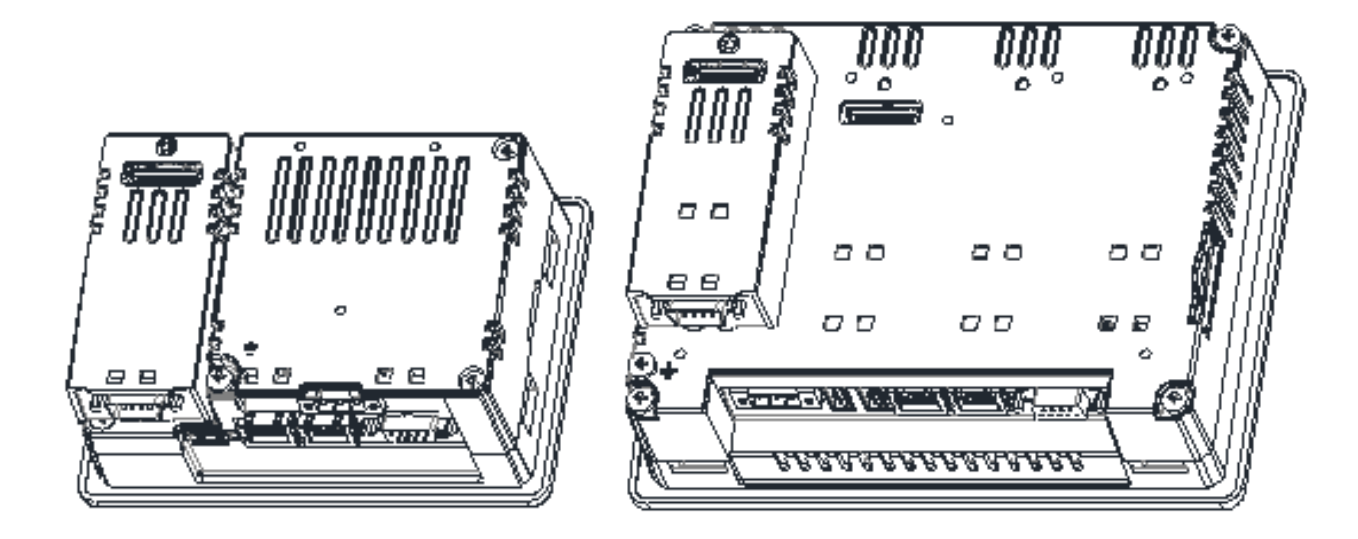

#### **Slot Numbers**

eTOP Series 500 and 600 products have up to 4 slots available for optional modules. Slots are numbered from 1 to 4. Numbering of the slots is shown in the following figure.

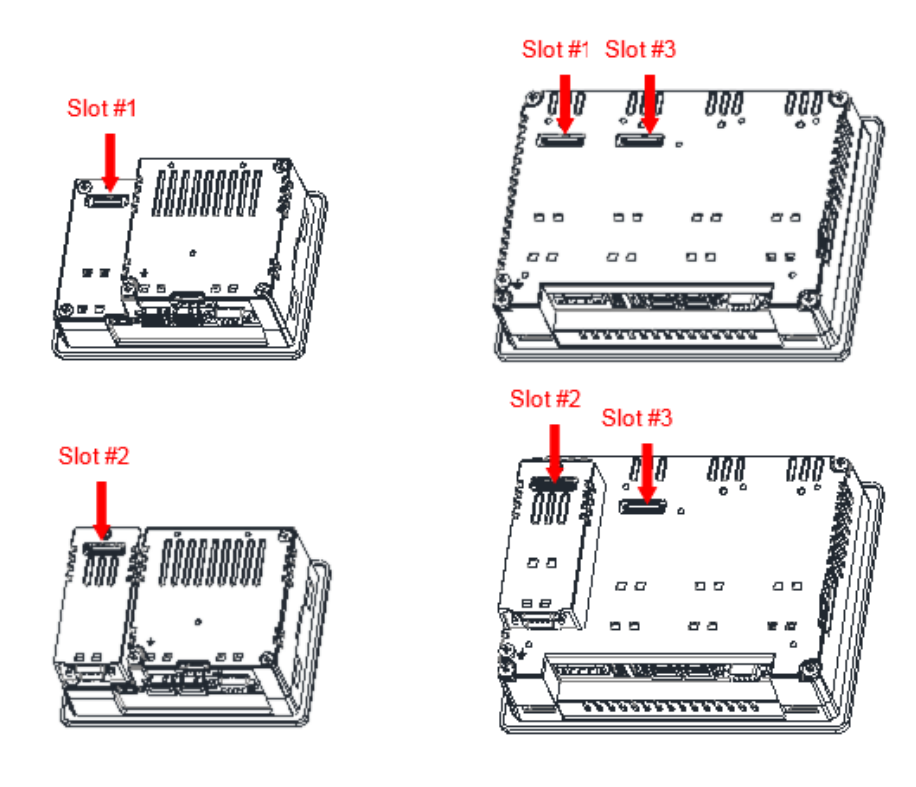

Slot #2 is located on the top of the option module plugged into Slot #1. Slot #4 is located on the top of the option module plugged into Slot #3.

#### **Recognizing Plug-In modules mounted on HMI**

If correctly installed on the operator panel and recognized by the system, the optional modules are listed into the Plugin List.

The Plugin List is an item of the System Settings rotating menu.

The following figure shows a PLIO06-CDS plugged into Slot #1.

| Next                                                                                                    |  |
|----------------------------------------------------------------------------------------------------|--|
| Name:         UN31           Network         Serial:         0x00000           Date:         05-12-12         HW:         68.68.019F |  |
|                                                                                                    |  |
| Plugin List Slot #1: PLI006-CDS                                                                                                    |  |
| Slot #2: no plugin                                                                                                    |  |
| Slot #3; no plugin                                                                                                    |  |
| Slot #4: no plugin                                                                                                    |  |
| Calibrate Touch                                                                                                    |  |
| Back                                                                                                    |  |
|                                                                                                    |  |
|                                                                                                    |  |

#### **CODESYS V2 Target Settings**

When a new PLC program is created, as first step it is necessary to specify the Target by choosing one of the available configurations from the list of available TSP as shown in the following figure.

| arget Settings | and the second second se |   |    |   | ×      |
|----------------|----------------------------------------------------------------------------------------------------|---|----|---|--------|
| Configuration: | None                                                                                                    | • | OK | 1 | Cancel |
|                | None                                                                                                    |   |    | _ |        |
| _              | 3S CoDeSys SP PLCWinNT V2.4                                                                                                    |   |    |   |        |
|                | 3S CoDeSys SP RTE                                                                                                    |   |    |   |        |
|                | 3S CoDeSys SP RTE SM Special                                                                                                    |   |    |   |        |
|                | EXOR International CoDeSys for JMobileWCE (WCE/ARM UN30)                                                                                                    |   |    |   |        |
|                | EXUR International CoDeSys for JMobileWCE (WCE/ARM UN31)                                                                                                    |   |    |   |        |
|                | [[EXOR International CoDeSys for JMobileWCE (WCE/MIPS)                                                                                                    |   |    |   |        |
|                |                                                                                                    |   |    |   |        |

For Exor HMI Series products you have the following Target choices:

- EXOR International CODESYS for JMobileWCE (WCE/MIPS)
- EXOR International CODESYS for JMobileWCE (WCE/ARM UN30)
- EXOR International CODESYS for JMobileWCE (WCE/ARM UN31)

The Target selection depends on the type of processor used in the HMI model. The processor type is shown in the System Settings page of the HMI, when BSP Settings voice is selected, into the Info section under Name. See an example in the following figure.

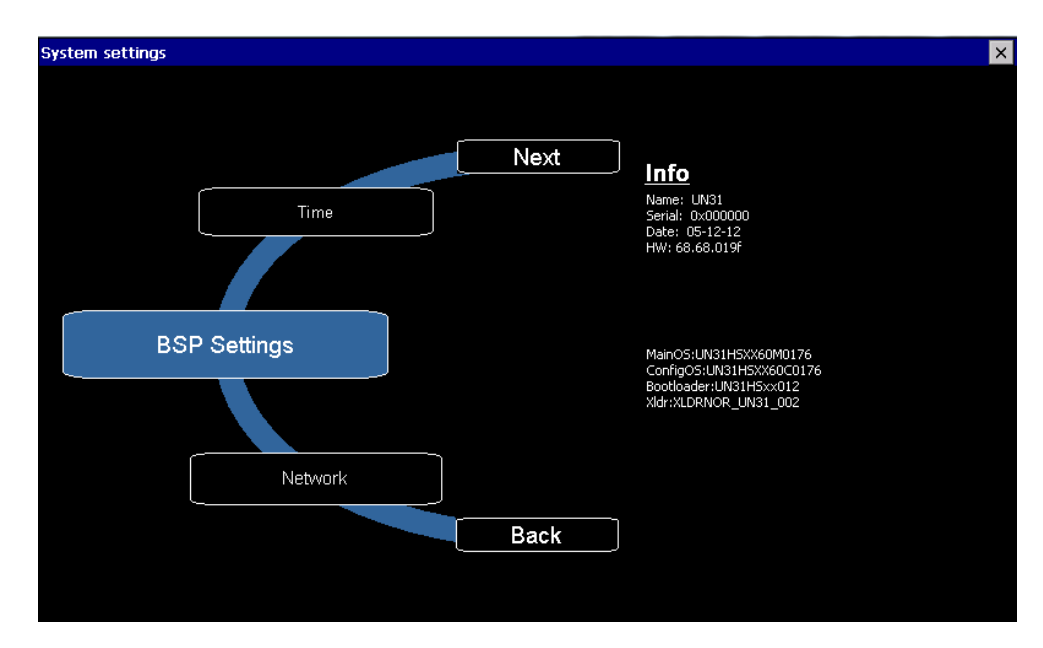

A list of HMI models with the indication of the Target Settings is given in the following table:

| HMI Model | Target Settings | Platform        |
|-----------|-----------------|-----------------|
| eTOP406   | UN20            | 600MHz MIPS CPU |
| eTOP407   | UN20            | 600MHz MIPS CPU |
| eTOP408   | UN20            | 600MHz MIPS CPU |
| eTOP410   | UN20            | 600MHz MIPS CPU |
| eTOP412   | UN20            | 600MHz MIPS CPU |
| eTOP413   | UN20            | 600MHz MIPS CPU |
| eTOP415   | UN20            | 600MHz MIPS CPU |
| eTOP504   | UN31            | 600MHz ARM CPU  |
| eTOP506   | UN31            | 600MHz ARM CPU  |
| eTOP507   | UN31            | 600MHz ARM CPU  |
| eTOP507G  | UN31            | 600MHz ARM CPU  |
| eTOP605   | UN31            | 600MHz ARM CPU  |
| eTOP507M  | UN30            | 1GHz ARM CPU    |
| eTOP507MG | UN30            | 1GHz ARM CPU    |
| eTOP510   | UN30            | 1GHz ARM CPU    |
| eTOP510G  | UN30            | 1GHz ARM CPU    |
| eTOP512   | UN30            | 1GHz ARM CPU    |

| HMI Model | Target Settings | Platform     |
|-----------|-----------------|--------------|
| eTOP513   | UN30            | 1GHz ARM CPU |
| eTOP515   | UN30            | 1GHz ARM CPU |
| eTOP515G  | UN30            | 1GHz ARM CPU |
| eTOP607M  | UN30            | 1GHz ARM CPU |
| eTOP610   | UN30            | 1GHz ARM CPU |

After selecting the Configuration, the Target Settings dialog box will appear as shown in figure.

| Target Settings                                                         |                                             | X                                            |  |  |  |  |
|-------------------------------------------------------------------------|---------------------------------------------|----------------------------------------------|--|--|--|--|
| Configuration: EXOR International CoDeSys for JMobileWCE (WCE/ARM UN30) |                                             |                                              |  |  |  |  |
| Target Platform Memory Layout Gen                                       | eral   Network functionality   Visualizatio | on ]                                         |  |  |  |  |
| Platform: Intel StrongARM                                               | <b>v</b>                                    |                                              |  |  |  |  |
| Eirst parameter register (integer):                                     | Last parameter register (integer):          | <u>R</u> egister for return value (integer): |  |  |  |  |
| RO                                                                      | R3 💌                                        | RO                                           |  |  |  |  |
| Eloating point processor                                                |                                             |                                              |  |  |  |  |
| Fir <u>s</u> t parameter register (float):                              | Last parameter register (float):            | Register for return value (float):           |  |  |  |  |
| FRO 💌                                                                   | FR3 🔽                                       | FRO                                          |  |  |  |  |
| 🔽 Intel byte order                                                      |                                             |                                              |  |  |  |  |
|                                                                         |                                             |                                              |  |  |  |  |
|                                                                         |                                             | Default OK Cancel                            |  |  |  |  |

These settings can also be reached from the "Resources" tab of the CODESYS V2 Development System.

Below you can find basic explanation of the options available in the EXOR International Target Settings. A detailed explanation of all the options is available in the CODESYS V2 online help.

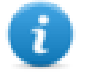

Note: Some options available into the Target Settings are fixed for the EXOR International Target Support Package and cannot be changed by the end user.

Some other options described in the online help are not available for use in the EXOR International Target Support Package.

#### **Target Settings: Memory Layout**

The Size table contains the memory size available for Code and memory areas, the size are reported in Byte (Hex). For example the amount of memory for PLC Application code is 1MB. The application files are stored on the Operator panel internal flash memory.

Maximum number of POUs specifies the max number of POU allowed in a project

| Target Setting         | IS                                                                      |                 |                                 |       | ×      |  |
|------------------------|-------------------------------------------------------------------------|-----------------|---------------------------------|-------|--------|--|
| <u>C</u> onfiguration: | Configuration: EXOR International CoDeSys for JMobileWCE (WCE/ARM UN30) |                 |                                 |       |        |  |
| Target Platf           | orm Memory Layo                                                         | ut General Netw | ork functionality Visualization |       |        |  |
|                        | <u>B</u> ase                                                            |                 | _ Siz <u>e</u>                  | Area  |        |  |
| <u>C</u> ode :         |                                                                         | 🗹 Automatic     | 16#100000                       |       |        |  |
| <u>G</u> lobal :       |                                                                         | 🗹 Automatic     |                                 |       |        |  |
| <u>M</u> emory :       |                                                                         | 🗹 Automatic     | 16#4000                         |       |        |  |
| <u>I</u> nput :        |                                                                         | 🗹 Automatic     | 16#800                          |       |        |  |
| <u>O</u> utput :       |                                                                         | 🗹 Automatic     | 16#800                          |       |        |  |
| <u>R</u> etain:        | 16#0                                                                    | 🗹 Automatic     | 16#1FF8                         |       |        |  |
| 🔽 Retain               | in own <u>s</u> egment                                                  |                 | Ma <u>s</u> imum number of PO   | IUs:  | 1024   |  |
| <u>T</u> otal size o   | of data memory:                                                         | 16#100000       |                                 |       |        |  |
|                        |                                                                         |                 | <u>D</u> efau                   | lt OK | Cancel |  |

#### **Target Settings: General**

The next figure shows the General tab. Among the options available the most commonly used options are:

**Download symbol file**: when set, symbol file is downloaded into PLC. This is required for the automatic symbol file upload procedure. We suggest to set this option.

**Load bootproject automatically**: when set, the boot project is automatically created and downloaded into the PLC together with application.

For all the other options we suggest to refer to the CODESYS manual.

| Target Settings                                                         |                                       | X                                         |  |  |
|-------------------------------------------------------------------------|---------------------------------------|-------------------------------------------|--|--|
| Configuration: EXOR International CoDeSys for JMobileWCE (WCE/ARM UN30) |                                       |                                           |  |  |
| Target Platform Memory Layout G                                         | eneral Network functionality Visualiz | ation                                     |  |  |
| -1/0-Configuration                                                      |                                       |                                           |  |  |
| Configurable                                                            |                                       |                                           |  |  |
|                                                                         | 🗌 No <u>a</u> ddress d                | heck                                      |  |  |
|                                                                         | Download symbol file                  |                                           |  |  |
|                                                                         | 🔲 Symbol config from INI file         |                                           |  |  |
| Byte addressing mode                                                    | PLC Browser                           | Load boot project automatically           |  |  |
|                                                                         | ✓ <u>T</u> race                       |                                           |  |  |
| ☑ Online Change                                                         |                                       | 🗖 Retain for <u>c</u> ing 🔲 S <u>a</u> ve |  |  |
| Update unused I/Os                                                      |                                       |                                           |  |  |
|                                                                         |                                       |                                           |  |  |
|                                                                         |                                       | Default OK Cancel                         |  |  |

#### Target Settings: Network functionality

Network functionality tab enable the use of Network variables, the system allows exclusively the use of UDP network variables.

| Target Settings                                                         | ×                                                                                                    |  |  |  |
|-------------------------------------------------------------------------|----------------------------------------------------------------------------------------------------|--|--|--|
| Configuration: EXDR International CoDeSys for JMobileWCE (WCE/ARM UN30) |                                                                                                    |  |  |  |
| Target Platform   Memory Layout   General                               | Network functionality Visualization                                                                                |  |  |  |
| Support parameter <u>m</u> anager                                       | Support <u>n</u> etwork variables                                                                                  |  |  |  |
|                                                                         | Names of supported network interfaces:<br>Example of a name list:<br>CAN;UDP;DP;DEVNET<br>max. 7 characters/name ! |  |  |  |
|                                                                         | <u>D</u> efault OK Cancel                                                                                          |  |  |  |

Note: Visualization is not supported from the Exor CODESYS Runtime version. The corresponding tab in Target Settings has no use.

#### **Download PLC application**

i

Before to go online and download the PLC application it is necessary to set Communication Parameters selecting in the Development System: Online > Communication Parameters.

The first time this dialog is opened, the user will be requested to specify the channel for the connection to the PLC runtime.

| Communication Parameters |                    | <b>X</b>                          |
|--------------------------|--------------------|-----------------------------------|
| Channels                 | Name Value Comment | <u>O</u> K<br><u>C</u> ancel      |
|                          |                    | <u>N</u> ew<br><u>R</u> emove     |
|                          |                    | <u>G</u> ateway<br><u>U</u> pdate |
|                          |                    |                                   |

Click on "New..." button to create a new Communication Channel.

When creating a new Channel, you have to define the type and all the relevant parameters in the dialog box.

Communication is possible by Ethernet using level 2 driver, selecting "Tcp/Ip (Level 2)" from the device list:

| Communication F      | arameters: New Channel   | ×              |
|----------------------|--------------------------|----------------|
| <u>N</u> ame HMI via | TCP/IP                   | <u>0</u> K     |
| <u>D</u> evice       |                          | <u>C</u> ancel |
| Name                 | Info                     |                |
| Tcp/lp               | 3S Tcp/lp driver         |                |
| Tcp/lp (Level 2)     | 3S Tcp/Ip level 2 driver |                |
|                      |                          |                |
|                      |                          |                |
|                      |                          |                |
|                      |                          |                |
|                      |                          |                |
|                      |                          |                |

Once confirmed, the new Channel is added to the Channels list into the Communication Parameters dialog. Selecting the new Channel it is possible to specify the IP address of the PLC runtime that must be entered in the "Address" parameter; see the following figure as example.

The other parameters: Port, Blocksize and Motorola byteorder are correct for operation with Exor and do not require to be modified.

| Communication Parameters                                                                     |                                                                             |                                             |                                                              | ×                                                             |
|----------------------------------------------------------------------------------------------|-----------------------------------------------------------------------------|---------------------------------------------|--------------------------------------------------------------|---------------------------------------------------------------|
| Channels<br>Channels<br>Channels<br>Channels<br>Channels<br>Channels<br>Channels<br>Channels | Tcp/Ip (Level 2)<br>Name<br>Address<br>Port<br>Blocksize<br>Motorola byteor | Value<br>192.168.45.49<br>1200<br>128<br>No | Comment<br>IP address or hostname<br>Must match with runtime | <u>Q</u> K<br><u>C</u> ancel<br><u>N</u> ew<br><u>R</u> emove |
|                                                                                              | •                                                                           | m                                           | •                                                            | <u>G</u> ateway<br><u>U</u> pdate                             |

Then to download the PLC application it is necessary to enter Online mode;

to do this select Online > Login command from CODESYS workbench. The system will verify the presence of an application into the PLC, asking the confirmation before proceeding with the download.

After the download operation the CODESYS application is stored into a volatile memory, this means that if the operator panel is restarted, the CODESYS application is lost.

To store the application into the non-volatile flash memory of the panel it is necessary, while Online, to launch the command "Online > Create Boot Project".

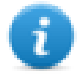

Note: It is possible to download the Boot Project automatically at project download by selecting the "Load bootproject automatically" option available among the Target Settings options. For more information please refer to the Target Settings chapter.

#### **PLC Project Upload**

PLC project upload is supported in the Exor implementation.

To upload a PLC project from the HMI, select the command Open from the File menu and click on the "PLC" button to specify the source of the open action.

| 🍤 Open                                                         |                  | ٢.  |
|----------------------------------------------------------------|------------------|-----|
| Look in: 🚺 Test_V2 💌                                           | ← 🗈 💣 📰 -        |     |
| Name                                                           | Date modified    | ту  |
| Test_V2.pro                                                    | 26/07/2012 12:39 | Ci  |
| <                                                              |                  | •   |
| File <u>n</u> ame: *.pro                                       | <u>O</u> pen     | ן נ |
| Files of type: CoDeSys Project (*.pro)                         | ▼ Cancel         |     |
| Open project from PLC<br>Open project from source code manager | PLC<br>ENI       |     |

When opening a program from PLC, CODESYS V2 requires the specification of the Target Settings.

PLC Project upload can be executed only if the project source code has been downloaded to the target device.

The "Source code download" command is available from the "Online" menu of the CODESYS V2 Development System.

#### Symbol File configuration with CODESYS V2 Development System

The CODESYS V2 Development System can create a list of all the variables available into the PLC program in form of a file with ".sym" extension. This file is generated when the application is Build and it is stored in the application folder.

Going to "Project > Options..." it's possible to configure symbol file.

To enable the generation of the Symbol file check the option "Dump symbol entries" as shown in the following figure.

| Options                                                                                               |                                                                            | ×            |
|----------------------------------------------------------------------------------------------------|----------------------------------------------------------------------------|--------------|
| Category:                                                                                             |                                                                            |              |
| Load & Save<br>User Information<br>Editor<br>Desktop<br>Colors<br>Directories                         | <ul> <li>✓ Dump symbol entries</li> <li>✓ Dump XML symbol table</li> </ul> | OK<br>Cancel |
| Log<br>Build<br>Passwords<br>Source download<br>Symbol configuration<br>Database-connection<br>Macros | Configure symbol file                                                      |              |

To make sure that Symbols are created for all variables in all POUs, for Global Variables and for variables defined in the PLC Configuration click on the "Configure symbol file..." button.

Check the option "Export variables of object" in the Set Object Attributes dialog box, as shown in the following figure.

| Set object attributes                                                                                                    | ×            |  |
|----------------------------------------------------------------------------------------------------|--------------|--|
| ModbusTcpServer.pro<br>ModbusTcpServer.pro<br>Main (PRG)<br>ModbusTcpServer (PRG)<br>ModbusTcpServer (PRG) | OK<br>Cancel |  |
| < >                                                                                                    |              |  |
| Export variables of object                                                                                                    |              |  |
| ✓ Export data entries                                                                                                    |              |  |
| Export structure components                                                                                                    |              |  |
| Export array entries                                                                                                    |              |  |
|                                                                                                    |              |  |

In some cases, duplication of symbols for variables associated to integrated I/O modules in the ".sym" file may be experienced. To remove the duplication selected the "PLC Configuration" voice from the objects list and uncheck the option "Export variables of object".

| Image Systems of the second second seco |  |
|----------------------------------------------------------------------------------------------------|--|
| Export variables of object                                                                                                    |  |
| Export data entries                                                                                                    |  |
| Export structure components                                                                                                    |  |
| 💌 Export array entries                                                                                                    |  |
| ₩rite access                                                                                                    |  |

Please refer to CODESYS V2 documentation for additional information.

#### **Communication Setup in JMobile Studio**

JMobile communicates with the internal CODESYS V2 runtime using the CODESYS V2 ETH protocol. Localhost 127.0.0.1 should be entered in the IP Address parameter, this identifies the PLC as internal CODESYS V2 runtime.

BlockSize parameter can be increased up to 1024.

The system supports Level 2 and Level 4 protocol types for the communication with the CODESYS runtime.

| CODESYS V2 ETH      |                 | ×      |
|---------------------|-----------------|--------|
| PLC Network         |                 | ОК     |
| Alias               |                 | Cancel |
| IP address          | 127 . 0 . 0 . 1 |        |
| Port                | 1200            |        |
| BlockSize           | 128             |        |
| Timeout (ms)        | 10000           |        |
| Protocol type       | Level2          |        |
| Source Address      | 0               |        |
| Destination Address | 0               |        |
| PLC Models          |                 |        |
| Intel               |                 |        |
| Motorola            |                 |        |
|                     |                 |        |
|                     |                 |        |
| <u></u>             |                 |        |

Additional informations regarding the CODESYS V2 ETH driver are available in JMobile help Communication drivers section.

#### Import Symbol Files in JMobile Studio

JMobile Tag Editor supports direct import of CODESYS V2 symbol file for an automatic and faster definition of the Tags.

Use the command "Import Tags" in JMobile Tag Editor to import the symbols generated by the Development System.

Select \*.sym as Import Type in the JMobile Tag Import dialog, as shown in the following figure.

| Tag Import         |             | x |
|--------------------|-------------|---|
| Select Controller  | CoDeSys ETH | • |
| Select Import Type | *.sym       | • |
| ОК                 | Cancel      |   |
|                    |             |   |

CODESYS V2 Development System generates a new version of the ".sym" file each time the PLC project is built.

CODESYS V2 Ethernet communication driver supports automatic symbol file (SDB) upload from the PLC; the HMI can upload the symbol table from the PLC using the communication protocol.

Any change in the tag offset information due to a new compilation of the PLC program does not require importing again the symbol file.

Symbol file must be imported again when:

- tags have been renamed
- tags have changed data format or
- new tags have been added.

#### **Tag Addressing**

Tag addressing informations are visible in the Tag Address dialog. See an example in the following figure.

The following Address Spaces options are available:

- PLC Memory
- PLC Memory Bit
- PLC Input
- PLC Input Bit
- PLC Output
- PLC Output Bit
- Retentive Memory
- Local/Global Var
- Local/Global Var Bit
- Local/Global Var(5)
- IP Override IP
- ProjectId

| Address Space | Tag Name   | counter   | Offset |          |  |
|---------------|------------|-----------|--------|----------|--|
| SubIndex Data | Type       | Arraysize |        | <b>V</b> |  |
| 0 v           | ignedInt 👻 | 0         |        |          |  |
| Conversion    |            |           |        |          |  |
|               | +/-        |           |        |          |  |

Retain variables are in segment 3, Global and POU (Program Organization Unit) local variables without direct address are in the subsequent segments.

The reference to variables in the CODESYS system consists of "POUref" (the segment), Offset and size.

#### Maximum number of connections

CODESYS V2 internal PLC supports up to 4 concurrent connections to other devices.

#### **Communication Diagnostic**

JMobile reports communication diagnostic information also for the communication with the internal PLC runtime. To display communication diagnostic information use the proper System Variables or the System Logger. For further information please refer to JMobile Studio help.

### **Configuring I/O**

CODESYS V2 implementation for eTOP Series 500 and 600 products support configuration of integrated and remote I/O.

Remote I/O can be based on CANOpen or Modbus Ethernet.

Simple configurations using CANOpen bus for remote I/O can be realized adding the CAN optional module PLCM01 to the HMI.

Modbus Ethernet I/O uses the integrated ethernet port of the HMI as interface to the network. In this case you can use PLCM05-CDS, a module that enable the CODESYS V2 license but without bus interface.

Integrated I/O systems are based on optional plug-in modules named PLIO.

To configure an I/O optional module, select "Resources" tab into CODESYS V2 Development System then click on "PLC Configuration". Use the "Insert Element/Append Subelement" commands from Insert menu or from context menu on right click on the Root voice of configuration tree. The list of available elements will appear as sub-menu.

Choose the I/O type from the list to add it to the current PLC configuration.

| File Edit Project Insert Extras Online                                                                                                    | Window Help           |                                                                                                    |                                   |                                                                      |
|----------------------------------------------------------------------------------------------------|-----------------------|----------------------------------------------------------------------------------------------------|-----------------------------------|----------------------------------------------------------------------|
| <u>``</u> ₽ <mark>₽</mark> <b>₽</b> <u>₽</u>                                                                                                    |                       |                                                                                                    |                                   |                                                                      |
| Resources     Global Variables     Global Variables     Global Vari | EXOR International JM | hile MCF<br>Insert Element<br>Append Subelement<br>Calculate addresses<br>Cut<br>Copy<br>Paste<br>Delete | Ctrl+X<br>Ctrl+C<br>Ctrl+V<br>Del | ngs<br>CanMaster<br>PLIO03<br>PLIO06<br>PLIO07<br>Ethernet I/O Slave |

The parameters of all integrated I/O modules are collected in single tab of the PLC Configuration tree.

## PLIO03

PLIO03 is a multifunction I/O module.

Due to the high level of integration and configurability, PLIO03 offers a "one-board solution" for most typical I/O configurations in simple applications.

PLIO03 specifications are the following:

- 20 optically isolated digital inputs; configurable as counter/encoder channels
- 12 optically isolated digital outputs
- 4 non-isolated (4 differential or 8 single ended channels) 12bit analog inputs configurable for voltage, current, resistance or temperature measurement
- 4 non-isolated 12 bit analog outputs configurable for voltage or current
- 1 dedicated PT100 channel-input for general usage or compensation of thermocouples.

The following figure shows a configuration for eTOP504 and eTOP507, using the PLIO03 module.

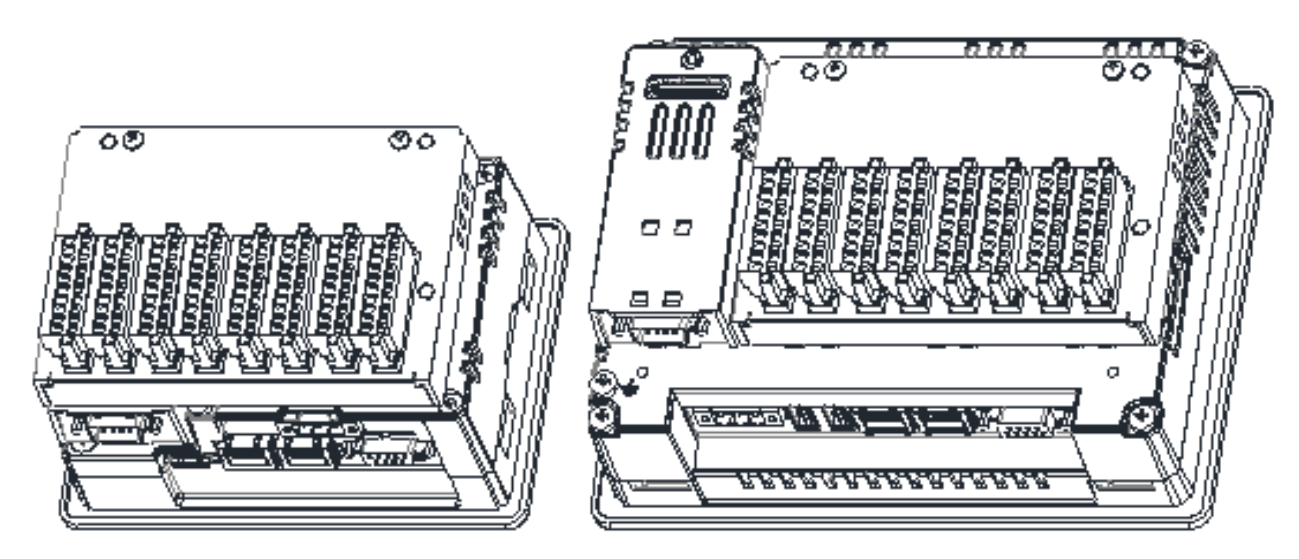

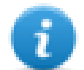

Note: eTOP504 and eTOP605 panel models require the use of a Bus extender module for the installation of the PLIO03 I/O module.

After including the PLIO03 module in the PLC configuration, as shown in the following figure, Specific configuration steps must be performed for different parts of the module.

| EXOR International JMobile WCE                                                                                                    | Base parameters                                                                                                    |
|----------------------------------------------------------------------------------------------------|----------------------------------------------------------------------------------------------------|
| B       Diagnostic[FIX]         B       Digital Inputs[FIX]         B       Digital Outputs[FIX]         B       FILO03 - Counter / Encoder #1[FIX]         B       PLI003 - Counter / Encoder #2[FIX]         B       FILO03 - Counter / Encoder #2[FIX]         B       PLI003 - ANALOG INPUTS[FIX]         B       FILO03 - ANALOG OUTPUTS[FIX] | Module id: 41<br>Node id: 0<br>Input address: %IB0<br>Output address: %QB0<br>Diagnostic address: %MB4<br>Comment: |
| -                                                                                                    |                                                                                                    |

#### **Base parameters**

The following figure shows the Base Parameters tab for integrated I/O modules.

| Base parameters     |      |
|---------------------|------|
|                     |      |
| Module id:          | 41   |
| Node id:            | 0    |
| Input address:      | %IB0 |
| Output address:     | %QB0 |
| Diagnostic address: | %MB4 |
| Comment:            |      |

| Element               | Description                                                                                                    |
|-----------------------|----------------------------------------------------------------------------------------------------|
| Module id             | CODESYS internal identifier used to recognize the board; it is a read only parameter.                                                                            |
| Node id               | CODESYS internal identifier assigned by the Development System depending on the order of the board in the PLC Configuration layout; it is a read only parameter. |
| Input<br>address      | Starting address for input information                                                                                                    |
| Output<br>address     | Starting address for output information                                                                                                    |
| Diagnostic<br>address | Memory address for the storage of diagnostic information of the I/O module                                                                                       |

#### **Configuring Digital Inputs**

PLIO03 includes 20 programmable digital inputs.

Normal use of digital inputs does not require any additional configuration.

#### **Counter/Encoder Inputs**

PLIO03 includes 2 programmable Counter/Encoder channels.

Each Counter/Encoder channel is associated to a group of 4 digital inputs. When a Counter/Encoder channel is enabled, the associated digital inputs cannot be used as normal inputs. In case all the 2 Counter/Encoder channels are enabled, only 12 digital inputs are still available for normal operation. Please refer to PLIO03 hardware manual for detailed specifications and wiring diagrams.

Configuration of Counter/Encoder inputs must be done in the PLC program, based on the parameters defined for the PLIO03 module.

The following figure shows the list of PLIO03 Counter/Encoder #1 parameters as it appears in the PLC Configuration.

| 🖂 🛲 EXOR International JMobile WCE            | * |                 |       |
|-----------------------------------------------|---|-----------------|-------|
| 🖻 👔 PLIO03[VAR]                               |   | Base parameters |       |
| 🛱 🛲 🗊 Diagnostic[FIX]                         |   |                 |       |
| 🛱 🛲 📊 Digital Inputs[FIX]                     |   | Module id:      | 41    |
| 🛱 🖻 Digital Outputs[FIX]                      |   | module la.      |       |
| 🗗 🗗 PLIOO3 - Counter / Encoder #1[FIX]        |   | Node id:        | 3     |
| <pre>PLIO03_CT_CH1_Value AT %ID2: DINT;</pre> |   | Incut address:  | 2188  |
| PLIO03_CT_CH1_UnderFlowF AT %IX6.0            |   | input address.  | 78100 |
| PLIO03_CT_CH1_OverFlowF AT %IX6.1:            |   | Output address: | %QB4  |
| PLIO03_CT_CH1_ZeroFoundF AT %IX6.2            |   |                 |       |
| PLIO03_CT_CH1_CntTrgEncLd AT %QD1:            |   |                 |       |
| PLIO03_CT_CH1_Mode AT %QW4: INT; (*           |   | Comment:        |       |
| PLIO03_CT_CH1_ClockPrescal AT %QW5            |   |                 | 1     |
| PLIO03_CT_CH1_InputScaler AT %QW6:            |   |                 |       |
| 🔤 🖬 PLIO03_CT_CH1_ZeroSearchE AT %QX7.        |   |                 |       |
| PLIO03_CT_CH1_ClearCounter AT %QX7            |   |                 |       |
| PLIO03_CT_CH1_CounterStyle AT %QX7            |   |                 |       |
| PLIO03_CT_CH1_ClearFlags AT %QX7.3            |   |                 |       |
| 🔤 🖬 PLIO03_CT_CH1_MachZeroEnabled AT 🌣        |   |                 |       |
| PLIO03_CT_CH1_MachZeroPolarity AT :           |   |                 |       |
| 🖛 🕅 PLIO03_CT_CH1_EncZeroEnabled AT %Q        |   |                 |       |
| 🔤 🖬 PLIO03_CT_CH1_EncZeroPolarity AT 🌣        |   |                 |       |
| TIO03_CT_CH1_CntInputEdge AT %QX7             |   |                 |       |
| 🖿 🖬 PLIO03_CT_CH1_GatePolarity AT %QX7        |   |                 |       |
| 🛱 🎁 PLIOO3 - Counter / Encoder #2[FIX]        |   |                 |       |
| 🛱 🗗 PLIO03 - ANALOG INPUTS[FIX]               |   |                 |       |
| 🗄 🖻 PLIOO3 - ANALOG OUTPUTS[FIX]              | Ŧ |                 |       |

The input signals associated to each Counter/Encoder channel have the following meaning:

| Name       | Data Type | Description             |
|------------|-----------|-------------------------|
| Value      | DINT      | Counter/frequency value |
| UnderFlowF | BOOL      | Underflow flag          |
| OverFlowF  | BOOL      | Overflow flag           |
| ZeroFoundF | BOOL      | Zero found flag         |

Board parameters have different options that can be selected at runtime using the PLC program.

Description of parameters is given in the following table.

# EXOR

| Name             | Data<br>Type | Value | Description                                                                                                    |
|------------------|--------------|-------|----------------------------------------------------------------------------------------------------|
| Mode             | INT          | 0     | Counter/Encoder not active                                                                                                    |
|                  |              | 1     | Quadrature incremental encoder counter                                                                                        |
|                  |              | 2     | Normal Counting                                                                                                    |
|                  |              | 3     | Gated Counting                                                                                                    |
|                  |              | 4     | Frequency Measurement                                                                                                    |
| ClockPrescal     | INT          |       | Clock frequency prescaler                                                                                                    |
| InputScaler      | INT          |       | Input frequency prescaler                                                                                                    |
| CntTrgEncLd      | DINT         |       | Target value in Counter mode                                                                                                  |
| ZeroSearchE      | BOOL         |       | Enable zero search when in encoder mode. When true the counter resets to zero. ZeroFoundF reports when zero has been reached. |
| ClearCounter     | BOOL         |       | Reset counter value when in counter mode                                                                                      |
| CounterStyle     | BOOL         |       | Valid in counter mode, when true the count value resets when the counter reaches the target value                             |
| ClearFlags       | BOOL         |       | Reset overflow and underflow flags                                                                                            |
| MachZeroEnabled  | BOOL         | false | Corresponding terminal block is used as normal digital input                                                                  |
|                  |              | true  | Corresponding terminal block is used as Machine Zero Input                                                                    |
| MachZeroPolarity | BOOL         | false | Means Input is active LOW                                                                                                    |
|                  |              | true  | Means Input is active HIGH                                                                                                    |
| EncZeroEnabled   | BOOL         | false | Corresponding terminal block is used as normal digital input                                                                  |
|                  |              | true  | Corresponding terminal block is used as Encoder Zero Input                                                                    |
| EncZeroPolarity  | BOOL         | false | Means Input is active LOW                                                                                                    |
|                  |              | true  | Means Input is active HIGH                                                                                                    |
| CntInputEdge     | BOOL         | false | Active count input edge negative                                                                                              |
|                  |              | true  | Input edge positive                                                                                                    |
| GatePolarity     | BOOL         | false | Defines signal level for Gate LOW                                                                                             |
|                  |              | true  | Signal level for Gate HIGH                                                                                                    |

When the input is configured for use with an incremental encoder, then the Encoder Zero Search procedure is usually performed at power-up. The PLC program should start this procedure enabling the Zero Search using the parameterZeroSearchE for the selected channel.

Frequency measurement (Mode 4) is based on the following formula:

#### Internal Clock Frequency \*Number of counts\* (InputScaler+1)

Frequency= Number of counts Internal Clock+(ClockPresc+1)

The I/O driver calculates the frequency that is returned in the input signal Value.

One frequency measurement cycle terminates when there is at least one input count and at least 65536 counts in the internal clock.

As an example, to cover the frequency range 1Hz to 20KHz you have to set:

| Range        | ClockPresc | InputScaler |
|--------------|------------|-------------|
| 1Hz to 2Hz   | 0          | 1           |
| 2Hz to 20KHz | 0          | 0           |

#### **Configuring Digital Outputs**

PLIO03 includes 12 digital outputs.

Use of digital outputs does not require any additional configuration.

#### **Configuring Analog Inputs**

PLIO03 includes 4 differential programmable analog input channels.

PLIO03 Analog Input channels have specific parameters that must to be properly configured according to the operation mode requested for each channel: the operating mode and the full-scale range.

Each channel can be configured as single-ended voltage measurement resulting in having 8 voltage analog inputs.

The following figure shows the configuration interface of the Analog Inputs. Note that 9 analog values are produced by the module.

| Index | Name            | Value                           |   | Default                   |
|-------|-----------------|---------------------------------|---|---------------------------|
| 2     | Ch1Type         | 0 Voltage Differential (microV) | - | 0 Voltage Differential (r |
| 3     | Ch2Type         | 0 Voltage Differential (microV) | + | 0 Voltage Differential (r |
| 4     | Ch3Type         | 0 Voltage Differential (microV) | - | 0 Voltage Differential (r |
| 5     | Ch4Type         | 0 Voltage Differential (microV) | - | 0 Voltage Differential (r |
| 6     | Ch1FullScaleSel | 0 (+/-100mV) (+/-2mA) (080ohms) | + | 0 (+/-100mV) (+/-2mA)     |
| 7     | Ch2FullScaleSel | 0 (+/-100mV) (+/-2mA) (080ohms) | + | 0 (+/-100mV) (+/-2mA)     |
| 8     | Ch3FullScaleSel | 0 (+/-100mV) (+/-2mA) (080ohms) | + | 0 (+/-100mV) (+/-2mA)     |
| 9     | Ch4FullScaleSel | 0 (+/-100mV) (+/-2mA) (080ohms) | - | 0 (+/-100mV) (+/-2mA)     |
| 10    | SamplingFreq    | 0                               |   | 0                         |

The following table shows the different meaning assumed by the 9 values produced by the Analog Input module depending on the measurement mode selected with the configuration parameters.

|   |               | Mode                 |              |            |         |  |
|---|---------------|----------------------|--------------|------------|---------|--|
|   | Module Signal | Voltago Difforontial | Voltage      | Resistance | Current |  |
|   |               | Voltage Differential | Single-ended | 2/3 wires  |         |  |
| 1 | AI1_CH1       | Value                | Value        | Value      | Value   |  |
| 2 | AI1_CH2       | -                    | Value        | -          | -       |  |
| 3 | AI2_CH1       | Value                | Value        | Value      | Value   |  |
| 4 | AI2_CH2       | -                    | Value        | -          | -       |  |
| 5 | AI3_CH1       | Value                | Value        | Value      | Value   |  |
| 6 | AI3_CH2       | -                    | Value        | -          | -       |  |
| 7 | AI4_CH1       | Value                | Value        | Value      | Value   |  |
| 8 | AI4_CH2       | -                    | Value        | -          | -       |  |
| 9 | COMP          | Resistance           | -            | -          | -       |  |

Channel 9 is an input channel dedicated to cold junction compensation of thermocouples. Please refer to the hardware description manual for additional details.

#### **Configuring Channel Measurement Mode**

Each channel is independently programmable; six different types of measurements can be executed. The type of measure is defined by the ChxType setting, the following table shows the values that can be configured.

| Parameter value | Measurement Mode                  |    |
|-----------------|-----------------------------------|----|
| 0               | Voltage Differential              | μV |
| 1               | Voltage Single Ended              | μV |
| 2               | Current                           | μA |
| 3               | Resistance 2 wires                | mΩ |
| 4               | Resistance 3 wires                | mΩ |
| 5               | Resistance 4 wires                | mΩ |
| 6               | Voltage Thermocouple Differential | μV |
| 7               | Voltage Thermocouple Single Ended | μV |
| 8               | Current (0-20)                    | μA |
| 9               | PT100 2 wires                     | mΩ |
| 10              | PT100 3 wires                     | mΩ |
| 11              | PT100 4 wires                     | mΩ |

### **Configuring Channel Full Scale**

Full Scale parameter value behavior changes depending on the ChxType value set for the Channel, for ChxType values from 0 to 5 the Full Scale parameter can be set at programming time, the available values are reported in the following table.

| Parameter value | Full Scale Value |         |            |  |
|-----------------|------------------|---------|------------|--|
|                 | Voltage          | Current | Resistance |  |
| 0               | ±100mV           | ±2mA    | 0 - 80Ω    |  |
| 1               | ±500mV           | ±10mA   | 0 - 400Ω   |  |
| 2               | ±1V              | ±20mA   | 0 - 900Ω   |  |
| 3               | ±5V              | ±20mA   | 0-8ΚΩ      |  |
| 4               | ±10V             | ±20mA   | 0 - 1ΜΩ    |  |
| 5               | 1V               | ±20mA   | 0 - 900Ω   |  |
| 6               | 0-10V            | ±20mA   | 0 - 1ΜΩ    |  |
| 7               | PT100            |         |            |  |
| 8               | Thermocouple     |         |            |  |

For ChxType values from 6 to 8 the Full Scale parameter value is set as default by the system.

| Parameter value | Measurement Mode                  | Full Scale Value |
|-----------------|-----------------------------------|------------------|
| 6               | Voltage Thermocouple Differential | +/- 100mV        |
| 7               | Voltage Thermocouple Single Ended | +/- 100mV        |
| 8               | Current (0-20)                    | 0 - 1V           |

For ChxType values from 9 to 11 the Full Scale parameter can be modified during runtime using the EXOR\_IO\_CTRL function. The table below reports the Full Scale values available, by default the Full Scale parameter value is 0.

| Parameter value | Full Scale Value |
|-----------------|------------------|
| 0               | 0-157Ω           |
| 1               | 0-530Ω           |
| 2               | 0-1020Ω          |
| 3               | 0-8800Ω          |
| 4               | 0-10ΜΩ           |

#### SamplingFreq Parameter

The parameter SamplingFreq available into may be used to synchronize analog measurement to reduce powerline noise. The value 0 for SamplingFreq means free running measurement. The value 50 will make measurements synchronized with powerline at 50Hz. This option is useful with high-gain measurements as in thermocouple channels

#### Runtime Change of Channels Settings Using EXOR\_IO\_CTRL

Configuration parameters of the Analog Inputs can be changed at runtime using the EXOR\_IO\_CTRL function with the following Function Codes:

| Function Code | Argument | Description                         |
|---------------|----------|-------------------------------------|
| 0             | 0 ÷8     | Set Full Scale for Channel 1        |
| 1             | 0 ÷8     | Set Full Scale for Channel 2        |
| 2             | 0 ÷8     | Set Full Scale for Channel 3        |
| 3             | 0 ÷8     | Set Full Scale for Channel 4        |
| 4             | 0 ÷11    | Set Analog Input Mode for Channel 1 |
| 5             | 0 ÷11    | Set Analog Input Mode for Channel 2 |
| 6             | 0 ÷11    | Set Analog Input Mode for Channel 3 |
| 7             | 0 ÷11    | Set Analog Input Mode for Channel 4 |

Other Function Codes are reserved must not be used.

#### **Configuring Analog Outputs**

PLIO03 includes 4 programmable analog output channels.

PLIO03 Analog Outputs have several parameters that must be properly configured according to the operation mode you need for each channel.

For each of the 4 channels it is required to specify the operating mode and the full-scale range.

The following figure shows the configuration of the 4 Analog Outputs channels.

| EXOR International JMobile WCE<br>D                                                                                                    | E | Base paramete             | rs Mod                               | ule parameters                                                                                                    |                                                                                                    |
|----------------------------------------------------------------------------------------------------|---|---------------------------|--------------------------------------|----------------------------------------------------------------------------------------------------|----------------------------------------------------------------------------------------------------|
| Image: Index: Index: |   | Index<br>2<br>3<br>4<br>5 | Name<br>Ch1T<br>Ch2T<br>Ch3T<br>Ch4T | Value<br>0 Voltage (+/-10,000 mV)<br>0 Voltage (+/-10,000 mV)<br>0 Voltage (+/-10,000 mV)<br>0 Voltage (+/-10,000 mV) | Default  O Voltage (+/-10,0  O Voltage (+/-10,0  O Voltage (+/-10,0  O Voltage (+/-10,0  O Voltage (+/-10,0 |

Each of the 4 channels can be independently programmed to be used as voltage or current output. The parameters Ch1Type, Ch2Type, Ch3Type and Ch4Type can be configured as shown in the following table.

| Parameter value | Channel Mode   | Output Range         |
|-----------------|----------------|----------------------|
| 0               | Voltage Output | -10000 mV – 10000 mV |
| 1               | Current Output | 0-20000 µA           |

The output range is fixed as specified in the table. The value written by the PLC program to the output channels is an integer value between 0 and 10.000 in case of voltage and between 0 and 20.000 in case of current.

Configuration parameters of the Analog Outputs can be changed at runtime using the EXOR\_IO\_CTRL function with the following Function Codes:

| Function Code | Argument | Description                      |
|---------------|----------|----------------------------------|
| 10            | 0 -1     | Set Analog Output Mode Channel 1 |
| 11            | 0 -1     | Set Analog Output Mode Channel 2 |
| 12            | 0 -1     | Set Analog Output Mode Channel 3 |
| 13            | 0 -1     | Set Analog Output Mode Channel 4 |

Other Function Codes are reserved for different uses and must not be used.

#### Diagnostic

PLIO03 reports diagnostic information in the Diagnostic section of the configuration.

| Parameter            | Description                           |
|----------------------|---------------------------------------|
| PLIO03_MISSING_V24V  | TRUE means 24V missing                |
| PLIO03_DIGOUT_DIAG01 | TRUE means digital outputs 1-4 are ok |
| PLIO03_DIGOUT_DIAG02 | TRUE means digital outputs 5-8 are ok |
| PLIO03_DIGOUT_DIAG03 | TRUE means digital outputs 9-12are ok |

| ⊟@EXOR International JMobile WCE<br>⊟@PLIO03[VAR]                                                                                      | Base parameters       |
|----------------------------------------------------------------------------------------------------|-----------------------|
| Ģ ↓ Diagnostic[FIX]                                                                                                    |                       |
| B PLIO03_MISSING_V24 AT %IX0.0: BOOL; (* Missing V24DC se<br>B PLIO03_DIGOUT_DIAG01 AT %IX0.1: BOOL; (* Dig. Output Di                 | Module id: 41         |
| <pre>] PLIO03_DIGOUT_DIAG02 AT %IX0.2: BOOL; (* Dig. Output Di</pre>                                                                   | ί Nodeid: U           |
| J PLIO03_DIGOUT_DIAG03 AT %IX0.3: BOOL; (* Dig. Output Di<br>⊕ Digital Inputs[FIX]<br>⊕ Digital Outputs[FIX]<br>⊕ DIGITAL OUTputs[FIX] | i Input address: 2180 |

### PLIO06

PLIO06 is a compact I/O module. It has been designed for creating simple applications with a limited number of digital I/O signals.

PLIO06 specifications are the following:

- 8 optically isolated digital inputs
- 6 optically isolated digital outputs
- 1 relay output

The following figure shows a configuration for eTOP504 and eTOP507 using the PLIO06 module.

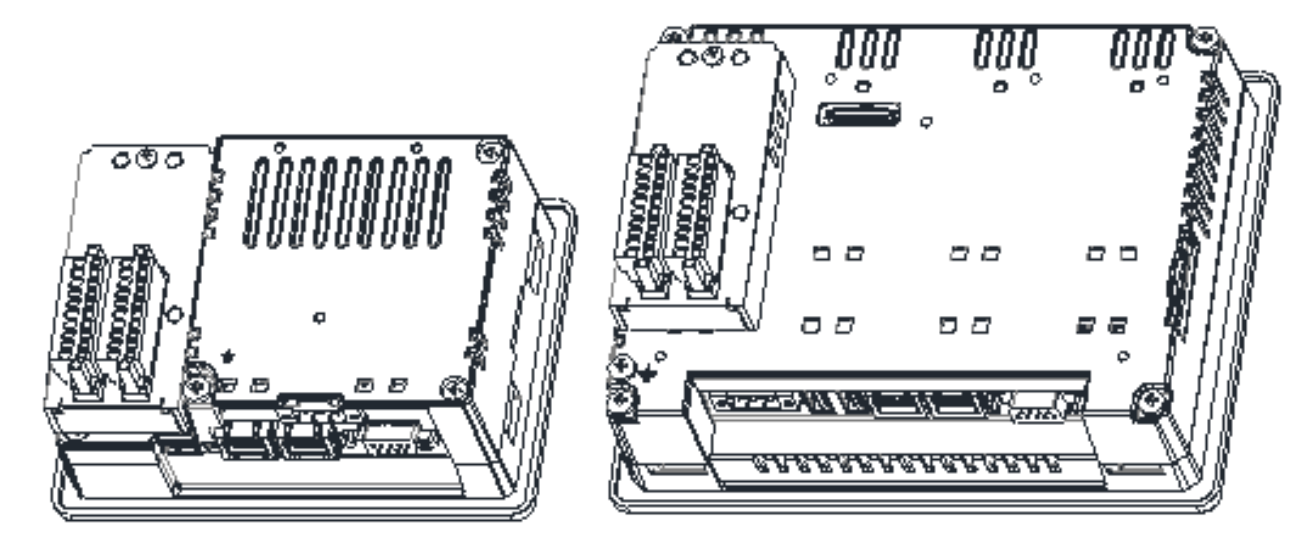

The PLIO06 module must be included in the PLC configuration, as shown in the following figure.

Double PLIO06 configuration is allowed. When used is is necessary to specify the Slot number for each module. The SlotNumber parameter is available in the tab Module parameters.

PLIO06 must be assigned a SlotNumber from 1 to 4. An error will be reported at run-time if the I/O module has not been plugged in the slot defined in the PLC configuration.

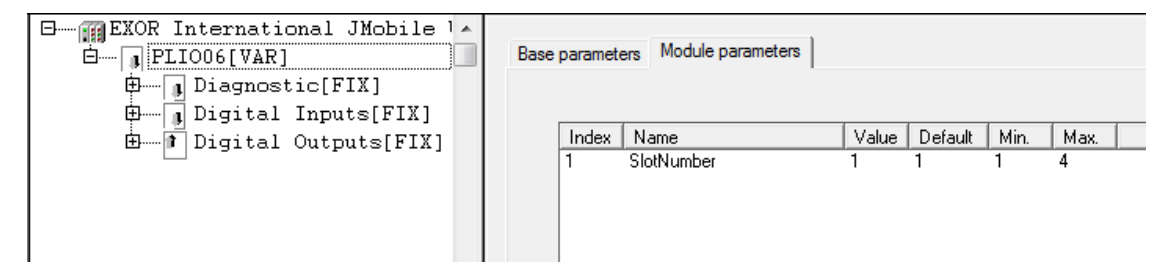

No further configuration steps are required for using the module.

| EXOR International JMobile WCE                           |                       |
|----------------------------------------------------------|-----------------------|
| 🖻 👔 PLIO06[VAR]                                          | Base parameters       |
| Diagnostic[FIX]                                          |                       |
| Ģ Digital Inputs[FIX]                                    | Medulaid 42           |
| PLIO06_INP1 AT %IX2.0: BOOL; (* DigInput 1 *)            |                       |
| PLIO06_INP2 AT %IX2.1: BOOL; (* DigInput 2 *)            | Node id: 0            |
| PLIO06_INP3 AT %IX2.2: BOOL; (* DigInput 3 *)            |                       |
| PLIO06_INP4 AT %IX2.3: BOOL; (* DigInput 4 *)            | Input address: Jointo |
| PLIO06_INP5 AT %IX2.4: BOOL; (* DigInput 5 *)            |                       |
| PLIO06_INP6 AT %IX2.5: BOOL; (* DigInput 6 *)            |                       |
| PLIO06_INP7 AT %IX2.6: BOOL; (* DigInput 7 *)            |                       |
| <pre>PLIO06_INP8 AT %IX2.7: BOOL; (* DigInput 8 *)</pre> | Comment:              |
| ⊟ [ Digital Outputs[FIX]                                 |                       |
| PLIO06_OUT1 AT %QX0.0: BOOL; (* DigOutput 1 •            |                       |
| 🖬 PLIO06_OUT2 AT %QX0.1: BOOL; (* DigOutput 2 🔹          |                       |
| 🗕 🖬 PLIO06_OUT3 AT %QX0.2: BOOL; (* DigOutput 3 🔹        |                       |
| 🖬 PLIO06_OUT4 AT %QX0.3: BOOL; (* DigOutput 4 🔹          |                       |
| 🗕 🖬 PLIO06_OUT5 AT %QX0.4: BOOL; (* DigOutput 5 🔹        |                       |
|                                                          |                       |
| PLIO06_RELE AT %QX0.6: BOOL; (* ReleOutput *)            |                       |
|                                                          |                       |

#### **Base parameters**

The following figure shows the Base Parameters tab for integrated I/O modules.

| Base parameters     | 1    |
|---------------------|------|
|                     |      |
| Module id:          | 41   |
| Node id:            | 0    |
| Input address:      | %IB0 |
| Output address:     | %QB0 |
| Diagnostic address: | %MB4 |
| Comment:            |      |

| Element               | Description                                                                                                    |
|-----------------------|----------------------------------------------------------------------------------------------------|
| Module id             | CODESYS internal identifier used to recognize the board; it is a read only parameter.                                                                            |
| Node id               | CODESYS internal identifier assigned by the Development System depending on the order of the board in the PLC Configuration layout; it is a read only parameter. |
| Input<br>address      | Starting address for input information                                                                                                    |
| Output<br>address     | Starting address for output information                                                                                                    |
| Diagnostic<br>address | Memory address for the storage of diagnostic information of the I/O module                                                                                       |

### Diagnostic

PLIO06 reports diagnostic information in the Diagnostic section of the configuration.

| Parameter      | Description                           |
|----------------|---------------------------------------|
| DIAG_24VOK     | TRUE means 24V missing                |
| DIGOUT1_DIAG01 | TRUE means digital outputs 1-3 are ok |
| DIGOUT1_DIAG02 | TRUE means digital outputs 4-6 are ok |

| ⊟∰EXOR International JMobile WCE<br>⊟                                                                                                    | Base parameters                                     |   |
|----------------------------------------------------------------------------------------------------|-----------------------------------------------------|---|
| <ul> <li>AT %IX0.0: EOOL; (* Missing V24DC sense *)</li> <li>AT %IX0.1: EOOL; (* Dig. Output Diag 1-3 *)</li> <li>AT %IX0.2: EOOL; (* Dig. Output Diag 4-6 *)</li> <li>Digital Inputs[FIX]</li> <li>Digital Outputs[FIX]</li> </ul> | Module id: 42<br>Node id: 0<br>Input address: 3/180 |   |
|                                                                                                    | Comment:                                            | - |

### **Ethernet I/O Slave**

CODESYS V2 runtime can use the built-in Ethernet interface of the operator panels for the distributed Modbus/TCP I/O network. No additional hardware is required.

To add an Ethernet I/O module, into the PLC Configuration use the Insert element/Append subelement commands from Insert menu or from context menu on right click on the Root voice of configuration tree. The list of available elements will appear as sub-menu.

Choose the Ethernet I/O Slave module from the list to add it to the current PLC configuration.

The parameters of the Ethernet interface are grouped in two tabs accessible on the right part of the PLC Configuration tool when the Ethernet I/O Slave element has been added to the configuration tree.

#### **Base parameters**

The following figure shows the "Base Parameters" tab.

| Base parameters Module param | neters |
|------------------------------|--------|
| Module id:                   | 100    |
| Node id:                     | 0      |
| Input address:               | %IB0   |
| Output address:              | %QB0   |
| Diagnostic address:          | %MB4   |
| Comment:                     |        |

| Element               | Description                                                                                                    |
|-----------------------|----------------------------------------------------------------------------------------------------|
| Module id             | CODESYS internal identifier used to recognize the board; it is a read only parameter.                                                                            |
| Node id               | CODESYS internal identifier assigned by the Development System depending on the order of the board in the PLC Configuration layout; it is a read only parameter. |
| Input<br>address      | Starting memory address for input information                                                                                                    |
| Output<br>address     | Starting memory address for output information                                                                                                    |
| Diagnostic<br>address | Memory address for the storage of diagnostic information of the Ethernet network                                                                                 |

#### **Module Parameters**

The following figure shows the "Module Parameters" tab. This tab contains the basic information for setting up Ethernet slave nodes.

| Base parameters | Module parameter | ers          |             |
|-----------------|------------------|--------------|-------------|
| Index           | Name             | Value        | Default     |
| 1               | IP               | 192.168.0.0  | 192.168.0.0 |
| 2               | Port             | 502          | 502         |
| 3               | ScanTime         | 10           | 10          |
| 4               | ModuleType       | 2 STD MODBUS | 1 BECKHOFF  |

| Element     | Description                                                |  |
|-------------|------------------------------------------------------------|--|
| IP          | IP Address of the Ethernet slave node                      |  |
| Port        | TCP Port Number                                            |  |
| Scan Time   | Scan time in ms                                            |  |
| Module Type | Type of the slave node. The following types are supported: |  |
|             | WAGO                                                       |  |
|             | BECKHOFF                                                   |  |
|             | STD_MODBUS                                                 |  |
|             | WEIDMULLER                                                 |  |

After the set-up of the Ethernet I/O Slave the structure of available I/O points can be defined.

To add an I/O module, select the Ethernet I/O Slave from the PLC configuration tree then use the Append subelement command from Insert menu or from context menu on right click on the Ethernet I/O Slave voice of configuration tree. The list of available I/O points will appear as sub-menu.

Choose the I/O point from the list to add it to the current PLC configuration.

The following figure shows an example configuration including 8 digital inputs and 8 digital outputs.

| 🗆                                            |                           |
|----------------------------------------------|---------------------------|
| 🖻 🗝 🌆 Ethernet I/O Slave[VAR]                | Base parameters           |
| <pre>AT %ID0: DINT; (* Status: 0=OK *)</pre> |                           |
| Ethernet I/O: Digital Inputs (8)             | Module id: 101            |
|                                              |                           |
| AT %IX2.1: BOOL; (* *) [CHAN:                | Node id: 0                |
| AT %IX2.2: BOOL; (* *) [CHAN:                | Input address: 2/B4       |
|                                              | input duress. pro-        |
| AT %IX2.4: BOOL; (* *) [CHAN:                | Output address: %QB0      |
| AT %IX2.5: BOOL; (* *) [CHAN]                |                           |
| 🚺 AT %IX2.6: BOOL; (* *) [CHAN:              | Diagnostic address:  %MB8 |
| AT %IX2.7: BOOL; (* *) [CHAN:                | Comment                   |
| ⊞f Ethernet I∕O: Digital Outputs (8)[        |                           |

#### Use of EXOR\_IO\_CTRL for Setup of STD\_MODBUS Module Type

When using the STD\_MODBUS module type the Modbus physical addressing of the I/O resources can be modified if require, to set a specific Modbus starting address for the I/O.

This is done by using the EXOR\_IO\_CTRL CODESYS Function block.

The below table specifies the correspondence between the I/O type and the specific Modbus resource.

| I/O            | Modbus memory resource | Data type |
|----------------|------------------------|-----------|
| Analog Input   | Input Register         | 16 bit    |
| Analog Output  | Holding Register       | 16 bit    |
| Digital Input  | Input bit              | 1 bit     |
| Digital Output | Output Coil            | 1 bit     |

Below you can find the parameters to be passed to the EXOR\_IO\_CTRL function to modify the Modbus addressing for the I/O  $\,$ 

| Function<br>Code | Argument                   | Description                                                               |
|------------------|----------------------------|---------------------------------------------------------------------------|
| 1                | 0=disabled                 | Set access control (for multi master fault tolerant systems)              |
|                  | 1=read-only                |                                                                           |
|                  | 2=full access<br>(default) |                                                                           |
| 2                | 0-65535                    | Set CoilModbusOffset start address of digital outputs in Modbus<br>Slave  |
| 3                | 0-65535                    | Set InputModbusOffset start address of digital inputs in Modbus<br>Slave  |
| 4                | 0-65535                    | Set HRegModbusOffset start address of analogue outputs in<br>Modbus Slave |
| 5                | 0-65535                    | Set HRegModbusOffset start address of analogue intputs in Modbus<br>Slave |

### Can Master

CODESYS V2 runtime can act as a CAN Master to allow the use of distributed CANopen I/O points. To interface the operator panel with CAN network one of the available CAN optional modules must be installed.

The following figure shows eTOP504 and eTOP507 with option modules PLCM01-CDS mounted.

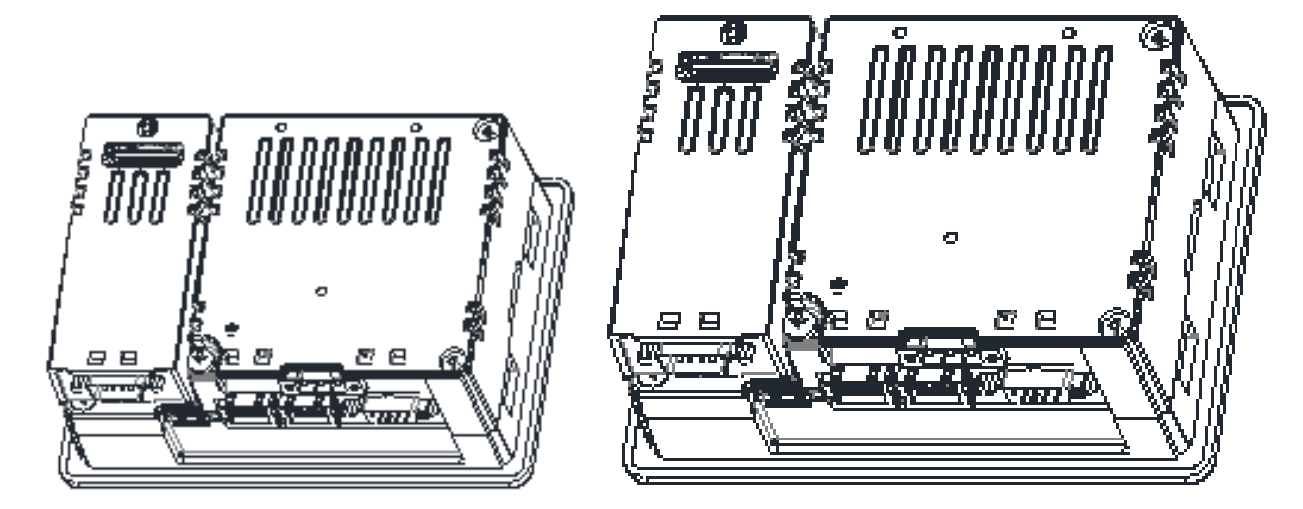

To add a CAN Master, into the PLC Configuration use the Insert element/Append subelement commands from Insert menu or from context menu on right click on the Root voice of configuration tree. The list of available elements will appear as submenu.

Choose the CanMaster module from the list to add it to the current PLC configuration.

The parameters of the CAN interface are grouped in three tabs accessible on the right part of the PLC Configuration tool when the CanMaster element has been added to the configuration tree.

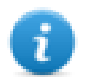

Note: A complete and detailed description on the configuration of CAN controllers and on the configuration of CAN slave devices is included in the CODESYS User Manual

#### **Base parameters**

The following figure shows the "Base Parameters" tab.

| Base parameters CAN parameter | Module parameters |
|-------------------------------|-------------------|
|                               |                   |
| Module id: 5                  | 5                 |
| Node id:                      | 1                 |
|                               |                   |
|                               |                   |
| р: с н. Г                     |                   |
| Diagnostic address:           | %MB44             |
| Comment:                      |                   |

| Element               | Description                                                                                                    |
|-----------------------|----------------------------------------------------------------------------------------------------|
| Module id             | CODESYS internal identifier used to recognize the board; it is a read only parameter.                                                                            |
| Node<br>number        | CODESYS internal identifier assigned by the Development System depending on the order of the board in the PLC Configuration layout; it is a read only parameter. |
| Diagnostic<br>address | Memory address for the storage of diagnostic information of the CAN master                                                                                       |

#### **CAN** parameters

The following figure shows the "CAN Parameters" tab; it contains all the parameters related to the bus configuration.

| Base parameters | CAN parameters     | Module parameters                     |            |          |
|-----------------|--------------------|---------------------------------------|------------|----------|
|                 | baud rate:         | 125000                                | [          |          |
| Com. Cyc        | cle Period (μsec): | 0                                     |            |          |
| Sync. Windo     | w Lenght (μsec):   | 0                                     |            |          |
|                 | Sync. COB-ID:      | 128                                   | activate:  | <b>v</b> |
|                 | Node-Id:           | 1                                     | ,          |          |
|                 | F                  | <ul> <li>Automatic startup</li> </ul> |            |          |
|                 | F                  | ✓ Support DSP301,V <u>4</u> .01 a     | and DSP306 |          |
| Heart           | oeat Master [ms]:  | 0                                     |            |          |

| Element                   | Description                                                                                                    |
|---------------------------|----------------------------------------------------------------------------------------------------|
| Baud rate                 | Bus aped Baud rate setting.                                                                                                    |
| Com.<br>Cycle<br>Period   | Specifies the communication cycle interval related to the PDO messages exchange; if set to 0, the default value for communication cycle is 20ms. Minimum allowed value is 1ms.                                                                                       |
| Sync.<br>Window<br>Length | Not supported.                                                                                                    |
| Sync.<br>COB-ID           | Default value 128 is assigned following the CiA CANopen standard, the COB-ID can be changed depending on installation requirements.                                                                                                    |
| Activate                  | Activate/deactivate the Sync function.                                                                                                    |
| Node-Id                   | CAN node number assigned to the CAN master.                                                                                                    |
| Automatic<br>Startup      | If set the NMT startup command is sent automatically to all configured slaves at power-up.                                                                                                    |
| Support<br>DSP301         | Enables the controls for the heartbeat and of the Modular Slaves; Modular Slaves is a concept defined by CiA and refers to the usage of a bus coupler that allows connecting several combination of modules (please refer to CiA documentation for further details). |
| Heartbeat<br>Master       | Defines the timing, in milliseconds between two heartbeat messages sent by Master on CAN network.                                                                                                    |

#### **Module parameters**

The following figure shows the "Module Parameters" tab. The meaning of the available parameters is the following:

| Base | parameters | CAN parameters | Module parameters |       |         |      |   |
|------|------------|----------------|-------------------|-------|---------|------|---|
|      |            |                |                   |       |         |      |   |
|      | Index      | Name           |                   | Value | Default | Min. | М |
|      |            | CanPort        |                   | 0     | 0       |      |   |
|      | 2          | RxOnly         |                   | No 💌  | No      |      |   |
|      | 3          | OptionsFlags   |                   | 16#0  | 16#0    |      |   |
|      |            | - p            |                   |       |         |      |   |

| Element      | Description                                                                                                    |
|--------------|----------------------------------------------------------------------------------------------------|
| CanPort      | Select slot for the optional CAN module.                                                                                                    |
|              | Value=0 Slot 1 or Slot 2                                                                                                    |
|              | Value=1 Slot 3 or Slot 4                                                                                                    |
| RxOnly       | Select receive-only mode for the CAN interface                                                                                                    |
| OptionsFlags | These are board parameters.                                                                                                    |
|              | Value=16#80000000 enables the sync mode of master in which CAN scan cycle is driven<br>by PLC cycle and starts immediately after the update of Output Process Image |

#### Installation of EDS descriptor files for third part CAN Slave devices

The use of third part CAN Slave devices requires a specific EDS descriptor file provided by the device manufacturer to be installed into the system. Once installed the file the CAN Slave device will be listed and selectable into the PLC configuration.

To install an EDS file is enough to copy the file provided by the device manufacturer into the Target specific folder.

For example to install an EDS file to be used into an application made for UN31 Target the file must be copied into the C:\Program Files\3S Software\CoDeSys V2.3\targets\EXOR\JMobileWCE\_ARM31 folder.

#### Definition of CAN I/O Slaves in the PLC Configuration.

After the set-up of the CAN Master the structure of available CAN I/O Slaves can be defined.

To add a CAN Slave module, select the CanMaster from the PLC configuration tree then use the Append subelement command from Insert menu or from context menu on right click on the CanMaster voice of configuration tree. The list of available I/O Slaves will appear as sub-menu.

Choose the I/O point from the list to add it to the current PLC configuration.

#### **Settings for CAN Slaves**

The configuration for the CAN slaves has a common part, which is independent from the EDS file. The following figure shows the "CAN Parameters" tab of a generic CAN Slave.

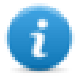

Note: For specific information regarding the set-up of the CAN Slaves please refer to the documentation provided from the CAN Slave manufacturer.

| <u>G</u> eneral |                            |                               |
|-----------------|----------------------------|-------------------------------|
| Node ID: 3      |                            |                               |
| Write DCF:      | Create all <u>S</u> DO's 🕅 | Optional device: 🔲            |
|                 | <u>R</u> eset Node: 🕅      | No initiali <u>z</u> ation: 🔲 |
|                 |                            |                               |

| Element              | Description                                                                                                    |  |  |  |  |
|----------------------|----------------------------------------------------------------------------------------------------|--|--|--|--|
| Node ID              | CAN node number of the CAN Slave device $(1 - 127)$ .                                                                                                    |  |  |  |  |
| Write DCF            | Create DCF file.                                                                                                    |  |  |  |  |
| Create all<br>SDO's  | When selected the SDO messages for the slave configuration, depending on the PDO mapping are created for all objects.                                                                                                    |  |  |  |  |
|                      | When not selected the SDO messages for the slave configuration are created only for the modified objects. In this latter case, please make sure the EDS file loaded in CODESYS V2 is matching the hardware device features, otherwise some required SDO messages will be erroneously skipped.                                                                                                    |  |  |  |  |
| No<br>initialization | If selected the sequence of SDO messages required for the device initialization (PDO mapping) will not be created.                                                                                                    |  |  |  |  |
| Optional             | If selected the current device is considered as optional into the bus.                                                                                                    |  |  |  |  |
| device               | At start-up the CAN controller will check if it is present applying the following rules:                                                                                                    |  |  |  |  |
|                      | <ul> <li>If the device is present since start-up and correctly replies to the CANopen mandatory<br/>object "Device Type" query (matching the EDS file specification), then it is started.<br/>The master will continue with the next device.</li> </ul>                                                                                                    |  |  |  |  |
|                      | <ul> <li>If the device is present since start-up and it does not reply as expected to the "Device<br/>type" query, it is not started. The master stops then, reporting a mismatching error in<br/>the CAN configuration; if the "Optional device" with not-matching "Device Type" is<br/>inserted in the bus after start-up, the master will skip it and continue to scan the other<br/>devices.</li> </ul> |  |  |  |  |
|                      | <ul> <li>If the device is not present since start-up, it is simply skipped. The master will continue with the next device.</li> </ul>                                                                                                    |  |  |  |  |

#### The CAN Interface

The PLCM01 CAN option module include a CAN bus interface implemented according to the CAN protocol specifications 2.0 A.

This CAN controller supports only Standard frame format (2.0 A) with bit rates up to 1 Mbit/s.

The following transfer functions have been implemented:

- Transfer rate and timing
- Message framing (Part A)
- Arbitration accordingly to Part A specifications
- Automatic retransmission in case of lost arbitration or error detection
- Acknowledgement
- Message validation
- Error detection and error signaling
- Global Identifier masking (for 11-bit and 29-bit long identifiers)
- Interrupt or data polling driven software supported
- Automatic transfer of data frame (prepared in SDRAM buffer) triggered by one bit setting
- Automatic receive of data packets with the allowed frame identifier
- 32 separated SDRAM memory buffers for data packets having the node corresponding ID
- Fully implemented CAN error fault confinement
- Automatic detection of Bus off state
- Detection of the heavily disturbed CAN bus and warning

Programming the parameter baudRateKbps at the value 0 enables the use of custom timing

The resulting baud rate is calculated using the formula:

Bit frequency = 8 MHz / (Prescaler \* (1 + Tsetup + Thold))

Valid values for parameters are:

Prescaler: 1 to 64

Tsetup: 1 to 8

Thold: 1 to 4

Other two parameters can affect the behavior of the CAN controller:

SyncJumpWidth: defines the number of time quanta (8 MHz / Prescaler) allowed to accept a SYNC pulse. Valid values are 1 to 4.

SampleMode: defines the number of times the bit is sampled before is considered valid. Valid values are 0 (1 sample) and 1 (3 samples).

### Programming the CANopen Interface

Connection to special CANopen devices may require direct access to some CAN commands. Function blocks are available for this purpose. This chapter describes the most important cases.

#### **CAN Master Operate Functions control**

The function "EXOR\_IO\_CTRL" can be used to control special features of the CAN master.

The following tables show the various Functions Codes for EXOR\_IO\_CTRL; depending if the IO\_CTRL is directed to CanMaster, CAN Slave Node, Rx PDO or Tx PDO, a different set of Functions is available.

#### Functions Code Directed to CanMaster Module

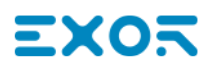

| Function<br>Code | Argument | Description                                                                                                    |
|------------------|----------|----------------------------------------------------------------------------------------------------|
| 1                | Any      | Return the QuickStatus, i.e. the global status: 0 means all ok, otherwise the error code (for a list of error codes please see below). |
| 2                | Any      | This function fetches one error from the Error FIFO.                                                                                   |
|                  |          | All the errors are collected in an Error FIFO, so that no error event is lost.                                                         |
|                  |          | The 32 bits integer returned contains the error code (see the list below) in the lower 16 bits and the Node Id in the higher 16 bits.  |
|                  |          | If there are no error events it returns 0.                                                                                             |

#### Functions Code Directed to CAN Slave Node

For those functions directed to the CAN Slaves the SubNode value is used to calculate the Argument parameter.

Each Sub Node in the CODESYS V2 PLC Configuration editor has a progressive Node Number starting from zero; this is assigned by CODESYS and can be seen in the board "Base Parameters".

| Function Code           | Argument | Description                                                                                                    |
|-------------------------|----------|----------------------------------------------------------------------------------------------------|
| 0+10000*<br>(SubNode+1) | Any      | Returns the current status of the device to which the specified I/O variable is connected.<br>0 means no errors, otherwise the error code is reported (see error codes list below). |

#### Functions Code Directed to TX PDOs

| Function<br>Code        | Argument      | diloCtrlResult              | Description                                                                                                    |
|-------------------------|---------------|-----------------------------|----------------------------------------------------------------------------------------------------|
| 5+10000*                | PDO           | Number of                   | Sets the transmission frequency (expressed in number of Scansions), by default a PDO is sent every scansion.                                         |
| (SubNode+1)             | Number        | Scansions                   |                                                                                                    |
| 6+10000*                | PDO           | Number of                   | Sets the transmission frequency (expressed in number Milliseconds)                                                                                   |
| (SubNode+1)             | Number        | Milliseconds                |                                                                                                    |
| 7+10000*<br>(SubNode+1) | PDO<br>Number | Length *<br>65535+COB<br>ID | Set new COB-ID (11 bits) and LENGHT of PDO.<br>The passed Value must contain in lower 16 bits the new<br>COB-ID,<br>in upper 16 bits the new LENGTH. |

The PDO Number is CAN Slave node depending, the numbering is calculated from the PDO Mapping that can be found into the CAN Slave properties in CODESYS.

The numbering starts from 0 which corresponds to the first Send PDO increasing by 1 for each PDO, the numbering continues with the Receive PDOs. Please refer to the image below as example for the calculation of PDO numbering.

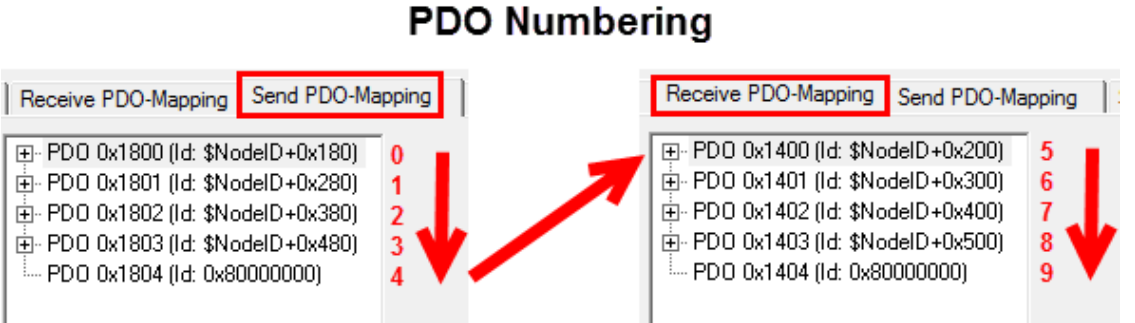

#### **Functions Code Directed to RX PDOs**

| Function Code           | Argument      | diloCtrlResult | Description                                                                        |
|-------------------------|---------------|----------------|------------------------------------------------------------------------------------|
| 3+10000*<br>(SubNode+1) | PDO<br>Number | Any            | Returns TRUE if a PDO has been received                                            |
| 7+10000*<br>(SubNode+1) | PDO<br>Number | COB-ID         | Set new COB-ID (11 bits) of PDO.<br>The passed Value must contain the new COB-ID.  |
| 8+10000*<br>(SubNode+1) | PDO<br>Number | Any            | Forces to send the selected PDO; PDO selection depends form the ucPDOnr parameter. |

#### **Error Codes**

The CODESYS Development System allows showing in its status bar some diagnostic message related to the PLC operation. The following table contains a list of all the possible error codes. Errors marked as "Fatal" are those preventing the operation of the CANopen I/O driver.

| Element | Description                                                                                        |
|---------|----------------------------------------------------------------------------------------------------|
| 0       | OK, no errors                                                                                      |
| 1       | EXOR.CANopen.CANCFG: (Fatal) [SlotNr] Invalid baudrate                                             |
| 2       | EXOR.CANopen: (Fatal) [SlotNr] Invalid board (perhaps an old board version ?)                      |
| 3       | EXOR.CANopen: (Fatal) [SlotNr] Too many boards defined                                             |
| 4       | EXOR.CANopen: (Fatal) [SlotNr] Missing Configuration board (it should be before any CANopen board) |
| 5       | EXOR.CANopen: (Fatal) [SlotNr] Invalid Node ID (1127)                                              |
| 6       | EXOR.CANopen: (Fatal) [SlotNr] Invalid PDO Length (08)                                             |
| 7       | EXOR.CANopen: Node [NodeId] has Guarding Error (toggling bit or status incorrect)                  |
| 8       | EXOR.CANopen: Node [NodeId] is Dead (Node does not reply)                                          |
| 9       | EXOR.CANopen: Node [NodeId] restarted (Node is alive again)                                        |
| 10      | EXOR.CANopen.CANM????: (Fatal) [SlotNr] Missing preceding CANMICFG or CANMOCFG                     |
| Element | Description                                                                                    |
|---------|------------------------------------------------------------------------------------------------|
|         | board (see tech note)                                                                          |
| 11      | EXOR.CANopen.CANM????: (Fatal) [SlotNr] Invalid Offset                                         |
| 12      | EXOR.CANopen.CANSDO ??: Function Block CANSDORD/WR: Too many SDO/PDO                           |
| 13      | EXOR.CANopen.CANSDO ??: Function Block CANSDORD/WR: Invalid parameter/s                        |
| 14      | EXOR.CANopen.CANSDO??: Function Block CANSDORD/WR: Invalid reply from remote SDO server        |
| 15      | EXOR.CANopen.CANSDORD: Function Block CANSDORD: Returned size differs from requested size      |
| 16      | EXOR.CANopen.CANSDO??: Function Block CANSDORD/WR: No reply timeout                            |
| 17      | EXOR.CANopen: CAN Error Bus Offstate                                                           |
| 18      | EXOR.CANopen: CAN Error STAT_ERR_PASSIV                                                        |
| 19      | EXOR.CANopen: CAN Error STAT_WARN                                                              |
| 20      | EXOR.CANopen: CAN Error STAT_STUFF_ERR                                                         |
| 21      | EXOR.CANopen: CAN Error STAT_FORM_ERR                                                          |
| 22      | EXOR.CANopen: CAN Error STAT_ACK_ERR                                                           |
| 23      | EXOR.CANopen: CAN Error STAT_BIT_ERR                                                           |
| 24      | EXOR.CANopen: CAN Error STAT_CRC_ERR                                                           |
| 25      | EXOR.CANopn: CANOPEN_ERR_SCAN_TOO_FAST: value of Com.CyclePeriod too low or problems on CANbus |

#### Error code 25

In the case the value of Com.CyclePeriod is too low and not all of the PDOs of the previous scan have been transmitted when a new scan is started, the new scan will only send the SYNC message, while new PDOs and NodeGuarding messages will not be transmitted. This is to ensure that all previous PDOs can be transmitted. New scans will only transmit SYNC message until all of the PDOs have been transmitted.

#### **CAN Master Diagnostic Information**

When adding a "CAN Master" element in the PLC Configuration, an area of 144 bytes is allocated starting at the indicated diagnostic address, as shown in the following figure.

| EXOR International JMobile WCE |                                                  |
|--------------------------------|--------------------------------------------------|
| 🖾 CanMaster[VAR]               | Base parameters CAN parameters Module parameters |
|                                |                                                  |
|                                |                                                  |
|                                | Module id: 5                                     |
|                                | Node id: 0                                       |
|                                |                                                  |
|                                |                                                  |
|                                |                                                  |
|                                | Diagnostic address: 12MB4                        |
|                                | Comment                                          |
|                                |                                                  |
|                                |                                                  |

When the "CAN Master" board is added to project, after first compilation, the library "EXOR\_CANopen.lib" is automatically included, as shown in the following figure.

| 🎁 Library Manager                                                                                                    |                                                                                                    |
|----------------------------------------------------------------------------------------------------|----------------------------------------------------------------------------------------------------|
| SYSLISTIME.LIB       27.7.05       04:03:00         SYSTASKINFO.LIB       27.7.05       04:03:00         ANALVZATION.LIB       5.10.99       09:05:06         SYSLBCALLBACK.LIB       27.7.05       04:03:00         EXOR_CANOPEN.LID       27.7.05       04:03:00         EXOR_CANOPEN.LID       27.7.05       04:03:00         EXOR_CANOPEN.LID       27.7.05       04:03:00         EXOR_CANOPEN.LID       24:00:00       00:28:00         V       EXOR_CAN_IO_CTRL(FUN)       V         EXOR_CAN_SDO_RD (FB)       EXOR_CAN_SDO_WR (FB) | FUNCTION EXOR_CAN_IO_CTRL : DINT<br>VAR_INPUT<br>wNodeNumber: WORD;<br>wSubNodeNumber: WORD;<br>bTxPD0: BOOL;<br>ucPDOnr: BYTE;<br>diFunctionCode: DINT;<br>diArgument: DINT;<br>END_VAR<br>VAR<br>END_VAR |
| E POUs To Data typ., () Visualiza. O Global V.,.                                                                                                    | EXOR_CAN_IO_CTRL<br>                                                                                                    |

The user data type GETBUSSTATE is defined inside this library.

```
TYPE GETBUSSTATE :

STRUCT

BOLDENABLE: BOOL;

ENABLE: BOOL;

DRIVERNAME:POINTER TO STRING;

DEVICENUMBER:INT;1\

READY:BYTE;

STATE:INT;

EXTENDEDINFO:ARRAY[0..129] OF BYTE;

END_STRUCT
```

END\_TYPE

#### where:

| Element      | Description                                   |
|--------------|-----------------------------------------------|
| BOLDENABLE   | Always TRUE                                   |
| ENABLE       | Always TRUE                                   |
| DRIVERNAME   | "CANopen Master"                              |
| DEVICENUMBER | CanPortchoosen in the CANMaster configuration |
| READY        | TRUE if running                               |

| Element      | Description                                                                                            |
|--------------|----------------------------------------------------------------------------------------------------|
| STATE        | Quick Status: 0 (zero) means OK, other values are error codes, see "ERROR CODES" table                 |
| EXTENDEDINFO | Elements 0, 128 and 129 are not used.                                                                  |
|              | Elements 1 to 127 reports the state of nodes 1 to 127.                                                 |
|              | Meaning of the bits of each byte is:                                                                   |
|              | Bit 0: Node exists in PLC configuration.                                                               |
|              | Bit 1: Node is available in bus system.                                                                |
|              | Bit 2: Node reports error.                                                                             |
|              | Bit 3: Node is initialized and without errors (i.e. it's OFF during initialization and configuration). |
|              | A node will return the value 11 (0x0b) to indicate correct operation.                                  |

To read the CAN Diagnostic informations in the PLC program define a variable of type GETBUSSTATE pointing to the Diagnostic Address of the CAN Master element, as shown in the following figure.

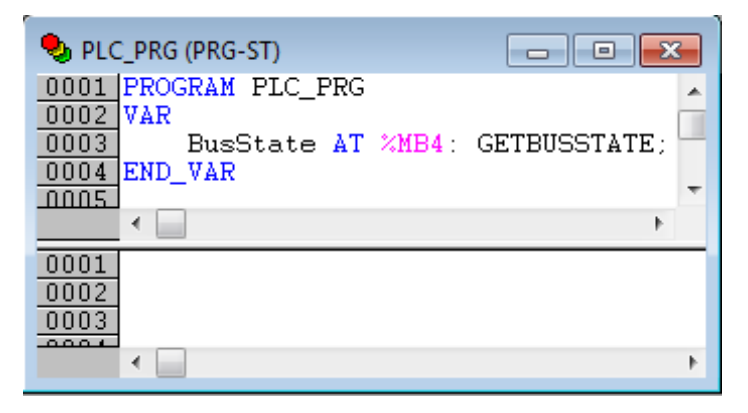

This GETBUSSTATE user data type complies with the CODESYS V2 standard method of obtaining diagnostic information from bus I/O, as explained in the CODESYS V2 help.

#### Access to Remote Data Using SDO Protocol

The SDO protocol can be used to access any remote variable, defined according to the CANopen standard. The CANopen interface in Exor works as SDO client and remote nodes are servers.

While in PDO mode the transmission is normally cyclic and automatic, in SDO mode the data exchange is normally done on purpose. Each session can normally transfer only one data item. This means that the SDO protocol is much slower than the PDO protocol.

Two Function Blocks are available to configure communication via the SDO protocol.

EXOR\_CAN\_SDO\_RD read remote variables

#### EXOR\_CAN\_SDO\_WR write remote variables

These Function Blocks are available into the library "EXOR\_CANopen.lib".

## EXOR\_CAN\_SDO\_RD

| EXOR_CAN_SDO_RD                                                                                                    |  |
|----------------------------------------------------------------------------------------------------|--|
| bEnable : BOOL bDone : BOOL<br>wCanPort : WORD diErrCod : DINT<br>wTxCOBID : WORD dwAbortCod : DWORD<br>wRxCOBID : WORD diIntegerValue : DINT<br>wIndex : WORD rFloatValue : REAL<br>ucSubIndex : BYTE<br>wDataType : WORD |  |

Parameters for the EXOR\_CAN\_SDO\_RD function block are:

| Element    | Description                                                                   |
|------------|-------------------------------------------------------------------------------|
| windex     | Address of CAN object inside the remote node, as defined by the manufacturer. |
| ucSubindex | Address of single variable inside the object.                                 |
| wDataType  | One of the data types supported by CAN.                                       |
| wCanPort   | Identifies the CAN controller channel.                                        |
| wTxCOBID   | Specifies the COB ID of the transmit SDO.                                     |
| wRxCOBID   | Specifies the COB ID of the receiving SDO.                                    |
| bEnable    | Enable bit.                                                                   |

#### Return values are:

| Element        | Description                                                                                                    |
|----------------|----------------------------------------------------------------------------------------------------|
| bDone          | Flag indicating the operation has been executed.                                                                                                    |
| diErrCod       | Error code of the operation. It is generated by the client and it is valid only after operation has been completed. Value 0 means a successful operation.                                                                                  |
| dwAbortCode    | Code sent by the server in case the operation is aborted. It is returned by the function block as received from the remote device, so refer to CAN standard definition or to specific technical description of the server (remote device). |
| diIntegerValue | Value of the read variable in integer format.                                                                                                    |
| rFloatValue    | Value of the read variable in float format.                                                                                                    |

### EXOR\_CAN\_SDO\_WR

| EXOR_CAN                                                                                                    | N_SDO_WR                                              |  |
|----------------------------------------------------------------------------------------------------|-------------------------------------------------------|--|
| <br>bEnable : BOOL<br>wCanPort : WORD<br>wTxCOBID : WORD<br>wRxCOBID : WORD<br>wIndex : WORD<br>ucSubIndex : BYTE<br>wDataType : WORD<br>diIntegerValue : DINT<br>rEloatValue : REAL | bDone : BOOL<br>diErrCod : DINT<br>dwAbortCod : DWORD |  |

The parameters for the EXOR\_CAN\_SDO\_WR function block are:

| Element        | Description                                                                       |
|----------------|-----------------------------------------------------------------------------------|
| bEnable        | Enable bit.                                                                       |
| wCanPort       | Identifies the CAN controller channel.                                            |
| wTxCOBID       | Specifies the COB ID of the transmit SDO.                                         |
| wRxCOBID       | Specifies the COB ID of the receiving SDO.                                        |
| wIndex         | Address of the CAN object inside the remote node, as defined by the manufacturer. |
| ucSubindex     | Address of single variable inside the object.                                     |
| wDataType      | One of the data types supported by CAN.                                           |
| diIntegerValue | Is the value to be written in integer format.                                     |
| rFloatValue    | Is the value to be written in float format.                                       |

Return values are:

| Element     | Description                                                                                                    |
|-------------|----------------------------------------------------------------------------------------------------|
| bDone       | Is a flag indicating the operation has been executed.                                                                                                    |
| diErrCod    | Error code of the operation. It is generated by the client and it is valid only after operation is completed. Value 0 means a successful operation.                                  |
| dwAbortCode | Is the code sent by the server in case the operation is aborted. It is reported as received, so refer to CAN standard definition or to specific technical description of the server. |

The possible values for the abort code (see return value dwAbortCod) are shown in the table below.

| Element       | Description                                                                |
|---------------|----------------------------------------------------------------------------|
| 0503<br>0000h | Toggle bit not alternated.                                                 |
| 0504<br>0000h | SDO protocol timed out.                                                    |
| 0504<br>0001h | Client/server command specifier not valid or unknown.                      |
| 0504<br>0002h | Invalid block size (block mode only).                                      |
| 0504<br>0003h | Invalid sequence number (block mode only).                                 |
| 0504<br>0004h | CRC error (block mode only).                                               |
| 0504<br>0005h | Out of memory.                                                             |
| 0601<br>0000h | Unsupported access to an object.                                           |
| 0601<br>0001h | Attempt to read a write only object.                                       |
| 0601<br>0002h | Attempt to write a read only object.                                       |
| 0602<br>0000h | Object does not exist in the object dictionary.                            |
| 0604<br>0041h | Object cannot be mapped to the PDO.                                        |
| 0604<br>0042h | The number and length of the objects to be mapped would exceed PDO length. |
| 0604<br>0043h | General parameter incompatibility reason.                                  |
| 0604<br>0047h | General internal incompatibility in the device.                            |
| 0606<br>0000h | Access failed due to an hardware error.                                    |
| 0607<br>0010h | Data type does not match, length of service parameter does not match       |
| 0607<br>0012h | Data type does not match, length of service parameter too high             |

| Element       | Description                                                                                                    |
|---------------|----------------------------------------------------------------------------------------------------|
| 0607<br>0013h | Data type does not match, length of service parameter too low                                                                                     |
| 0609<br>0011h | Sub-index does not exist.                                                                                                    |
| 0609<br>0030h | Value range of parameter exceeded (only for write access).                                                                                        |
| 0609<br>0031h | Value of parameter written too high.                                                                                                    |
| 0609<br>0032h | Value of parameter written too low.                                                                                                    |
| 0609<br>0036h | Maximum value is less than minimum value.                                                                                                    |
| 0800<br>0000h | general error                                                                                                    |
| 0800<br>0020h | Data cannot be transferred or stored to the application.                                                                                          |
| 0800<br>0021h | Data cannot be transferred or stored to the application because of local control.                                                                 |
| 0800<br>0022h | Data cannot be transferred or stored to the application because of the present device state.                                                      |
| 0800<br>0023h | Object dictionary dynamic generation fails or no object dictionary is present (e.g. object dictionary is generated from file and generation fails |
|               | because of an file error).                                                                                                    |

Allowed values for data type (refer to input parameter wDataType ) are listed below.

| Element | Description |
|---------|-------------|
| 0001    | BOOLEAN     |
| 0002    | INTEGER8    |
| 0003    | INTEGER16   |
| 0004    | INTEGER32   |
| 0005    | UNSIGNED8   |
| 0006    | UNSIGNED16  |
| 0007    | UNSIGNED32  |
| 0008    | REAL32      |

# Control Serial Ports trough the CODESYS V2 plc

The operator panel serial ports can be controlled trough the CODESYS internal plc, both panel integrated and add-on optional 232/485/422 port Plug-in modules can be controlled.

The control of the serial ports is done trough some specific Function blocks included into the EXOR\_serial library, the library is installed as part of the Exor Target Support Package.

The CODESYS library manager includes a short help for each Function block included into the library. This chapter explains EXOR\_ser\_init Function block, this allows to initialize the serial port for the use trough the internal CODESYS Plc.

| EXOR_SEF                                                                                                    | R_INIT             |  |
|----------------------------------------------------------------------------------------------------|--------------------|--|
| port : BYTE EX<br>channel : BYTE<br>baudrate : DWORD<br>parity : BYTE<br>data : BYTE<br>stop : BYTE<br>mode : BOOL<br>halfduplex : BOOL<br>slewrate : BOOL | OR_ser_init : SINT |  |

The parameters for the EXOR\_ser\_init function block are:

| Element  | Description                                                               |
|----------|---------------------------------------------------------------------------|
| Port     | Defines the port in use and is hardware depending:                        |
|          | eTOP400 serie                                                             |
|          | 1 = PLC port                                                              |
|          | 2 = PC/Printer port                                                       |
|          | eTOP500 and eTOP600 serie                                                 |
|          | 1 = COM1 (integrated serial port)                                         |
|          | 2 = COM2 (optional plug-in module mounted on slot 1 or 2)                 |
|          | 3 = COM3 (optional plug-in module mounted on slot 3 or 4)                 |
| Channel  | Must be set to 255 (FF Hex)                                               |
| Baudrate | Communication baudrate.                                                   |
|          | Allowed values are: 2400, 4800, 9600, 19200, 38400, 57600, 115200, 230400 |
| Parity   | Communication parity.                                                     |
|          | 0 = None                                                                  |

| Element    | Description                                                                             |
|------------|-----------------------------------------------------------------------------------------|
|            | 1 = Even                                                                                |
|            | 2 = Odd                                                                                 |
| Data       | Number of data bits.                                                                    |
|            | Allowed values are 7 or 8.                                                              |
| Stop       | Number of Stop bits.                                                                    |
|            | Allowed values are 1 or 2                                                               |
| Mode       | Mode of operation                                                                       |
|            | 0 = RS232                                                                               |
|            | 1 = RS485/422                                                                           |
| Halfduplex | Defines use of RTS signal, default value is false, determines the use of RS485 or RS422 |
|            | 0 = Full Duplex (RS422)                                                                 |
|            | 1 = Half Duplex (RS485)                                                                 |
| Slewrate   | Not used, can be left to default value.                                                 |

# The EXOR\_IO\_CTRL Function

I/O boards can have special functions that need to be configured at design-time using specific Module Parameters in the CODESYS V2 PLC Configuration editor or at run-time using a function named EXOR\_IO\_CTRL

|    | EXOR_IO_CTRL   | ]              |
|----|----------------|----------------|
| 3— | wNodeNumber    | diloCtrlResult |
| 0- | diFunctionCode |                |
| 0- | diArgument     |                |

This function is included in the library "EXOR.lib" and has the following input parameters:

| Element        | Description                                                                                                    |
|----------------|----------------------------------------------------------------------------------------------------|
| wNodeNumber    | Each board in the CODESYS V2 PLC Configuration editor has a progressive Node<br>Number starting from zero; this is assigned by CODESYS and can be seen in the board<br>"Base Parameters". This parameter identifies the board to which the "diFunctionCode"<br>and "diArgument" parameters will be passed. |
| diFunctionCode | This parameter is passed to the specified board; it significance changes from board to board.                                                                                                    |
| diArgument     | This parameter is passed to the specified board; its significance varies from board to board.                                                                                                    |

The function has the following output parameters:

| Element        | Description                                                                                                  |
|----------------|----------------------------------------------------------------------------------------------------|
| diloCtrlResult | This is the return value; its significance varies from board to board and from FunctionCode to FunctionCode. |

## Internal Controller Hardware

This chapter describes some implementation-specific issues in the CODESYS V2 runtime kernel developed for use with the Series 500 and 600 HMI products.

### **Timer Resolution**

The resolution of CODESYS V2 timers is 1 millisecond. When a timer value is defined it is internally translated to the corresponding number of milliseconds.

The resolution of the internal Real Time Clock is 1 millisecond allowing the maximum resolution of timers. Note that the execution time of the PLC program may apparently affect the resolution of timers.

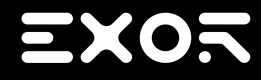

Exor International S.p.A. Via Monte Fiorino, 9 37057 San Giovanni Lupatoto (Verona) Italy

> info@exorint.com phone: +39 045 8750404 fax: +39 045 8779023

Internal PLC (CODESYS) User Manual

2017-10-13

Copyright © 2009-2017